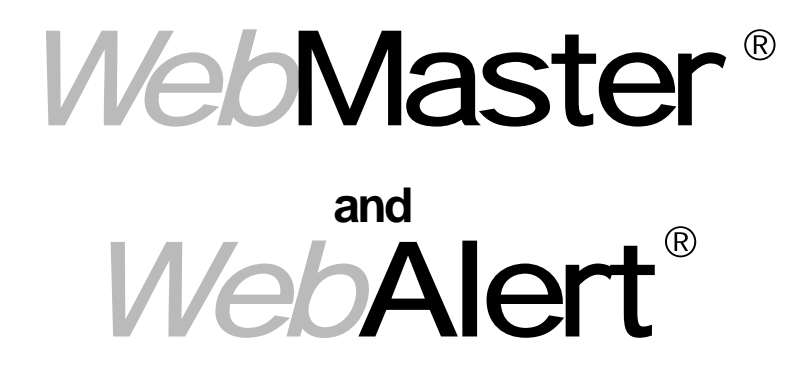

# Quick Start-Up Guide

INCLUDES

Step-by-Step Set Up Procedures Dial-Up Adapter Scripts

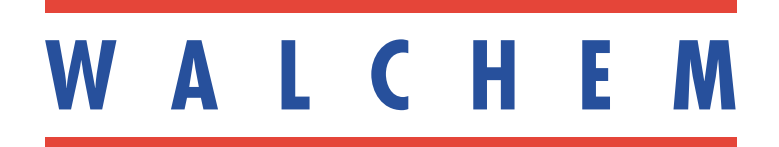

# Quick Start-Up Guide Contents

| Page 1      |
|-------------|
| Dagas 2.2   |
| rayes z-s   |
| Pages 4-95  |
| Pages 4-22  |
|             |
|             |
|             |
| Pages 23-40 |
|             |
|             |
|             |
| Pages 41-68 |
|             |
|             |
|             |
| Pages 69-95 |
|             |
|             |
|             |

Checking Internet Explorer Settings

# Computer Requirements

The computer hardware guidelines which you use to surf the Internet are basically the same as what works for the WebMaster connection. You'll need sufficient memory to run your computer's oper-

ating system and web browser, and a CPU with enough processing speed to easily handle web pages for easy viewing.

Personal computer requirements for all four methods of communication are as follows:

At least one available serial port (for direct serial connection)

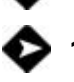

100 MHz min. processor

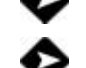

Windows operating system (95, 98, ME, 2000 or XP)

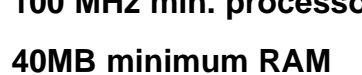

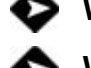

Windows Internet Explorer (ver. 5.0 or higher)

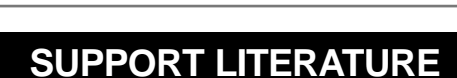

Simple step-by-step instructions in our support literature will help make the start-up of your WebMaster or WebAlert quick and easy. The following materials have been supplied to help get you started:

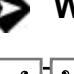

## **Quick Start Guide**

Instruction Manual

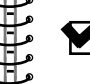

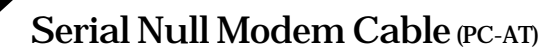

Null Modem Driver Disk (only required for 95, 98, or ME)

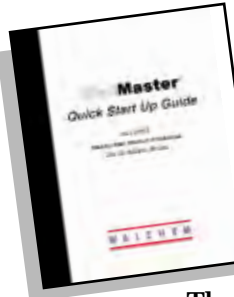

# **Introduction**

Welcome to your Quick Start Guide. This guide is a short form version of the Instruction Manual focused on establishing basic communications to the Walchem WebMaster or WebAlert.

There are four methods of communicating to your unit. Each connection is simple and requires no proprietary software on your computer.

#### The four methods of communication with the WebMaster are as follows:

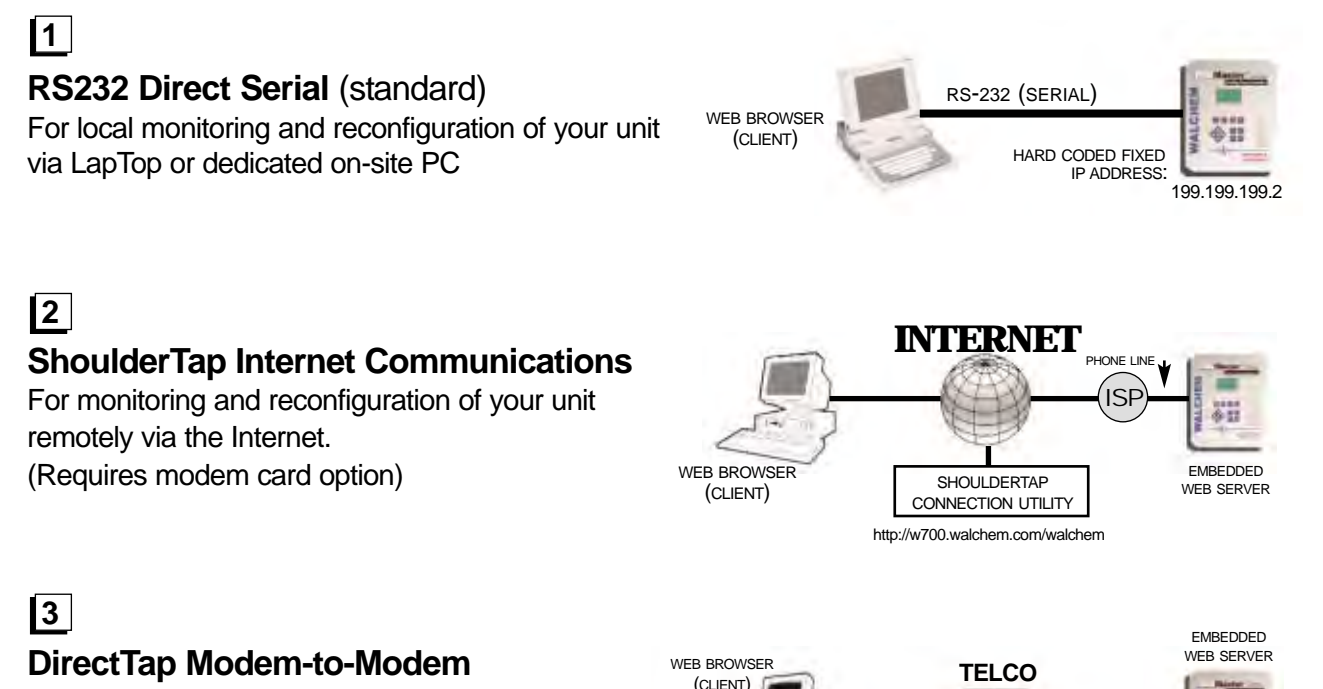

For monitoring and reconfiguration of your unit remotely using traditional modem-to-modem communications.

(Requires modem card option)

#### 4

#### Ethernet

For monitoring and reconfiguration of your unit via Local Area Network or remotely

via the Internet. (Requires Ethernet card option)

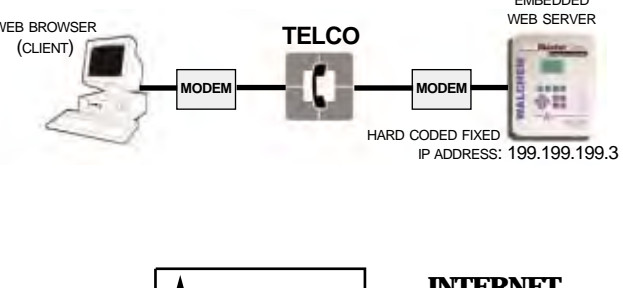

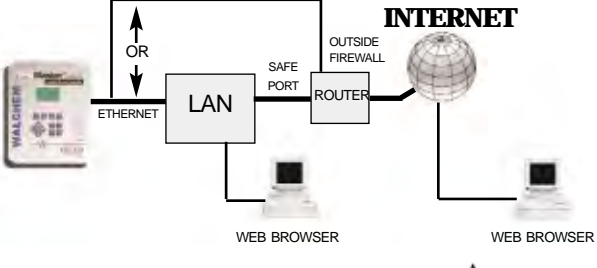

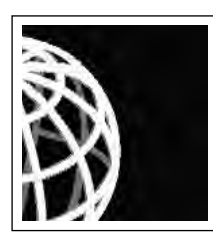

# **Getting Started**

#### **RS232** Direct Serial

The majority of local reconfiguration of your WebMaster or WebAlert will be done with the direct serial connection. Direct serial is also ideal for training and sales presentations. Section 4.6.1 in the Instruction Manual has detailed steps for initiating direct serial communications.

The following steps are required to get started:

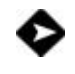

A null modem needs to be added to your PC. This modem only needs to be installed once and can be used to communicate with any Web based unit. The Walchem null modem driver disk is only required for Windows 95 or 98.

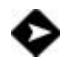

A Windows Dial-Up Networking Adapter for Direct Serial. This adapter is installed once and can be used to communicate with any Web based unit.

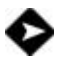

Step-by-step instructions for installing the null modem and dial-up adapter are included in this guide. Find the operating system that is installed on your computer (Windows 95, 98, 2000 or XP) and follow the instructions. The instruction manual will help guide you through the remainder of the process.

#### ShoulderTap

ShoulderTap is Walchem's patent pending Server On-Demand Technology.

The software allows you to communicate with the WebMaster or WebAlert over the Internet without the need to be ON-LINE all the time. Having the Web based unit ON-LINE only when needed makes the connection secure and cost effective. The modem option must be installed in order to ShoulderTap.

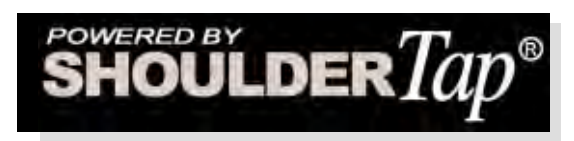

An Internet Service Provider (ISP) account must be established for your WebMaster or WebAlert, similar to what you may use to access the Internet from home. This account provides the Web based unit with Internet dial-up access. The following information will be needed to establish ShoulderTap communications:

ISP User Name - the name that the controller will use to connect to the ISP

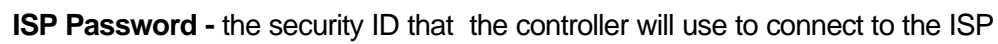

**Controller Phone Number -** the number of the analog phone line attached to your WebMaster ... this is used to identify which WebMaster you want to communicate with.

Local Access Number For The ISP - the local phone number that the controller will dial out to for Internet access.

Section 4.6.2 in the Instruction Manual provides more details on the ShoulderTap process.

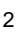

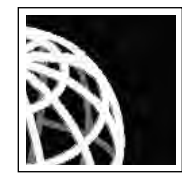

# **Choosing An ISP**

There is a large selection of ISPs available with a variety of service plans ranging from \$12-20 /month for unlimited access to \$6/month for 6 hours of access. However, Walchem recommends selecting an ISP that has easy access and is reliable. Some ISPs can have spotty coverage that can be very unreliable during peak hours.

#### Walchem strongly recommends the following ISPs for best results:

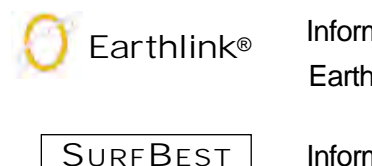

Information available at **www.earthlink.com** or 1-800-EARTHLINK Earthlink is available worldwide with a variety of service plans.

Information available at www.surfbest.net or by dialing (207)-384-4234.

If you want to receive e-mails from your controller (alarms, datalogs and system summaries) your ISP will provide you with an SMTP server address.

# The Communications section of the instruction manual provides additional instructions on receiving e-mails.

*NOTE:* You may be able to share an ISP account with several WebMasters by simply using the same ISP information in each WebMaster. An unlimited access program is ideal when sharing an ISP account amongst a group of controllers. Both Earthlink and SurfBest allow sharing of ISP accounts. For best results while sharing an account try to stagger usage. Access one controller at a time and set up auto reports to be sent at different times. The modem option is required for ShoulderTap.

# The Auto Reporting section in the Instruction Manual contains detailed information on auto-reporting.

#### DirectTap Modem - to - Modem

Your WebMaster or WebAlert can also be accessed via DirectTap modem-to-modem communications.

DirectTap is primarily used as a diagnostic tool or for initial set-up. DirectTap allows a user the ability to connect directly to the Web based unit via a phone line without using the Internet. When the Internet is not available or at peak Internet usage, you can access your unit directly with your modem. Unlike ShoulderTap, DirectTap is limited to one user at a time. DirectTap can be used to dial into a controller for initial set-up. The modem option is required to DirectTap.

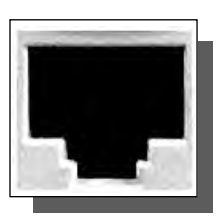

Refer to section 4.6.4 in the Instruction Manual.

#### Ethernet

Your WebMaster or WebAlert can be placed directly on a Wide Area Network (WAN) or Local Area Network (LAN) just like any PC or standard piece of office equipment such as a network printer. The unit only needs to be assigned an IP address from the on-site IT administrator for access via an Ethernet connection for a WebMaster. An Ethernet option board is required for Ethernet communications. **Section 4.6.3 of the manual provides a step by step guide for Ethernet communications.** 

# Dial-Up Adapter Scripts For WINDOWS 95

# SECTION I

# 1. Direct Serial Communications (RS232)

- A. Install Null Modem Driver
- B. Create Direct Serial Dial-Up Adapter
- 2. Direct Modem-to-Modem Communications
- 3. Checking Internet Explorer Settings

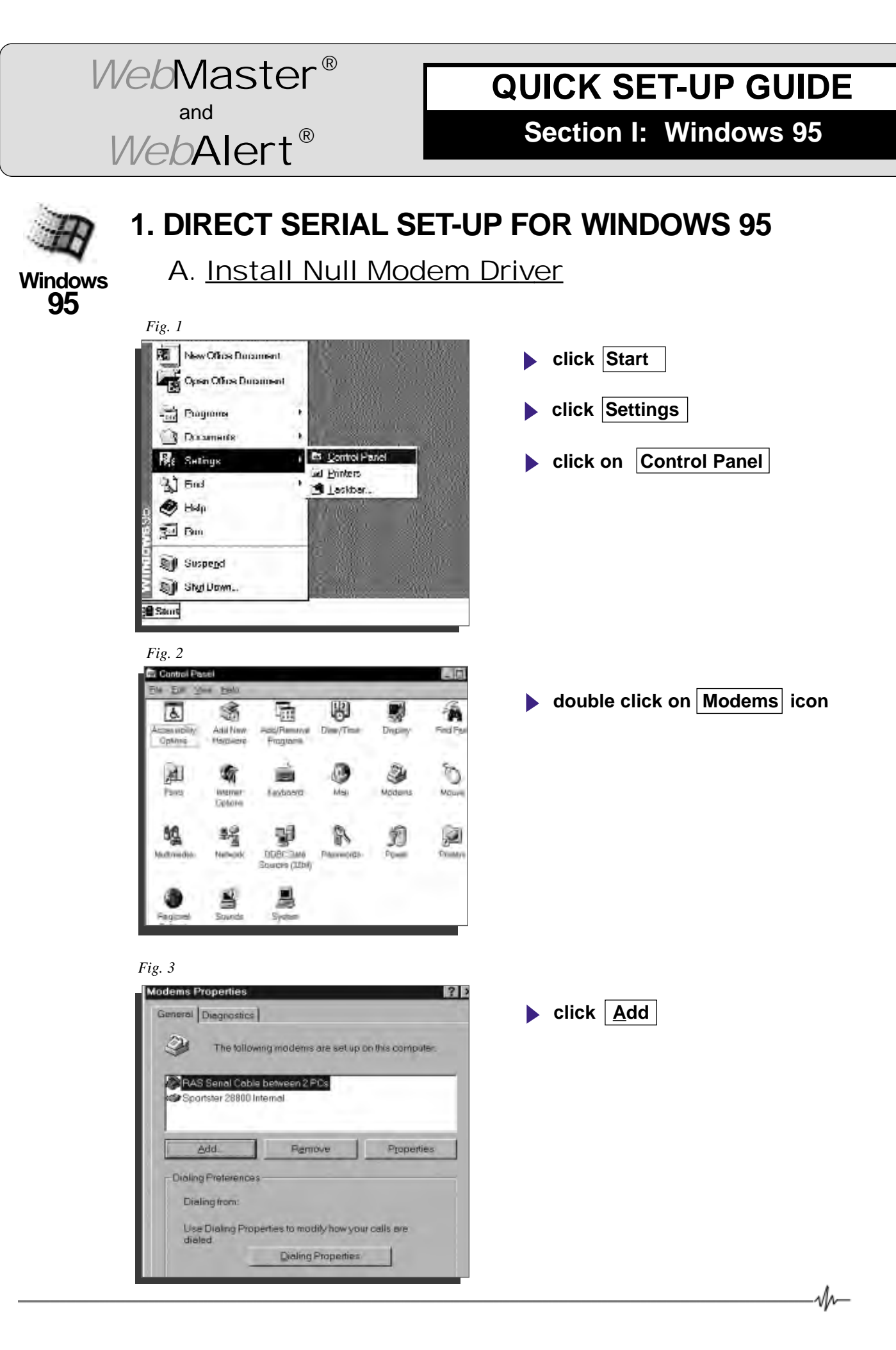

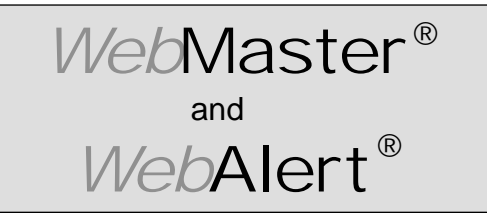

Section I: Windows 95

#### DIRECT SERIAL SET-UP FOR WINDOWS 95 Install Null Modem Driver (continued)

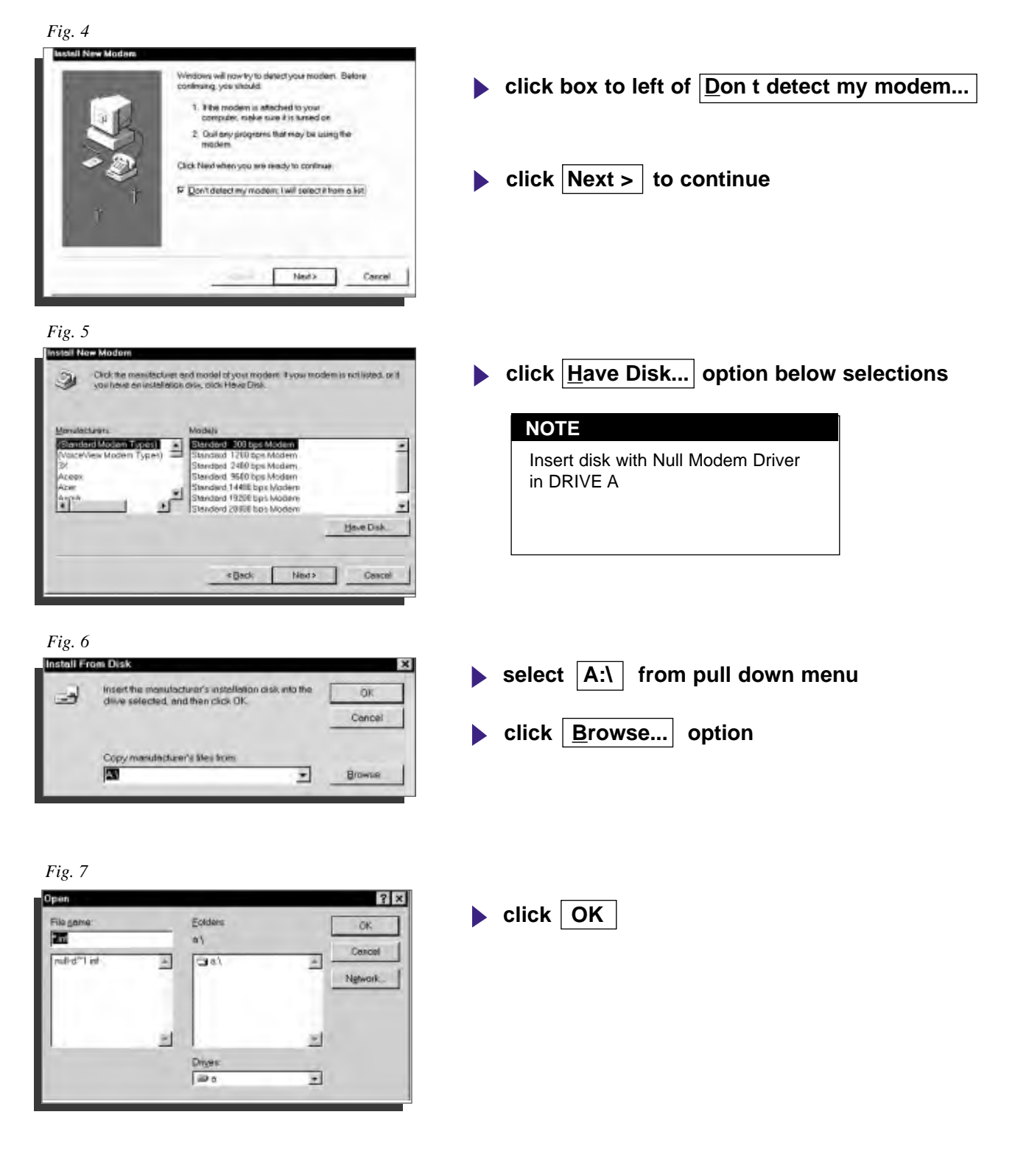

M

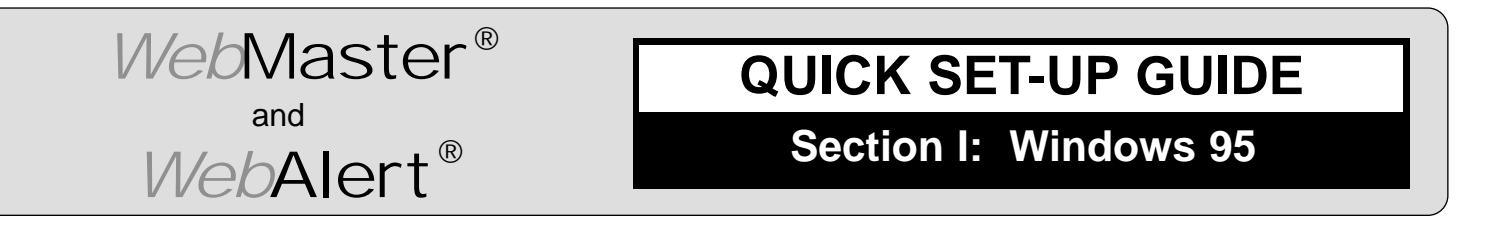

#### DIRECT SERIAL SET-UP FOR WINDOWS 95 Install Null Modern Driver (continued)

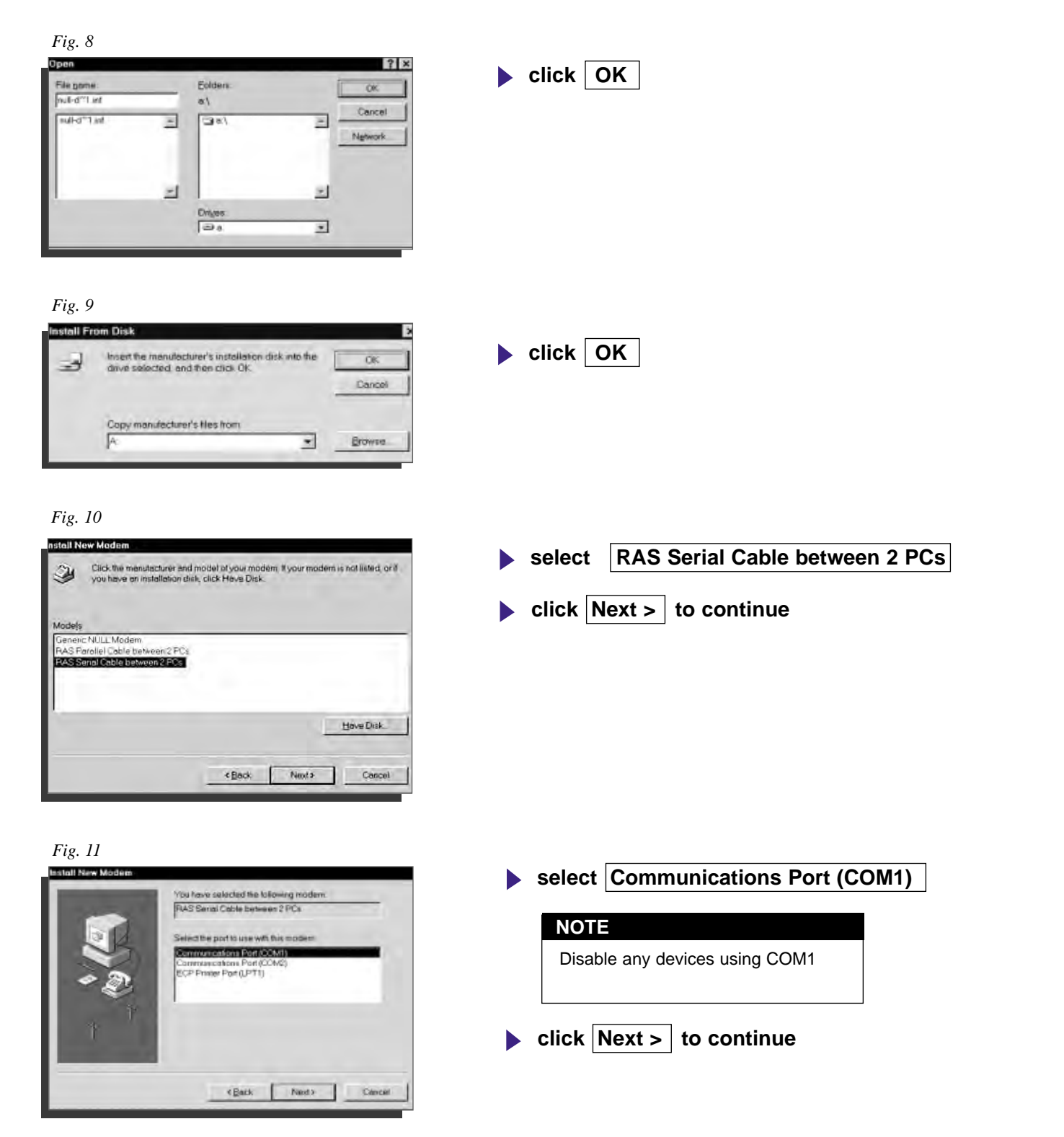

sh-

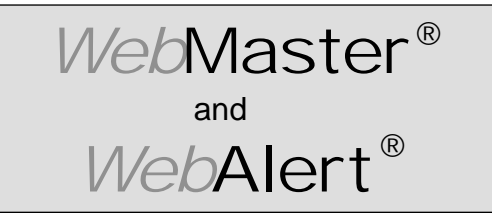

Section I: Windows 95

#### DIRECT SERIAL SET-UP FOR WINDOWS 95 Install Null Modem Driver (continued)

Fig. 12

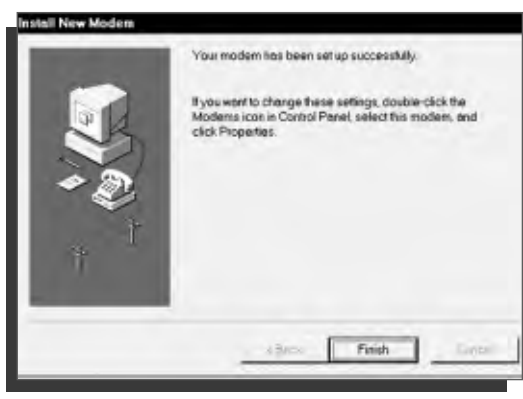

Fig. 13

| ems Properties               |                       |                   |
|------------------------------|-----------------------|-------------------|
| neral Diagnostics            |                       |                   |
| The following                | g modems are set up   | on this computer: |
|                              |                       |                   |
| RAS Serial Cable b           | etween 2 PCs          |                   |
| ar aponsier 20000 mie        | mo                    |                   |
|                              |                       |                   |
| Add                          | Remove                | Properties        |
| Dialing Preferences          |                       |                   |
| Dieling trom:                |                       |                   |
| Use Dialing Proper<br>dialed | ties to modify how yo | our calls are     |
| 100                          | Dialing Properties    |                   |
|                              |                       |                   |
|                              | Clea                  | in 11 (           |
|                              | Citos                 | De Destric        |

click Finish to complete

click Close

M

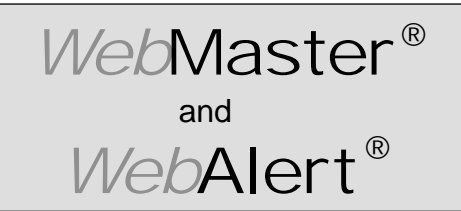

Section I: Windows 95

#### **DIRECT SERIAL SET-UP FOR WINDOWS 95**

B. Create Dial-Up Adapter

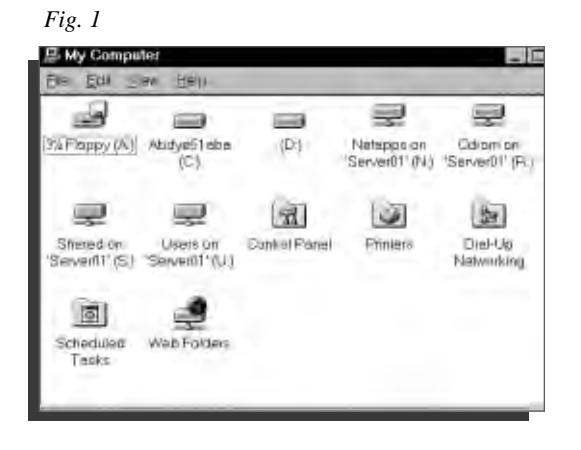

- double click on My Computer icon
- double click on Dial-Up Networking folder

- Fig. 2
- Fig. 3

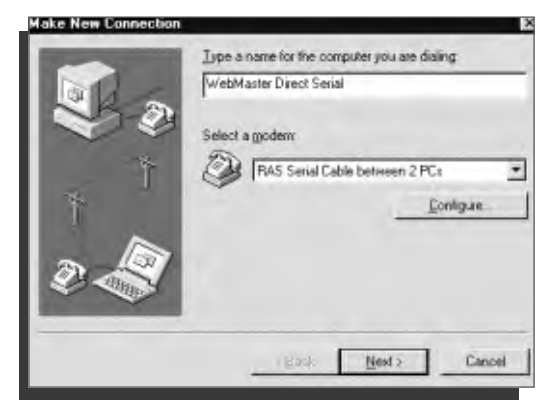

double click on Make New Connection icon

- type a name for the connection in the text box WebMaster Direct Serial
- select RAS Serial Cable between 2 PCs from drop down menu vunder Select a modem:
- click <u>C</u>onfigure...

√h—

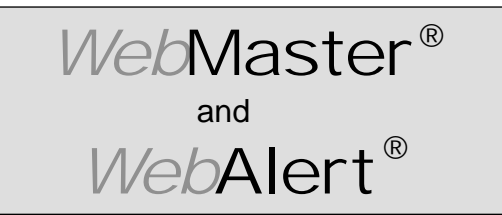

Section I: Windows 95

**DIRECT SERIAL SET-UP FOR WINDOWS 95** Create Dial-Up Adapter (continued) Fig. 4 RAS Serial Cable between 2 PCs Properties ? × General Connection Options click the General tab at the top of page Ð. RAS Serial Cable between 2 PCs select Communications Port (COM1) from the Port Communications Port (COM1) V Port | pull down menu select 19200 | for Maximum speed (bps) Meximum speed 19200 click Connection tab at top of page Diffy connected this spreed. OK Cancel Fig. 5 **RAS Serial Cable between 2 PCs Properties** ? × General Connection Options click Advanced... tab at bottom right Connection preferences Data bits ٠ Perity. None ٠ 1 Stop bits: Call preferences E Waitron distante settore disting-E Concetthe coll mithiconnected within Secs 🔲 Disconvisione cellifiid le for maiss tranmins Part Settings... Advanced... OK Cancel Fig. 6 Advanced Connection Set 2 2 click box to the left of Use <u>flow</u> control 🖬 ) sasimet terra T Use flow control E Benjared Mourner C LE DES (TTATE to remove check mark -Compressible | C SHOWLOWKING Core : Depaide au click on OK . Eated settings Г F Record a log life OK. Cancol

-M

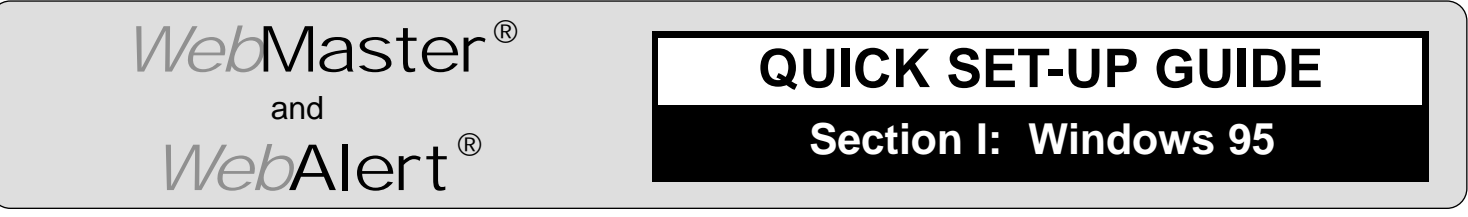

#### DIRECT SERIAL SET-UP FOR WINDOWS 95 Create Dial-Up Adapter (continued)

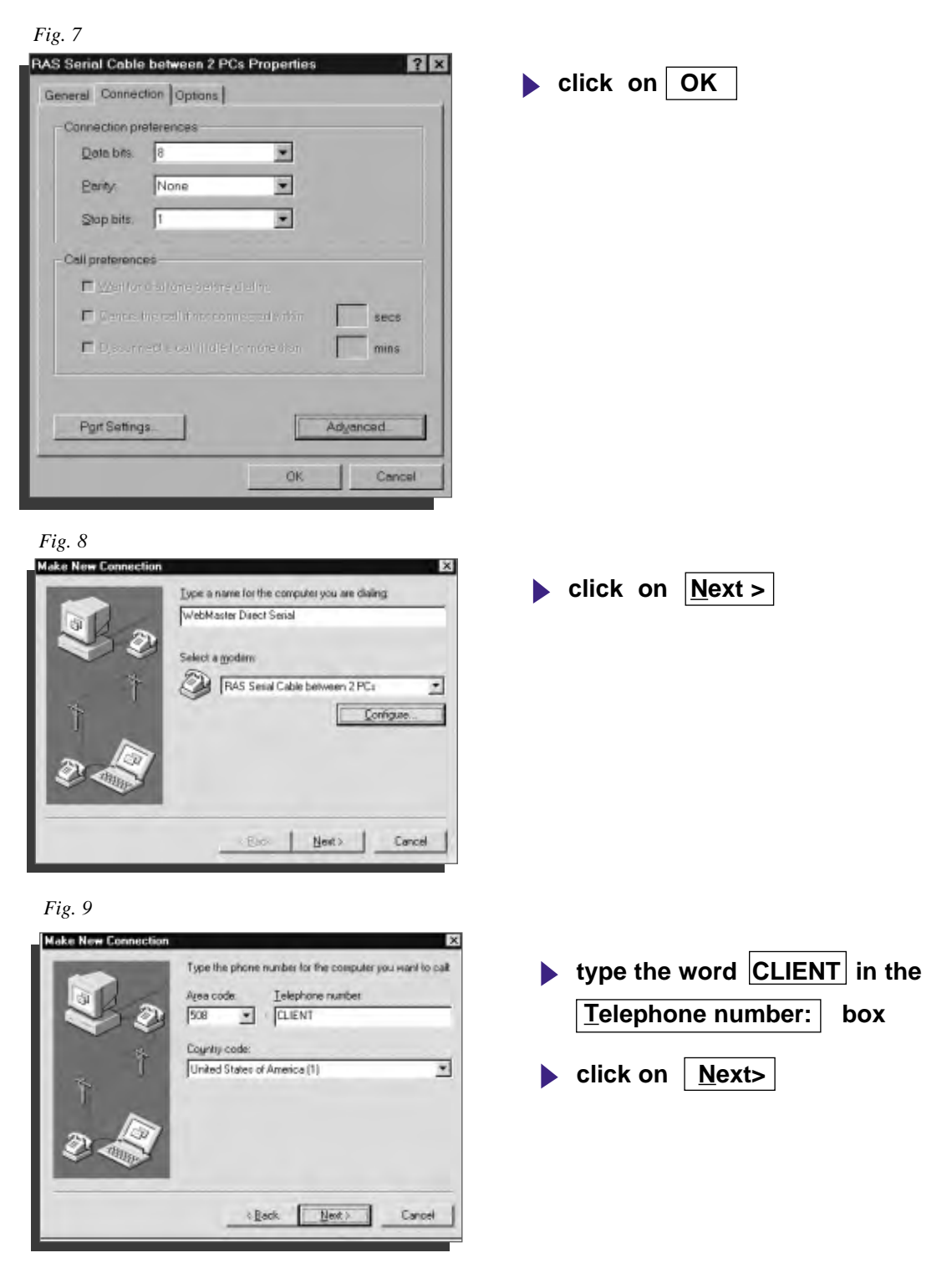

11

лr-

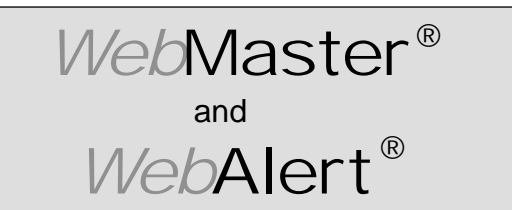

Section I: Windows 95

**DIRECT SERIAL SET-UP FOR WINDOWS 95** 

Create Dial-Up Adapter (continued)

Fig. 10

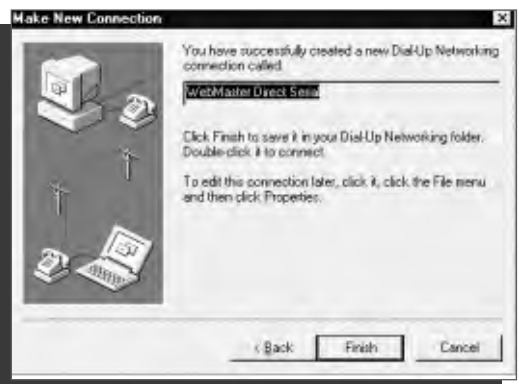

#### Fig. 11

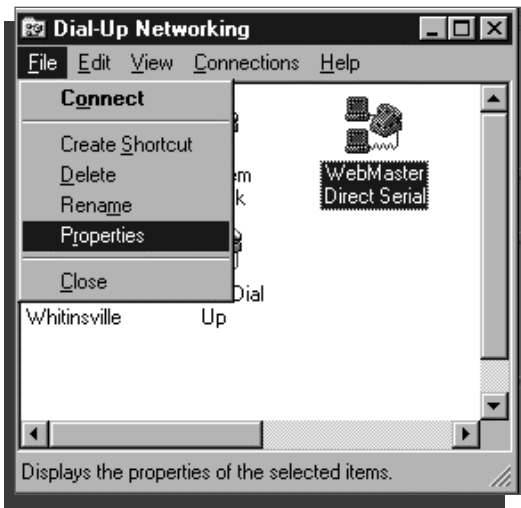

#### Fig. 12

лЛл

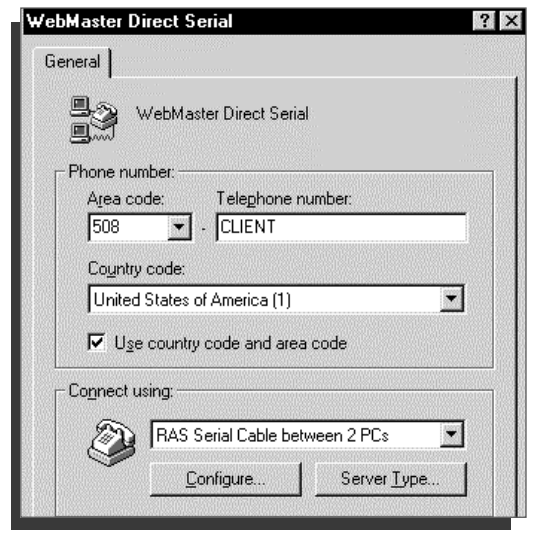

click on Finish

- highlight your new dial-up connection by single clicking the correct icon
- click on <u>File</u> on the top menu bar
- click on <u>Properties</u> from the drop down menu bar

click Server Type at bottom right

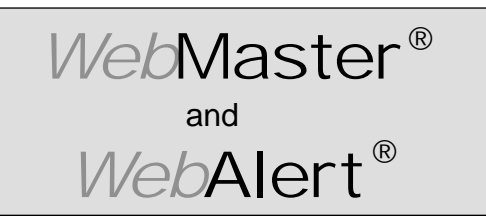

Section I: Windows 95

#### **DIRECT SERIAL SET-UP FOR WINDOWS 95**

Create Dial-Up Adapter (continued)

#### Fig. 13

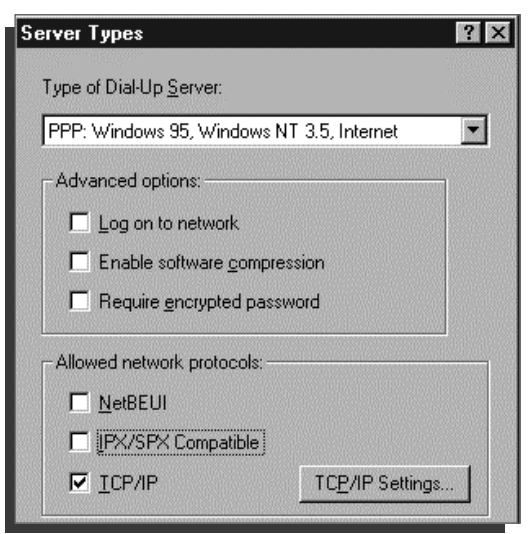

- click to left of TCP/IP to place check mark in box
- un-check all other boxes
- click TCP/IP Settings...

#### Fig. 14

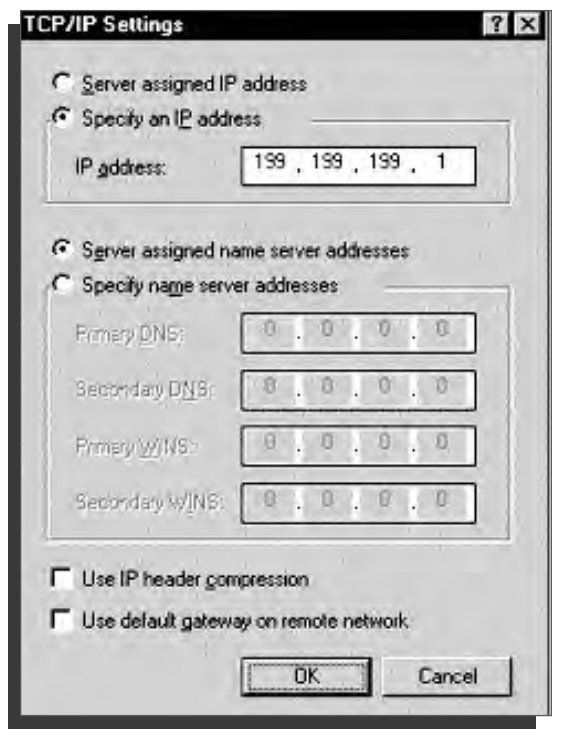

- click Specify an IP address
- enter the IP address 199.199.199.1 into the
   IP <u>a</u>ddress: area
- un-check Use IP header <u>c</u>ompression box
- lun-check

Use default gateway on remote network

click OK

sh-

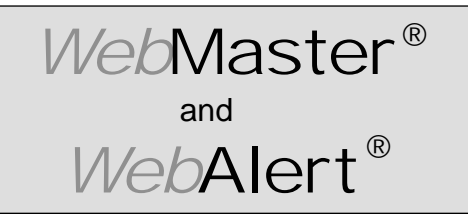

Section I: Windows 95

#### **DIRECT SERIAL SET-UP FOR WINDOWS 95**

Create Dial-Up Adapter (continued)

|                                           | lick 🚺 |
|-------------------------------------------|--------|
| Type of Dial-Up Server:                   |        |
| PPP: Windows 95, Windows NT 3.5, Internet |        |
| Advanced options:                         |        |
| Log on to network                         |        |
| Enable software compression               |        |
| Require encrypted password                |        |
| Allowed network protocols:                |        |
| □ <u>N</u> etBEUI                         |        |
| EX/SPX Compatible                         |        |
| <u>ICP/IP</u> <u>TCP/IP</u> Settings      |        |
|                                           |        |

Fig. 16

| ebMaster Direct Serial                        | 2      |
|-----------------------------------------------|--------|
| General                                       |        |
| WebMaster Direct Serial                       |        |
| Phone number:<br>Area code: Telephone number: |        |
| 508 . CLIENT                                  |        |
| Country code:                                 |        |
| United States of America (1)                  | *      |
| Use country code and area code                |        |
| - Connect using                               |        |
| RAS Serial Cable between 2 PCs                | -      |
| <u>Configure</u> Server Type.                 |        |
| OK                                            | Cancel |

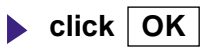

close dial up networking

лh

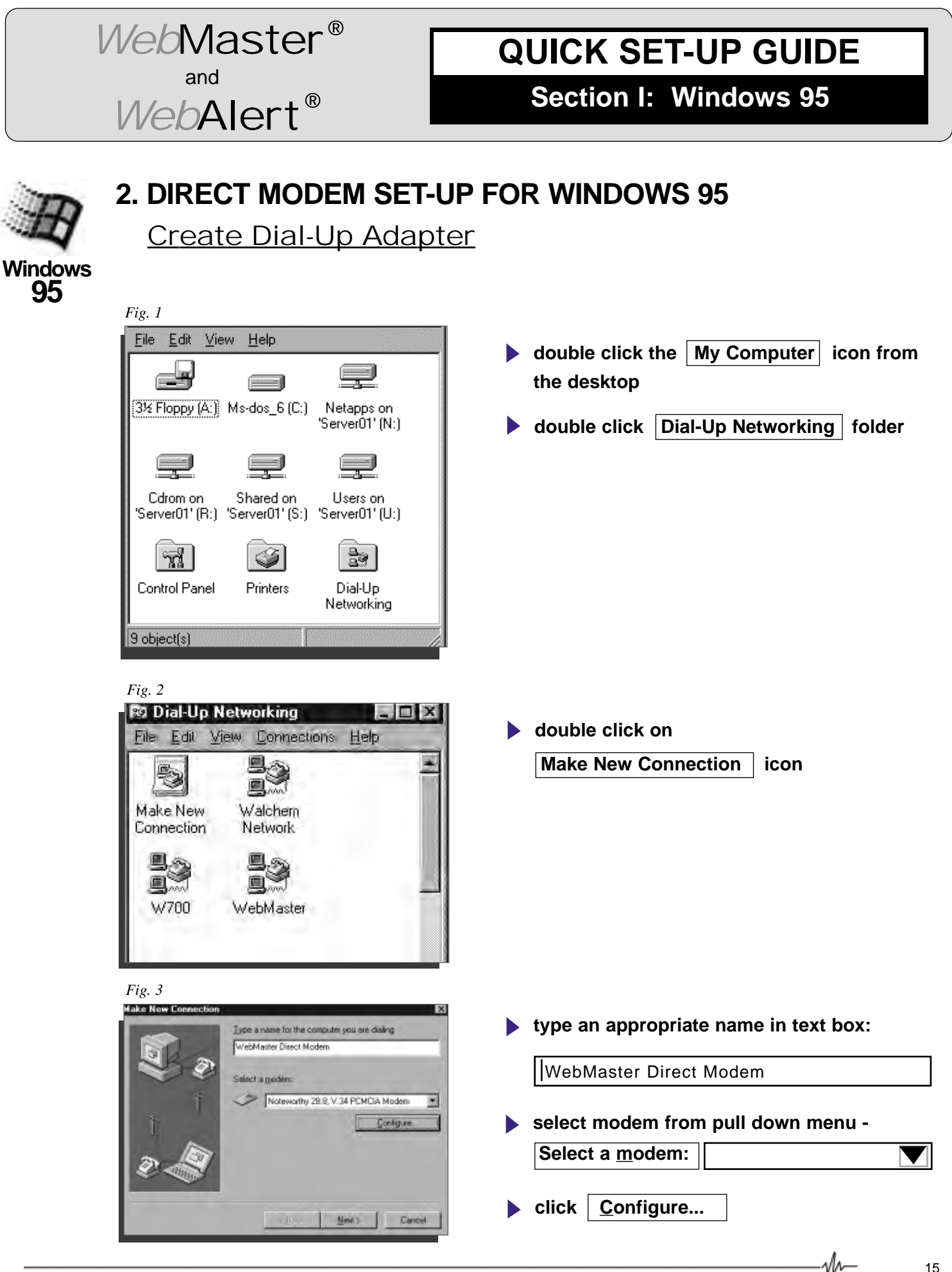

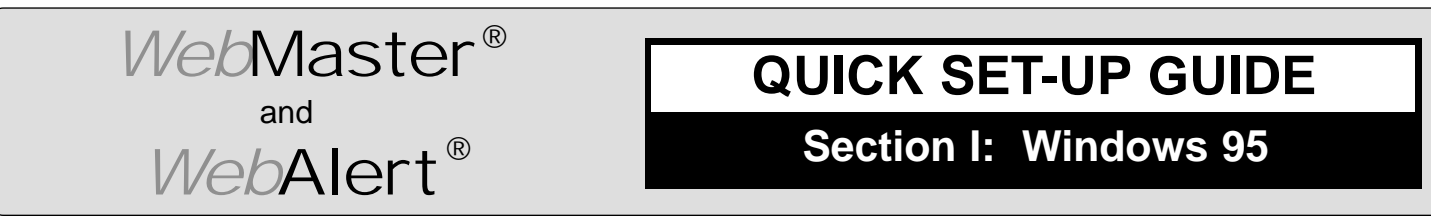

#### DIRECT MODEM SET-UP FOR WINDOWS 95

Create Dial Up Adapter (continued)

Fig. 4 General Connection Options click Connection tab Noteworthy 28.8, V.34 PCMCIA Modem Port: COMS Speaker volume High Off - Maximum speed 57600 ٠ Dnly connect at this speed Fig. 5 General Connection Options change Cancel the call if not ... Connection preferences Data bits: 8 to 120 seconds: 120 secs Parity: None • click Advanced... Stop bits: 1 • Call preferences-Wait for dial tone before dialing Cancel the call if not connected within 120 secs Disconnect a call if idle for more than 30 mins Port Settings. Advanced. Fig. 6 Advanced Connection Settings ? X type S7=200 in Extra settings box Use error control Use flow control E Required to connect • Hardware (RTS/CTS) Compress data C Software (XON/XOFF) OK click 🔲 Use cellular protocol Modulation type Standard -

Extra settings

\_∿r

E Record a log file

0K

Cancel

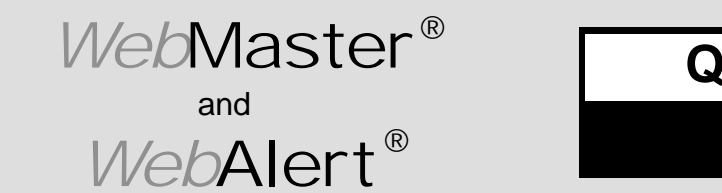

Section I: Windows 95

DIRECT MODEM SET-UP FOR WINDOWS 95 Create Dial Up Adapter (continued)

| eneral connection [ Uptions ]  | 1                     |  |
|--------------------------------|-----------------------|--|
| Connection preferences         |                       |  |
| Date bit= 8                    | -                     |  |
| Early None                     | -                     |  |
| Stop bits 1                    | -                     |  |
| Call preferences               |                       |  |
| Wait for dial tone before of   | laing                 |  |
| Cancel the call if not corr    | ected within 120 secs |  |
| T Disconnect a call if idle fo | e more than 🐨 mint    |  |
| Port Sellings                  | Adyanced              |  |

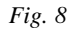

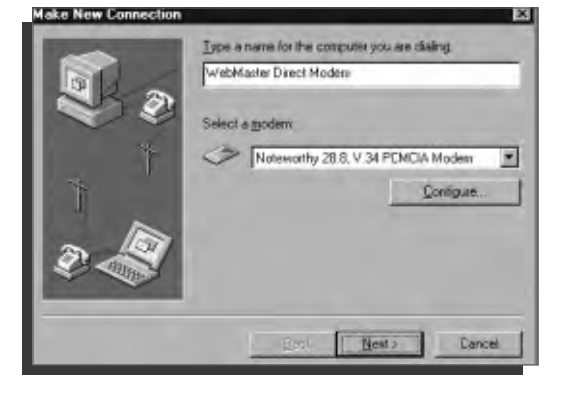

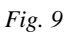

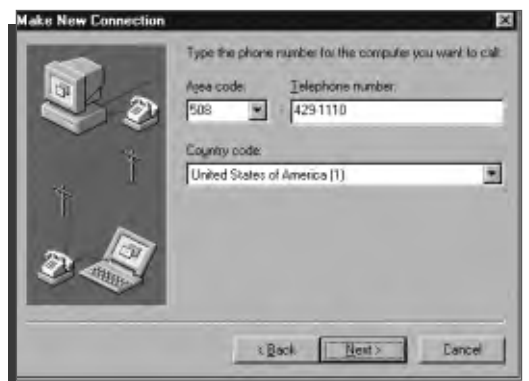

- ▶ type Area code and Telephone number of WebMaster phone line in text boxes
- ▶ click <u>N</u>ext >

▶ click <u>N</u>ext >

лr-

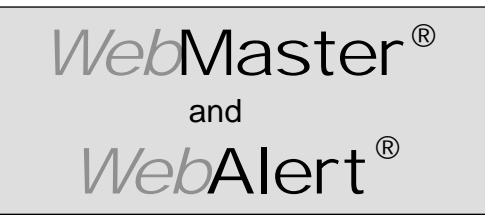

Section I: Windows 95

#### DIRECT MODEM SET-UP FOR WINDOWS 95

Create Dial Up Adapter (continued)

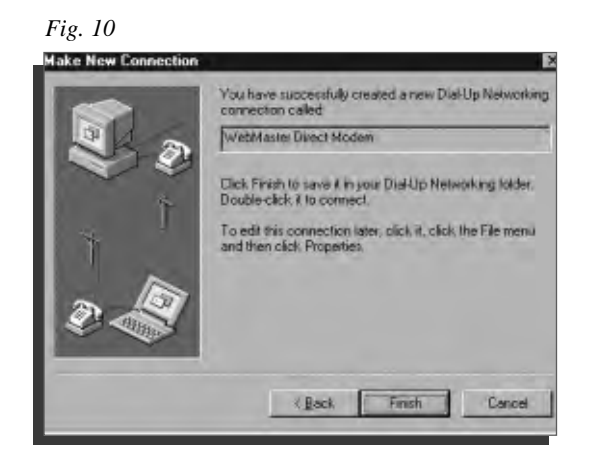

#### Fig. 11

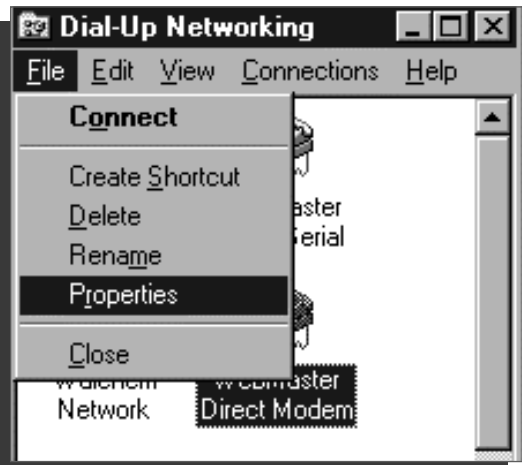

#### Fig. 12

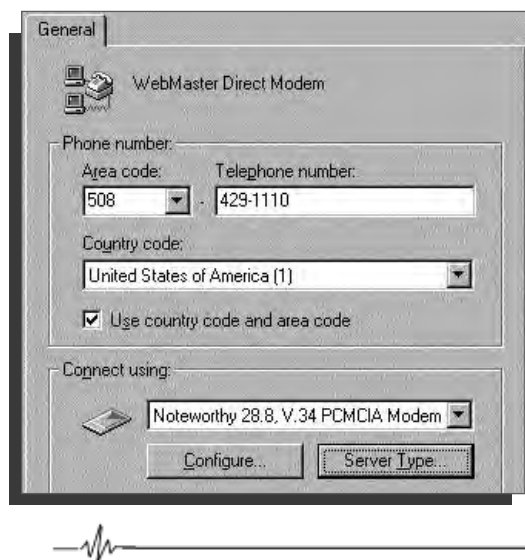

click Finish

- highlight your new dial-up connection icon with a single click
- click <u>File</u> from the menu bar at top
- click Properties from the drop down menu

click Server <u>T</u>ype...

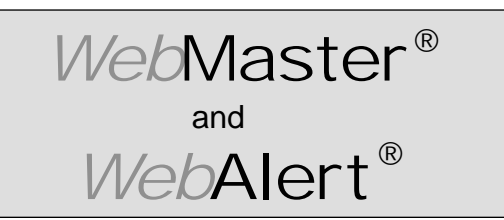

Section I: Windows 95

#### **DIRECT MODEM SET-UP FOR WINDOWS 95**

05 <u>Create Dial Up Adapter</u> (continued)

| ver Types                       |                     | 1  |
|---------------------------------|---------------------|----|
| Type of Dial-Up <u>S</u> erver: |                     |    |
| PPP: Windows 95, Window         | vs NT 3.5, Internet |    |
| Advanced options:               |                     | -  |
| Log on to network               |                     |    |
| Enable software <u>c</u> orr    | pression            |    |
| Require encrypted p             | assword             |    |
| -Allowed network protocols      | ε                   |    |
| NetBEUI                         |                     |    |
| IPX/SPX Compatible              |                     |    |
|                                 | TCP/IP Setting      | 10 |

#### Fig. 14

| IP address:                         | 199.199.199.4                                                                                                    |
|-------------------------------------|----------------------------------------------------------------------------------------------------|
| Server assigned<br>Specify name ser | name server addresses<br>rver addresses                                                                                                    |
| Primary (1)/5.                      | 0,0,0,0                                                                                                    |
| Secondary D) <u>v</u> B,            | <u></u> <u></u> <u></u> <u></u> <u></u> <u></u> <u></u> <u></u> <u></u> <u></u> <u></u> <u></u> <u></u> <u></u> <u></u> <u></u> <u></u> <u></u> <u></u> |
| Pamery WINE                         | 0.0.9.0                                                                                                    |
| Secondary AD15                      | U.Q.B.Q                                                                                                    |

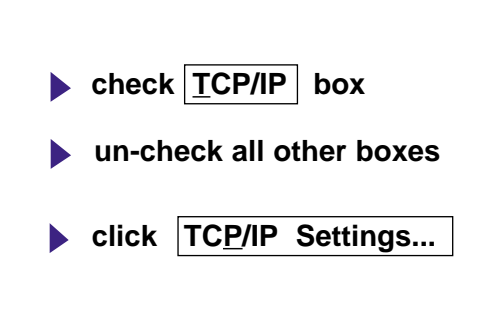

- **click Specify an IP address** button
- enter IP address 199 . 199 . 199 . 4 into
   IP <u>a</u>ddress: area
- ▶ un-check Use IP header <u>c</u>ompression
- un-check

Use default gateway on remote network

click OK

M-

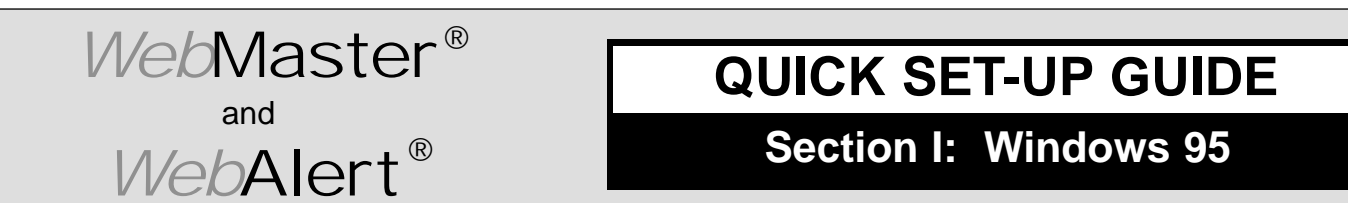

click OK

#### DIRECT MODEM SET-UP FOR WINDOWS 95

Create Dial Up Adapter (continued)

| erver Types                  |                     |                        | ?   |
|------------------------------|---------------------|------------------------|-----|
| Type of Dial-Up <u>S</u> erv | er:                 |                        |     |
| PPP: Windows 95, \           | Windows N1          | F 3.5, Internet        | •   |
| -Advanced options:           |                     |                        |     |
| 🗖 Log on to net              | work                |                        |     |
| Enable softwa                | are <u>c</u> ompres | sion                   |     |
| Require <u>encry</u>         | pted passw          | ord                    |     |
| Allowed network pr           | otocols:            |                        |     |
| <mark>⊡ N</mark> etBEUI      |                     |                        |     |
| IPX/SPX Con                  | npatible            |                        |     |
|                              |                     | TC <u>P</u> /IP Settin | igs |
|                              |                     |                        |     |

#### Fig. 16

| WebMaster Direct Modem                                       | 14     |
|--------------------------------------------------------------|--------|
| General                                                      |        |
| 명 WebMaster Direct Modem                                     |        |
| Phone number<br>Alea code Telephone number<br>508 • 429-1110 | ]      |
| Eounity code:<br>United States of America (1)                |        |
| Use country code and area code                               |        |
| Cognect using Noteworthy 28.8, V.34 PCMCIA Mo                | dem 💌  |
| Configure Server I                                           | ype    |
| DK                                                           | Dancel |
|                                                              |        |

click OKclose Dial-up Networking

M

Section I: Windows 95

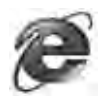

### **3. CHECK INTERNET EXPLORER SETTINGS**

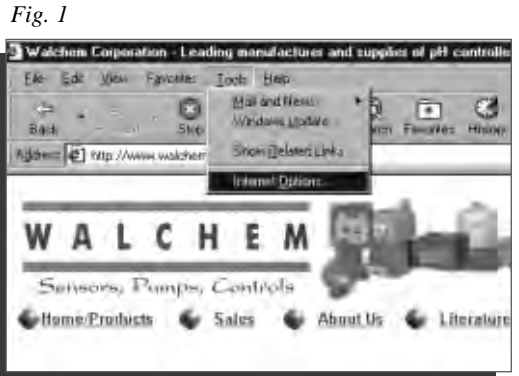

WebMaster®

WebAlert®

and

Fig. 2

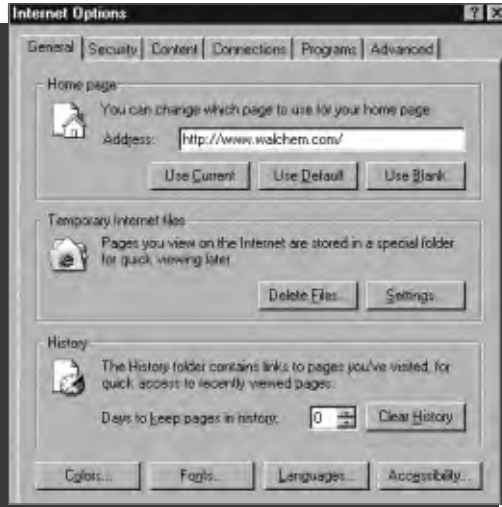

Fig. 3

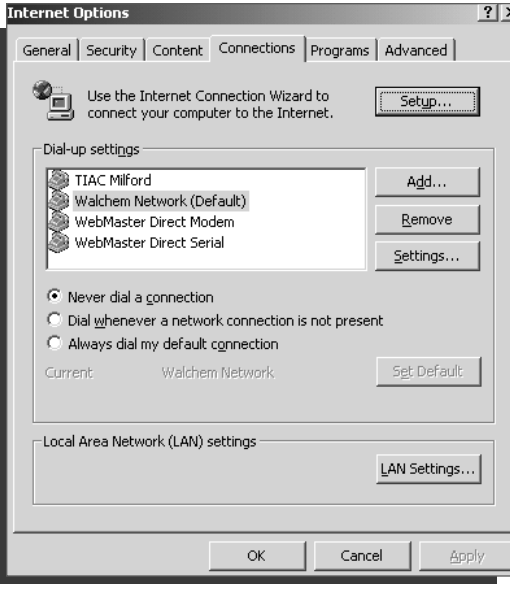

start Internet Explorer click Tools from top menu bar select Internet Options... | from drop down menu click Connections tab ?> click O Never dial a connection button click OK

Mr−

# Dial-Up Adapter Scripts For WINDOWS 98 or ME

# SECTION II

# 1. Direct Serial Communications (RS232)

- A. Install Null Modem Driver
- B. Create Direct Serial Dial-Up Adapter
- 2. Direct Modem-to-Modem Communications
- 3. Checking Internet Explorer Settings

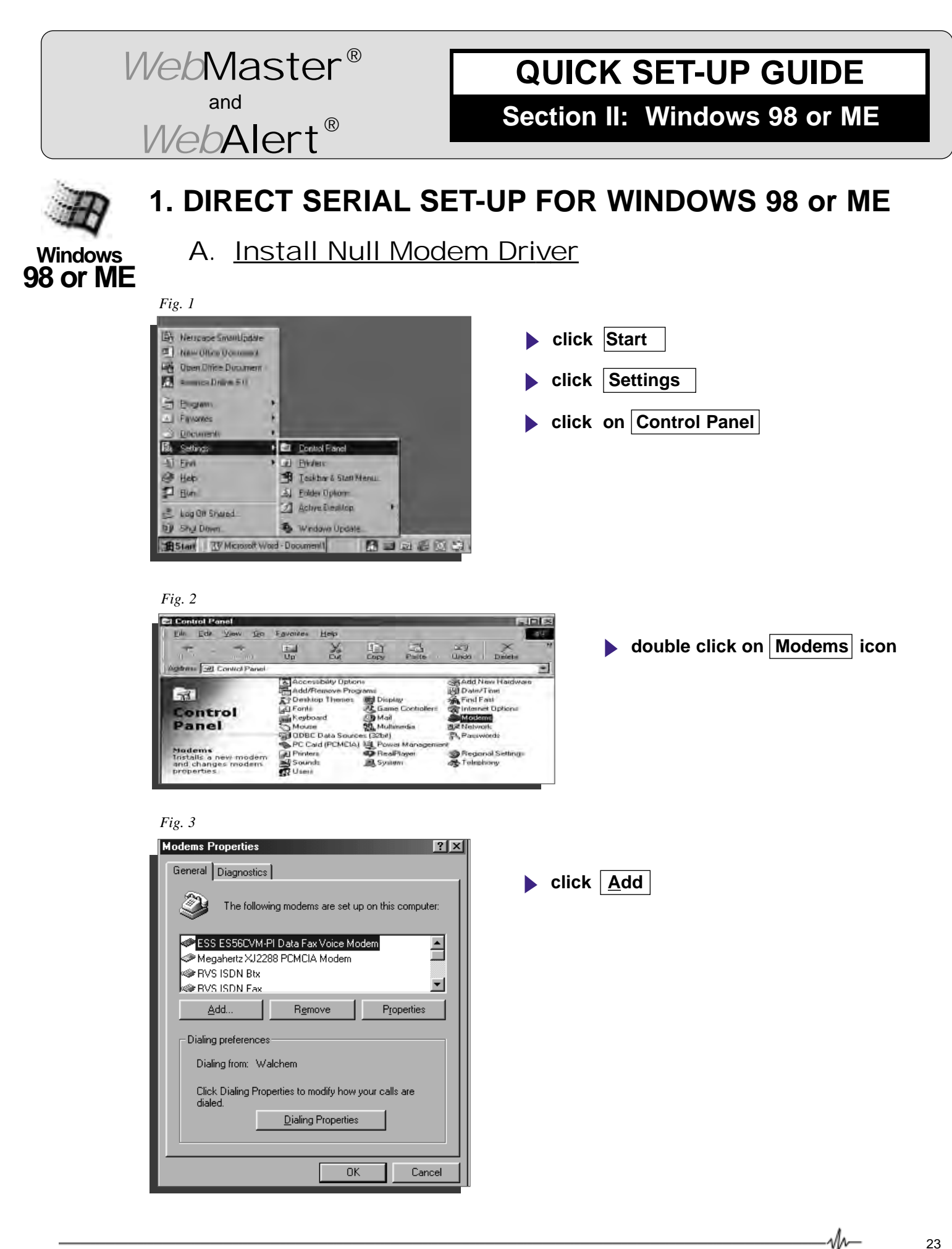

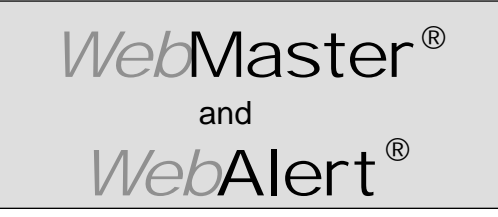

Section II: Windows 98 or ME

DIRECT SERIAL SET-UP FOR WINDOWS 98 or ME Install Null Modem Driver (continued)

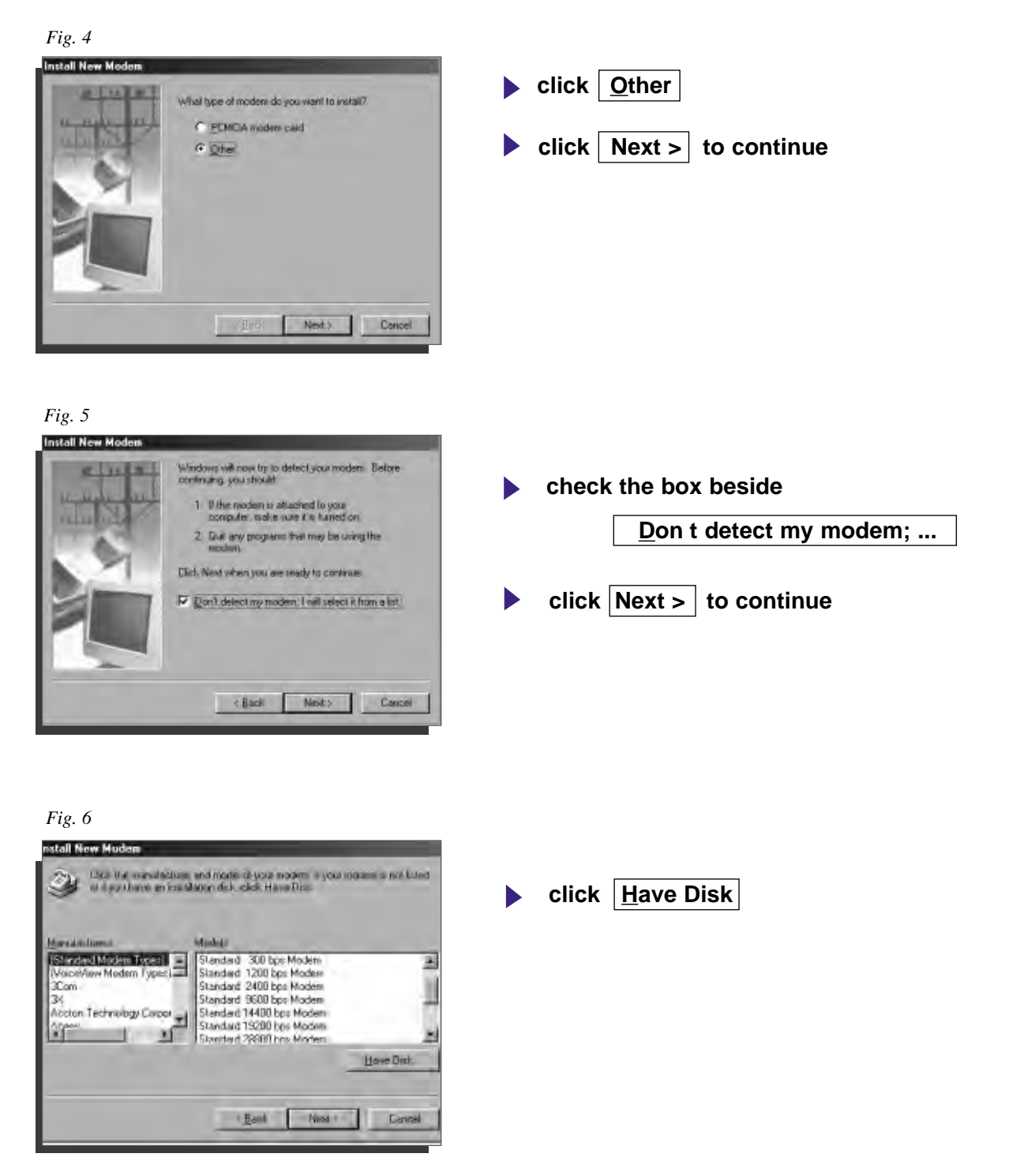

-M

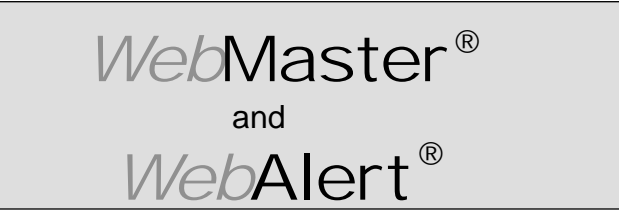

Section II: Windows 98 or ME

DIRECT SERIAL SET-UP FOR WINDOWS 98 or ME Install Null Modem Driver (continued)

| Fig. 7                                                                                                    |                                                                                                    |
|----------------------------------------------------------------------------------------------------|----------------------------------------------------------------------------------------------------|
| Install From Disk Insert the manufacturer's installation disk into the drive selected, and then click OK. Cancel Copy manufacturer's files from: Browse                                                                                                    | <ul> <li>insert disk in A drive</li> <li>select A:\ T from the pull down menu</li> <li>click <u>B</u>rowse</li> </ul> |
| Fig. 8                                                                                                    | ▶ click OK                                                                                                    |
| Fig. 9 Install From Disk Insert the manufacturer's installation disk into the drive selected, and then click OK. Cancel Copy manufacturer's files from: A: Erowse                                                                                                    | ▶ click OK                                                                                                    |
| Fig. 10         Install New Modern         Image:         Image: | <ul> <li>select RAS Serial Cable between 2 PCs</li> <li>click Next &gt; to continue</li> </ul>                        |

v∿–

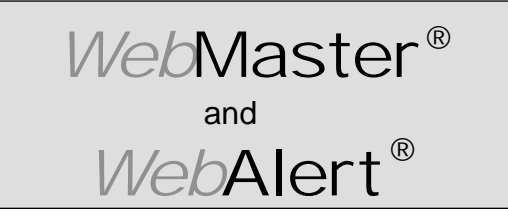

Section II: Windows 98 or ME

DIRECT SERIAL SET-UP FOR WINDOWS 98 or ME Install Null Modem Driver (continued)

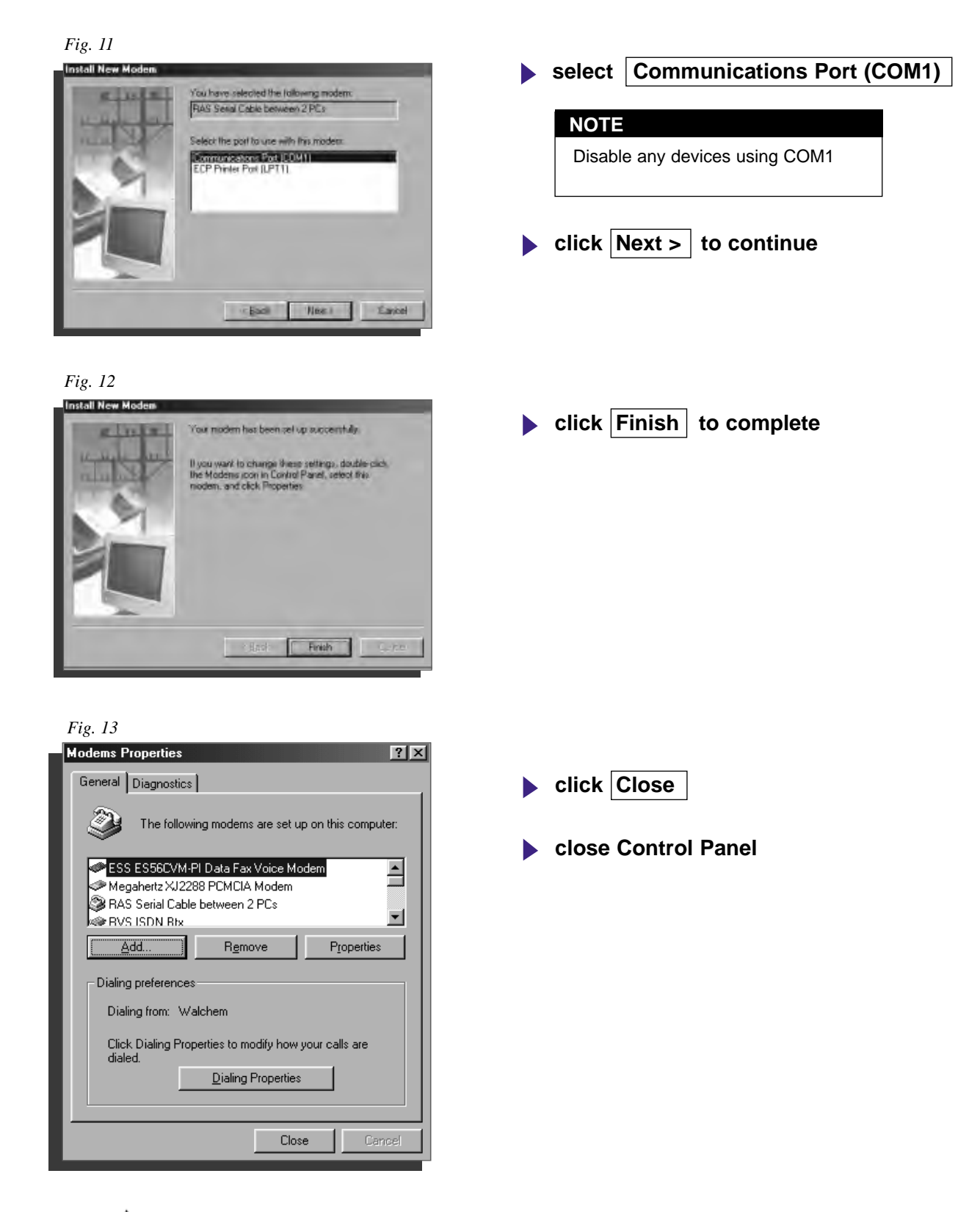

M

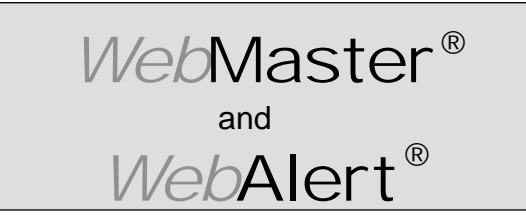

Section II: Windows 98 or ME

## 1. DIRECT SERIAL SET-UP FOR WINDOWS 98 or ME

B. Create Direct Serial Dial-up Adapter

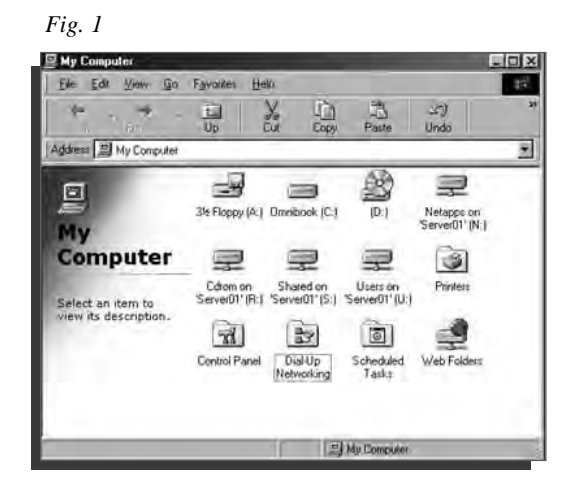

Fig. 2

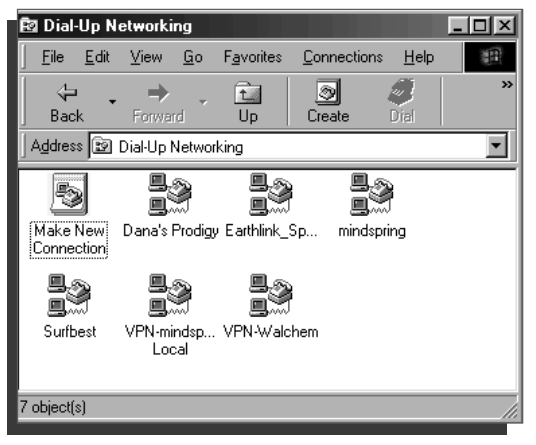

Fig. 3

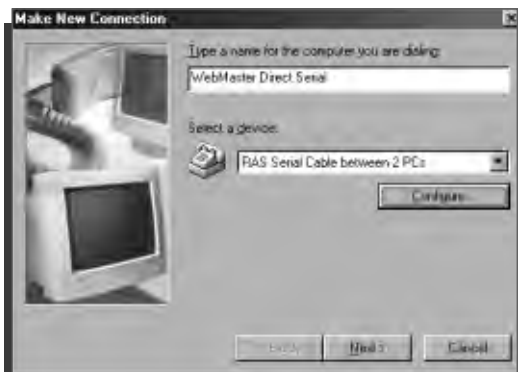

- double click on My Computer icon on desktop
- double click on Dial-Up Networking folder

**b** double click on Make New Connection icon

- type a name for the connection in the text box WebMaster Direct Serial
- ► select RAS Serial Cable between 2 PCs from the drop down menu ▼ under Select a <u>device</u>:
- click <u>C</u>onfigure...

M∼

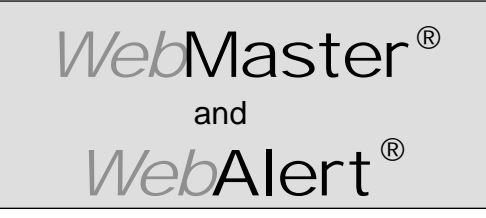

Section II: Windows 98 or ME

#### **DIRECT SERIAL SET-UP FOR WINDOWS 98 or ME**

Create Direct Serial Dial-Up Adapter (continued)

| Fig. 4                                                                                                    | 7                                                                 |
|----------------------------------------------------------------------------------------------------|-------------------------------------------------------------------|
| General     Connection     Options       Image: Second Connection     Options       Image: Second Connection     Options       Image: Second Connection     Options | click the General tab at the top of page                          |
| Port: Communications Port (COM1)                                                                                                    | select Communications Port (COM1) from the<br>Port pull down menu |
| Low High                                                                                                    | select 19200 for the Maximum speed (bps)                          |
| Maximum speed                                                                                                    | click Connection tab at top of page                               |
| OK Cancel                                                                                                    |                                                                   |

#### Fig. 5

| RAS Serial Cable between 2 PCs Properties    |
|----------------------------------------------|
| General Connection Options                   |
| Connection preferences                       |
| Data bits:                                   |
| Parity: None                                 |
| Stop bits: 1                                 |
| Call preferences                             |
|                                              |
| Cancel the call if not connected within secs |
| Disconnect a call if idle for more than mins |
|                                              |
| Port Settings Advanced                       |
| OK Cancel                                    |

**b** click <u>A</u>dvanced... tab at bottom right

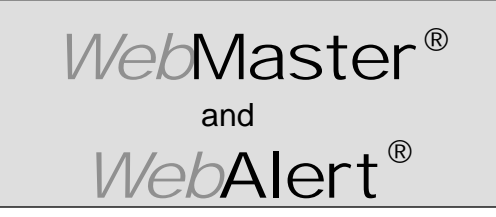

Section II: Windows 98 or ME

#### **DIRECT SERIAL SET-UP FOR WINDOWS 98 or ME**

Create Direct Serial Dial-Up Adapter (continued)

| Fig. 6                                                                                                    |                                                                                                    |
|----------------------------------------------------------------------------------------------------|----------------------------------------------------------------------------------------------------|
| Advanced Connection Settings                                                                                                    | <ul> <li>click box to the left of Use <u>flow control</u> to remove check mark</li> <li>click on OK</li> </ul> |
| View Log       OK       Cancel         Fig. 7         RAS Serial Cable between 2 PCs Properties         @ General Connection Options       ? X         @ General Connection Options       ? X         @ Data bits:       8       >         @ Data bits:       8       >         @ Data bits:       1       >         @ Stop bits:       1       > | ▶ click on OK                                                                                                  |
| Wait for dial tone before dialing         Cancel the call if not connected within         Disconnect a call if idle for more than         Mission         Port Settings         OK         Cancel                                                                                                    | ▶ click on <u>N</u> ext >                                                                                      |
| Sedect a govice<br>RAS Senal Cable between 2 PCs<br>Corrigues<br>Units<br>Units<br>Units<br>Entrol                                                                                                    |                                                                                                    |

vn—

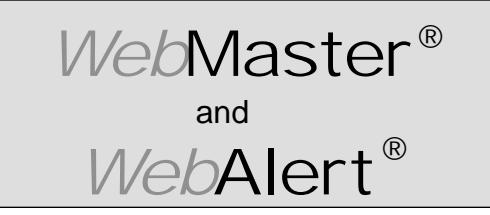

Section II: Windows 98 or ME

#### **DIRECT SERIAL SET-UP FOR WINDOWS 98 or ME**

Create Direct Serial Dial-Up Adapter (continued)

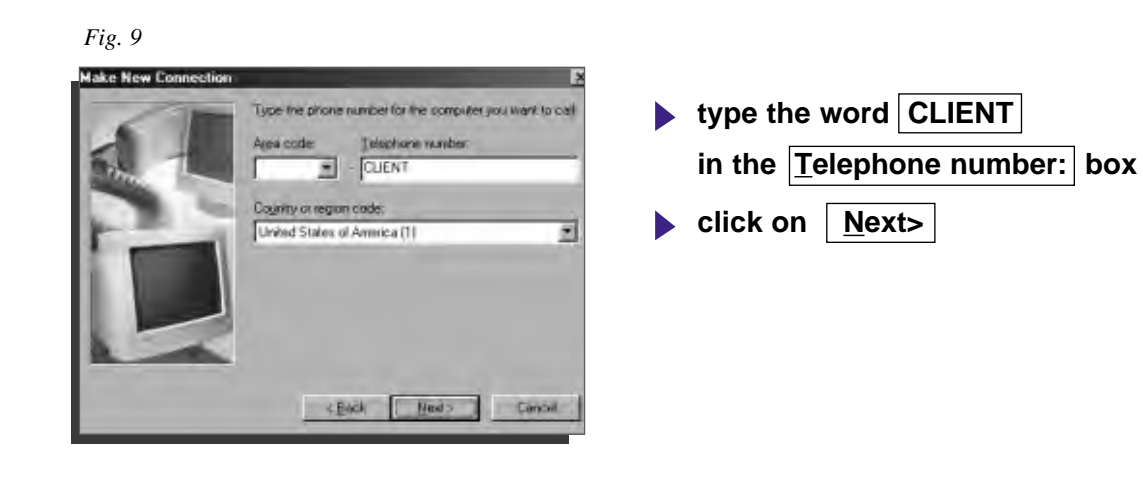

click on

Finish

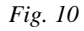

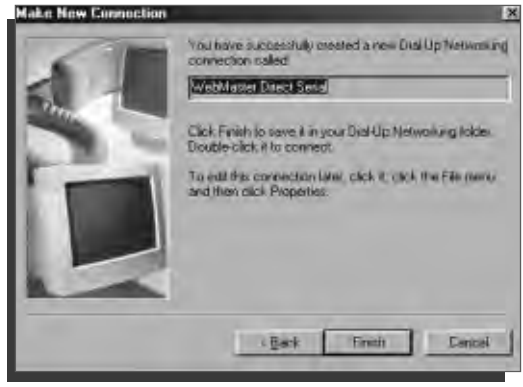

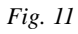

M

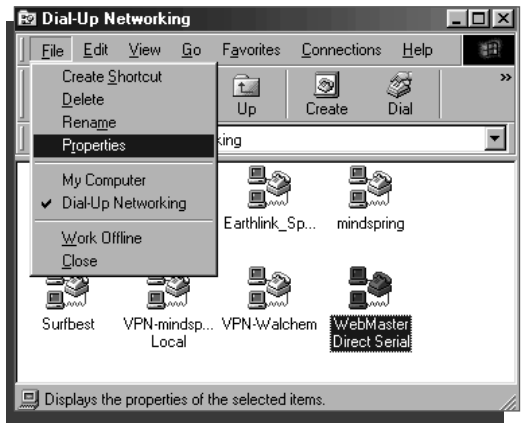

- highlight your new dial-up connection by single clicking the correct icon
- click on <u>F</u>ile on the top menu
- click on <u>Properties</u> from the drop down menu

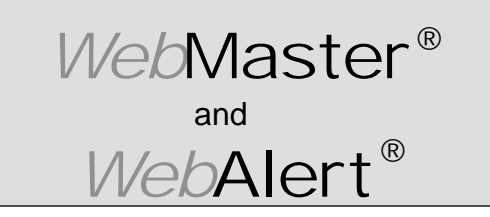

Section II: Windows 98 or ME

#### **DIRECT SERIAL SET-UP FOR WINDOWS 98 or ME**

Create Direct Serial Dial-Up Adapter (continued)

| Fig. 12                                  |          |
|------------------------------------------|----------|
| WebMaster Direct Serial                  | ? ×      |
| General Server Types Scripting Multilink | 1        |
| WebMaster Direct Serial                  |          |
| Phone number:                            |          |
| Area code: I elephone number:            |          |
| Country code:                            |          |
| United States of America (1)             |          |
| Use area code and Dialing Properties     |          |
| Connect using:                           |          |
| RAS Serial Cable between 2 PCs           | <b>•</b> |
|                                          | ıre      |
|                                          |          |
|                                          |          |
|                                          |          |
| OK                                       | Cancel   |

click Server Types tab

Fig. 13

| WebMaster Direct Modem                       |  |  |  |
|----------------------------------------------|--|--|--|
| General Server Types Scripting Multilink     |  |  |  |
| Type of Dial-Up <u>S</u> erver:              |  |  |  |
| PPP: Internet, Windows NT Server, Windows 98 |  |  |  |
| Advanced options:                            |  |  |  |
| Log on to network                            |  |  |  |
| Enable software <u>c</u> ompression          |  |  |  |
| Require encrypted password                   |  |  |  |
| E Require data encryption                    |  |  |  |
| <u>Becord a log file for this connection</u> |  |  |  |
| Allowed network protocols:                   |  |  |  |
| <u> ∏</u> <u>N</u> etBEUI                    |  |  |  |
| IPX/SPX Compatible                           |  |  |  |
|                                              |  |  |  |
|                                              |  |  |  |
| ·                                            |  |  |  |

- click to left of TCP/IP to place check mark in box
- un-check all other boxes
- click TCP/IP Settings...

vh—

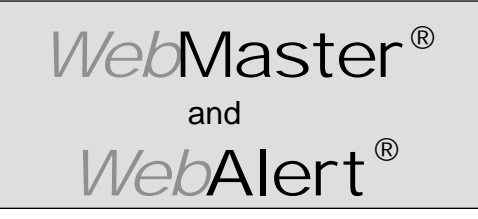

Section II: Windows 98 or ME

#### **DIRECT SERIAL SET-UP FOR WINDOWS 98 or ME**

Create Direct Serial Dial-Up Adapter (continued)

| IP <u>a</u> ddress:                                      | 199.199.199                        | .4   |
|----------------------------------------------------------|------------------------------------|------|
| S <u>e</u> rver assigned n<br>Specify na <u>m</u> e serv | ame server addres:<br>er addresses | ses  |
| Primary <u>D</u> NS:                                     | 0.0.0                              | . 0  |
| Secondary D <u>N</u> S:                                  | 0.0.(                              | . 0  |
| Primary <u>W</u> INS:                                    | 0.0.0                              | ). 0 |
|                                                          |                                    | 1 0  |

- ▶ click Specify an I<u>P</u> address
- enter the IP address 199.199.199.4 into the IP address: box
- ▶ un-check Use IP header <u>compression</u> box
- un-check Use default gateway on remote network
- ▶ click OK

Fig. 15

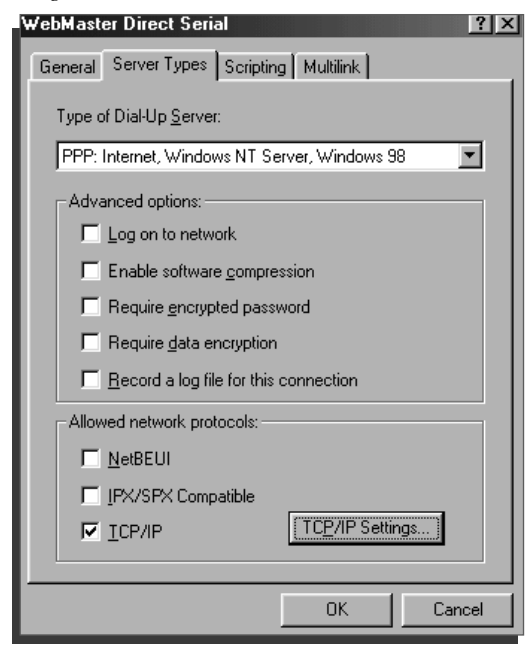

click OK

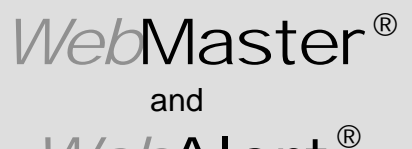

Section II: Windows 98 or ME

WebAlert®

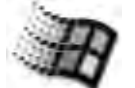

Windows

#### 2. DIRECT MODEM SET-UP FOR WINDOWS 98 or ME

Create Direct Modem Dial-Up Adapter

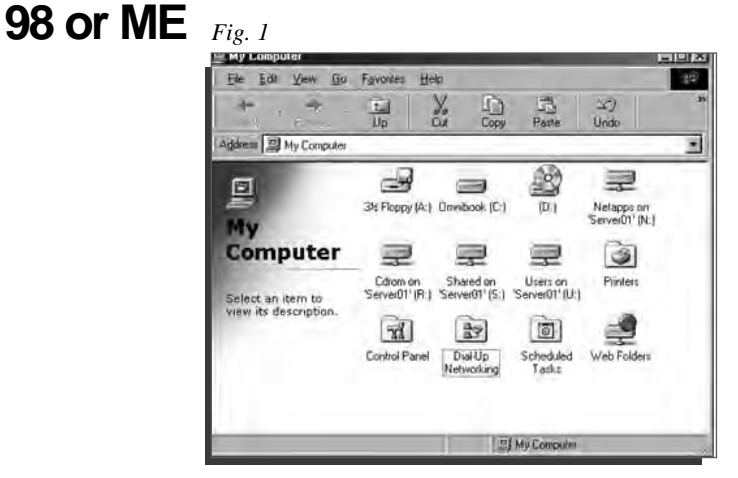

- double click the My Computer icon from the desktop
- double click | Dial-Up Networking | folder

Fig. 2

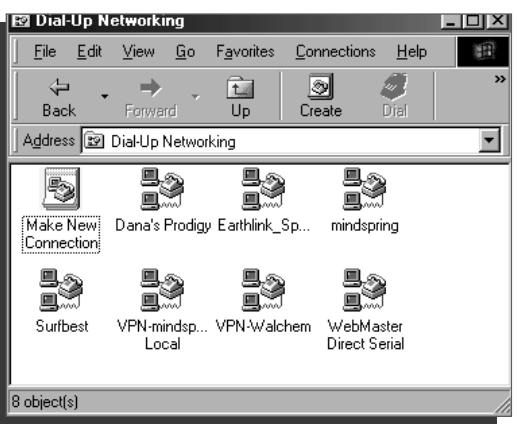

double click on Make New Connection

Fig. 3

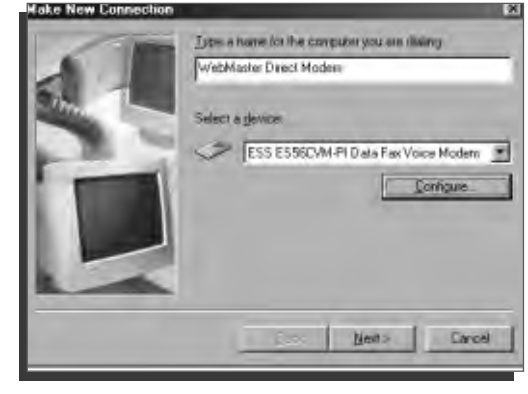

type an appropriate name in text box:

WebMaster Direct Modem

- select proper modem from pull down menu -
- click <u>C</u>onfigure...

Select a modem:

M∼

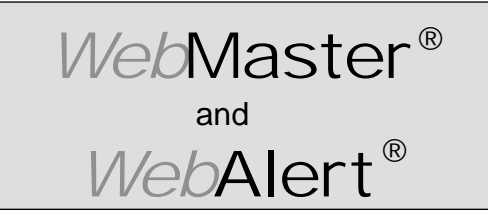

Section II: Windows 98 or ME

#### **DIRECT MODEM SET-UP FOR WINDOWS 98 or ME**

Create Direct Modem Dial-Up Adapter (continued)

| General Connection Options Distinctive Ring Forwarding | click | Connection | tab |
|--------------------------------------------------------|-------|------------|-----|
| ESS ES56CVM-PI Data Fax Voice Modem                    |       |            |     |
| Port: COMB                                             |       |            |     |
| Speaker volume                                         |       |            |     |
| Maximum speed                                          |       |            |     |
| <u>I</u> nly connect at this speed                     |       |            |     |
| OK Cancel                                              |       |            |     |

#### Fig. 5

| ESS ES56CVM-PI Data Fax Voice Modem Properties ? 🗵     |  |  |  |
|--------------------------------------------------------|--|--|--|
| General Connection Options Distinctive Ring Forwarding |  |  |  |
| Connection preferences                                 |  |  |  |
| Data bits:                                             |  |  |  |
| Parity: None                                           |  |  |  |
| Stop bits: 1                                           |  |  |  |
| Call preferences                                       |  |  |  |
| ✓ Wait for dial tone before dialing                    |  |  |  |
| Cancel the call if not connected within 20 secs        |  |  |  |
| Disconnect a call if idle for more than mins           |  |  |  |
|                                                        |  |  |  |
| Port Settings Advanced                                 |  |  |  |
| OK Cancel                                              |  |  |  |
|                                                        |  |  |  |

change Cancel the call if ... to 120 secs
click Advanced...
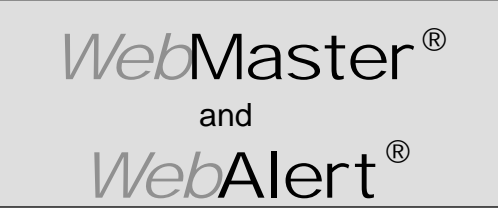

Section II: Windows 98 or ME

#### **DIRECT MODEM SET-UP FOR WINDOWS 98 or ME**

Create Direct Modem Dial-Up Adapter (continued)

| Fig. 6                                                 |                                              |
|--------------------------------------------------------|----------------------------------------------|
| Advanced Connection Settings                           | tune CZ_200 in Every setting to the          |
| Use flow control                                       | • type $37=200$ in <b>Extra settings</b> box |
| <u>Required to connect</u> <u>Hardware (RTS/CTS)</u>   |                                              |
| C Software (XON/XOFF)                                  |                                              |
|                                                        |                                              |
|                                                        |                                              |
| Egtra settings                                         |                                              |
| S7=200                                                 |                                              |
| Append to log                                          |                                              |
| View Log OK Cancel                                     |                                              |
|                                                        |                                              |
| Fig. 7                                                 |                                              |
| ESS ES56CVM-PI Data Fax Voice Modem Properties 💽 🗙     |                                              |
| General Connection Options Distinctive Ring Forwarding | ▶ click OK                                   |
| Connection preferences                                 |                                              |
| Data bits: 8                                           |                                              |
| Parity: None                                           |                                              |
| Stop bits: 1                                           |                                              |
|                                                        |                                              |
| Vait for dial tone before dialing                      |                                              |
| ✓ Cancel the call if not connected within 120 secs     |                                              |
| Disconnect a call if idle for more than mins           |                                              |
|                                                        |                                              |
|                                                        |                                              |
| Port Settings Advanced                                 |                                              |
|                                                        |                                              |
| UK Cancel                                              |                                              |
| Fig. 8                                                 |                                              |
| Hake New Connection                                    |                                              |
| Dipe a name for the computer you are dialing           | ▶ click <u>N</u> ext >                       |
| [CITALSULATIONALIDISA                                  |                                              |
| Select a device:                                       |                                              |
| ESS ES56CVM-PI Data Fax Voice Modem                    |                                              |
| Longue                                                 |                                              |
|                                                        |                                              |
|                                                        |                                              |
| Net : Group                                            |                                              |
|                                                        |                                              |
|                                                        |                                              |

∿∿--

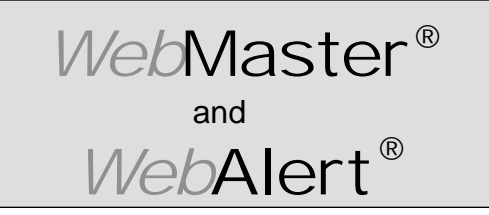

Section II: Windows 98 or ME

#### **DIRECT MODEM SET-UP FOR WINDOWS 98 or ME**

Create Direct Modem Dial-Up Adapter (continued)

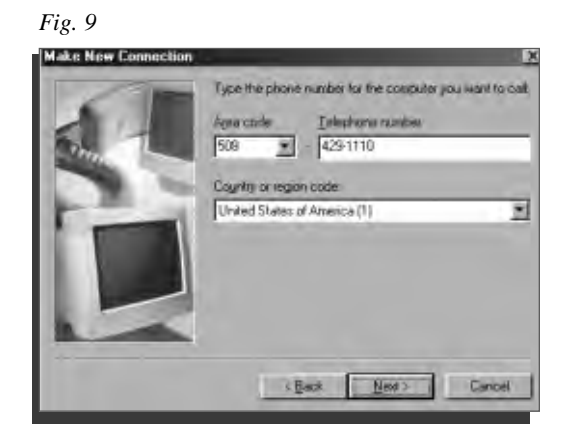

▶ type <u>Area code</u> and <u>Telephone number</u> of WebMaster phone line in text boxes

▶ click <u>N</u>ext >

Fig. 10

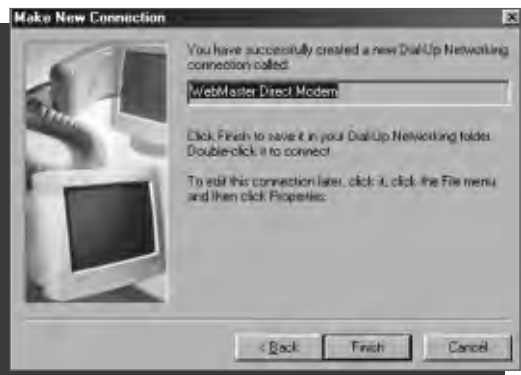

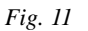

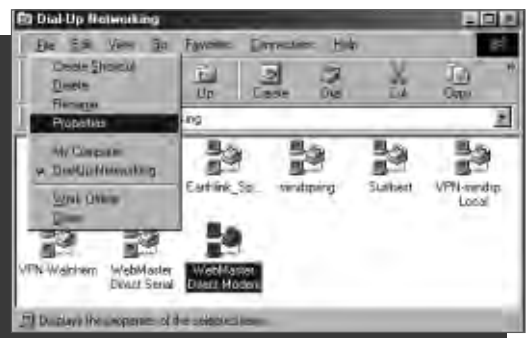

click Finish

- highlight your new dial-up connection icon with a single click
- **b** click **<u>F</u>ile from the menu bar at top**
- click Properties from the drop down menu

M

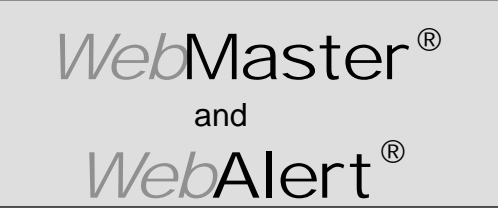

Section II: Windows 98 or ME

#### **DIRECT MODEM SET-UP FOR WINDOWS 98 or ME**

Create Direct Modem Dial-Up Adapter (continued)

| Fig. 12                                  |                           |
|------------------------------------------|---------------------------|
| WebMaster Direct Modem                   |                           |
| General Server Types Scripting Multilink | click Server <u>Types</u> |
| WebMaster Direct Modem                   |                           |
| Phone number:                            |                           |
| 508 ▼ - 429-1110                         |                           |
| Country code:                            |                           |
| United States of America (1)             |                           |
| Use area code and Dialing Properties     |                           |
| Connect using:                           |                           |
| ESS ES56CVM-PI Data Fax Voice Mode       |                           |
| <u>C</u> onfigure                        |                           |
|                                          |                           |
|                                          |                           |
| OK Cancel                                |                           |
|                                          |                           |

#### Fig. 13

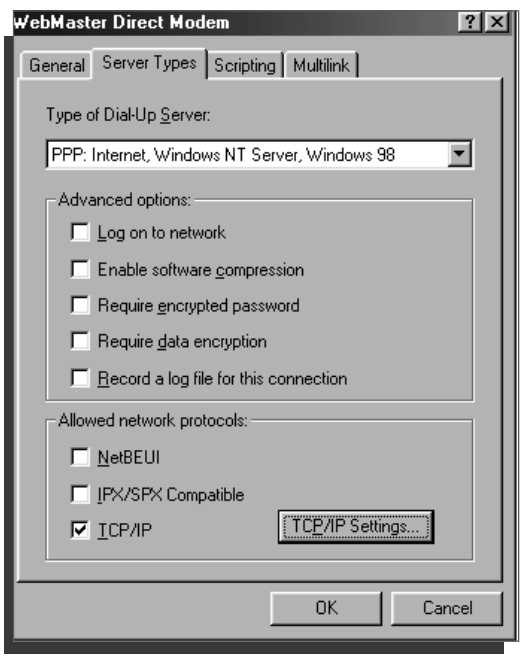

- check <u>TCP/IP</u>
  un-check all other boxes
- Click TCP/IP Settings...

M∕—

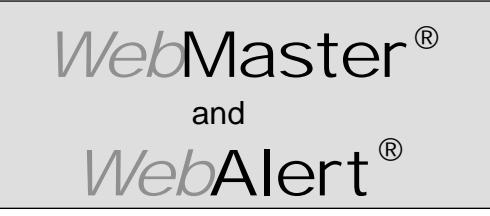

Section II: Windows 98 or ME

#### **DIRECT MODEM SET-UP FOR WINDOWS 98 or ME**

Create Direct Modem Dial-Up Adapter (continued)

#### Fig. 14

| CP/IP Settings                          | click Specify an IP address button    |
|-----------------------------------------|---------------------------------------|
| Specify an IP address                   | enter IP address 199 . 199 . 199 . 1  |
| IP address: 199 . 199 . 1               | IP <u>a</u> ddress: box               |
| • Server assigned name server addresses | un-check Use IP header compression    |
| Specify name server addresses           |                                       |
| Primary DNS: 0.0.0.0                    | un-check                              |
| Secondary D <u>N</u> S: 0 0 0 0         | Use default gateway on remote network |
| Primary WINS: 0.0.0.0                   | click OK                              |
| Secondary W[NS: 0.0.0                   |                                       |
| Use IP header <u>c</u> ompression       |                                       |
| Use default gateway on remote network   |                                       |
| OK Cancel                               |                                       |

Fig. 15

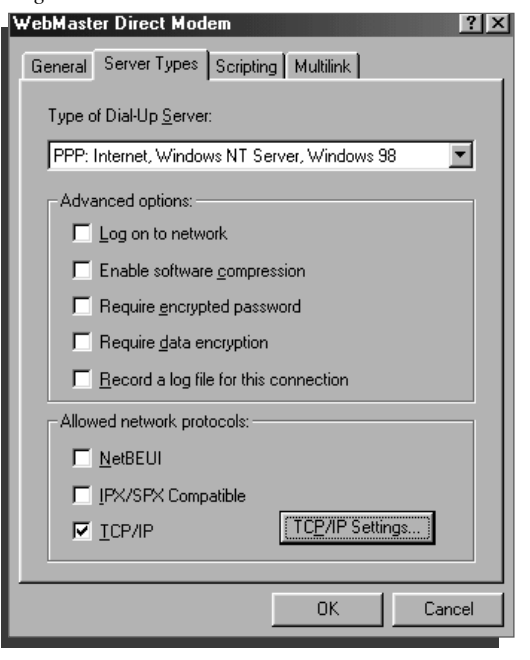

click OK
close Dial-up Networking

# WebMaster®

## QUICK SET-UP GUIDE

Section II: Windows 98 or ME

WebAlert<sup>®</sup>

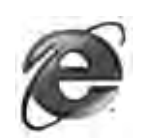

## 3. CHECK INTERNET EXPLORER SETTINGS

#### Fig. 1

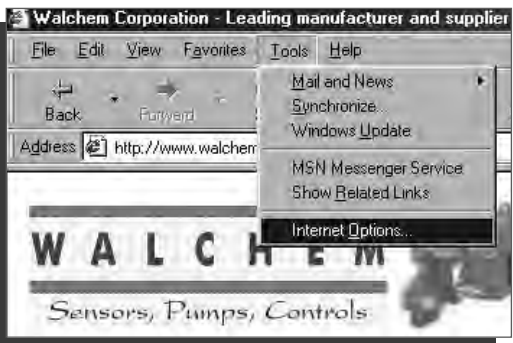

Fig. 2

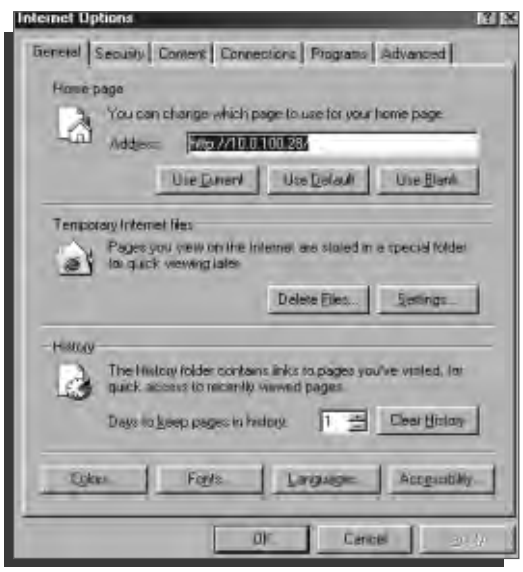

Fig. 3

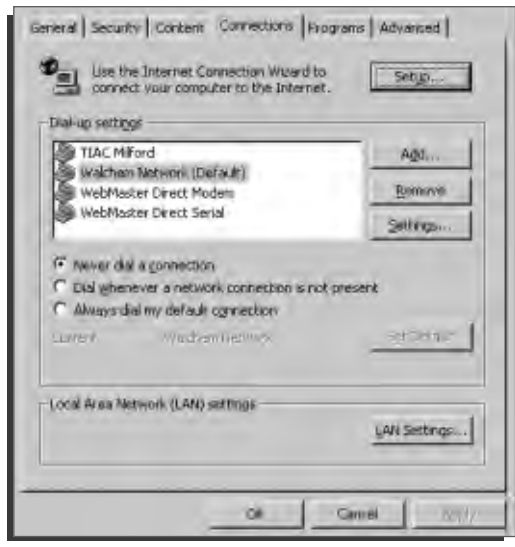

- ▶ click Tools from top menu bar
- select Internet Options... from drop down menu

click Connections tab

- click Never dial a <u>connection</u> button
- click OK

M∼

## Dial-Up Adapter Scripts For WINDOWS 2000

## SECTION III

## 1. Direct Serial Communications (RS232)

- A. Install Null Modem Driver
- B. Create Direct Serial Dial-Up Adapter
- 2. Direct Modem-to-Modem Communications
- 3. Checking Internet Explorer Settings

# WebMaster®

## QUICK SET-UP GUIDE

Section III: Windows 2000

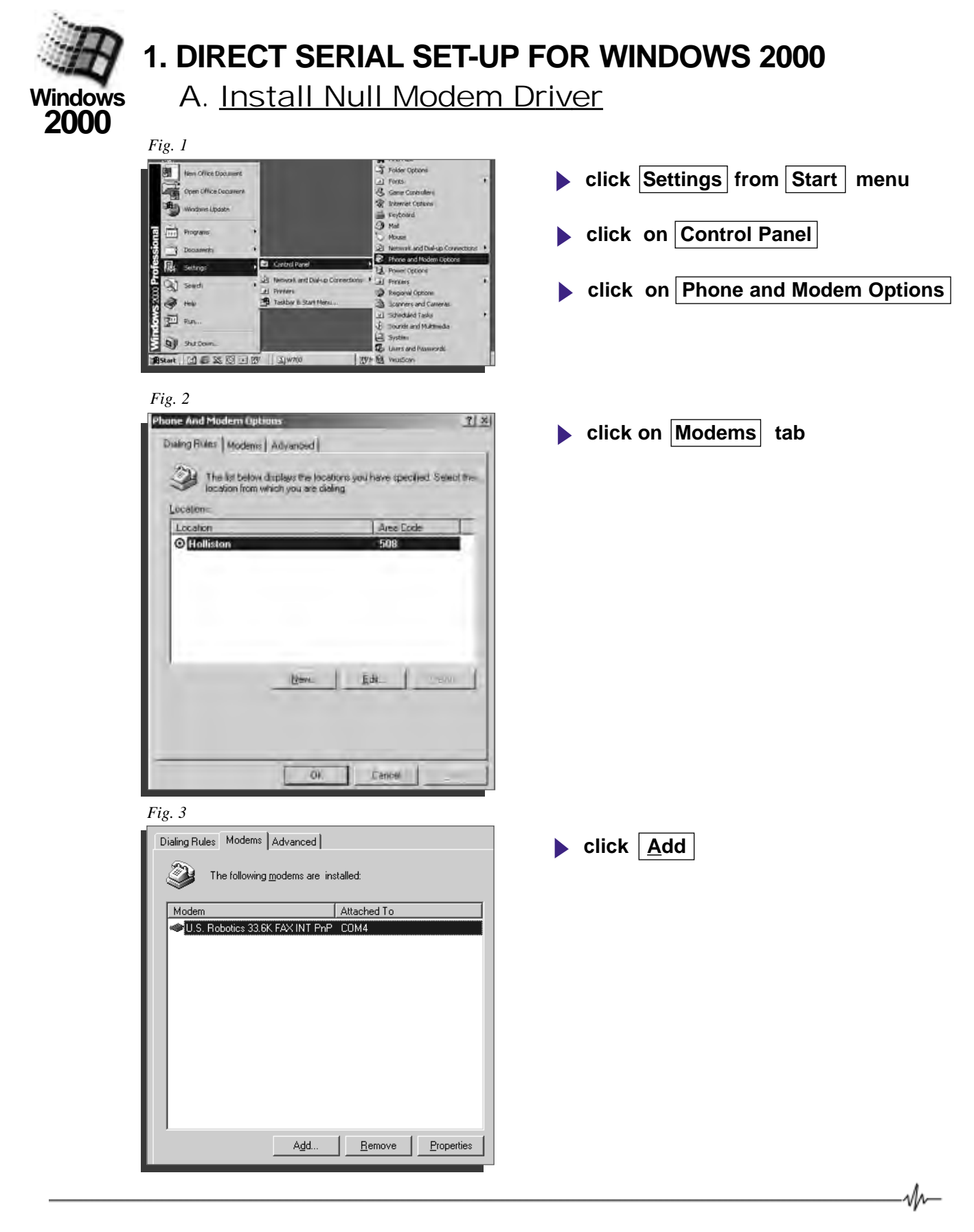

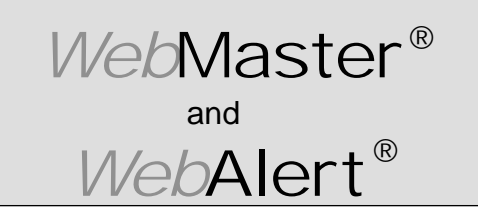

Section III: Windows 2000

#### DIRECT SERIAL SET-UP FOR WINDOWS 2000 Install Null Modern Driver (continued)

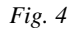

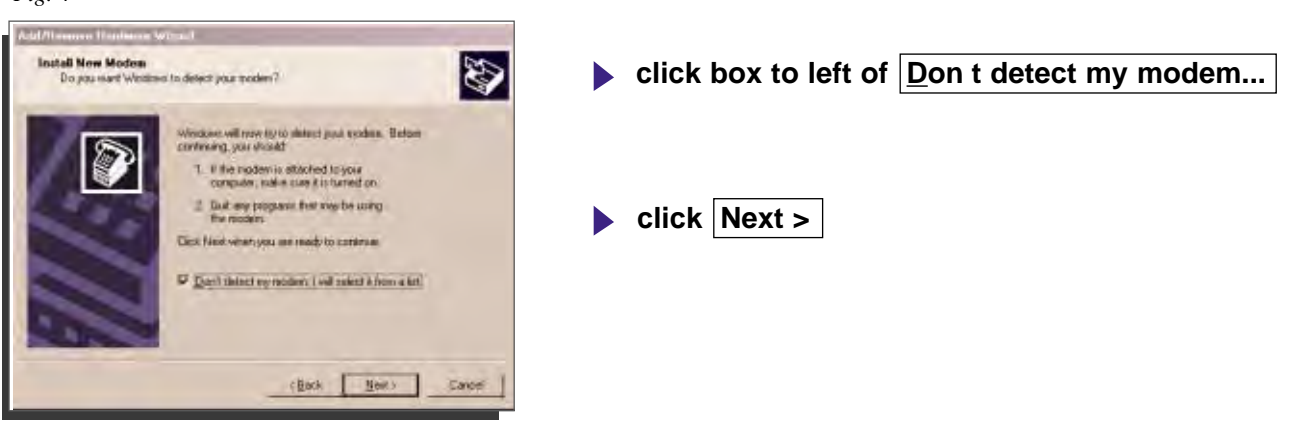

Fig. 5

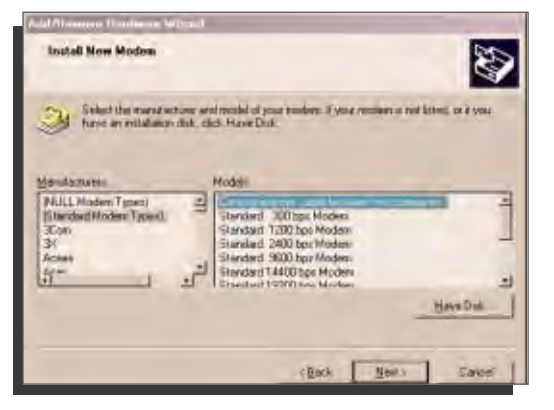

- under Manufacturers, highlight Standard Modem Types
- under Models, highlight Communications cable between two computers
- click Next >

Fig. 6

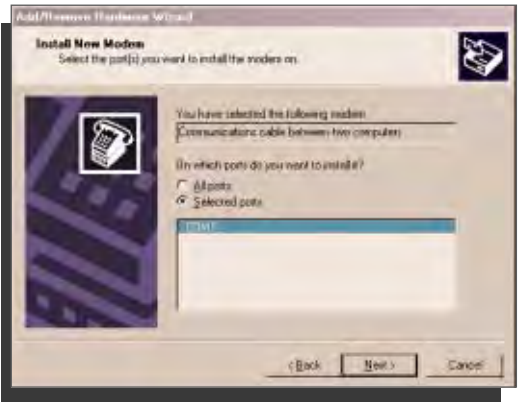

- click Selected ports
- highlight the appropriate COM port for your serial connection. (This will normally be COM1 but not always!)

If your computer does not have a DB9 connector to the serial port, and only has USB ports, then you will need to purchase a USB-to-serial port adapter. Install the software for the adapter according to the manufacturer's instructions, and then install the null modem on the port that the adapter is on. If any other devices use the serial port (such as the IR port of a PDA) then these must be disabled before trying to use this dial-up networking adapter.

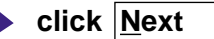

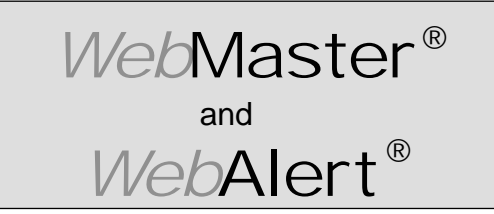

Section III: Windows 2000

DIRECT SERIAL SET-UP FOR WINDOWS 2000 Install Null Modem Driver (continued)

Fig. 7

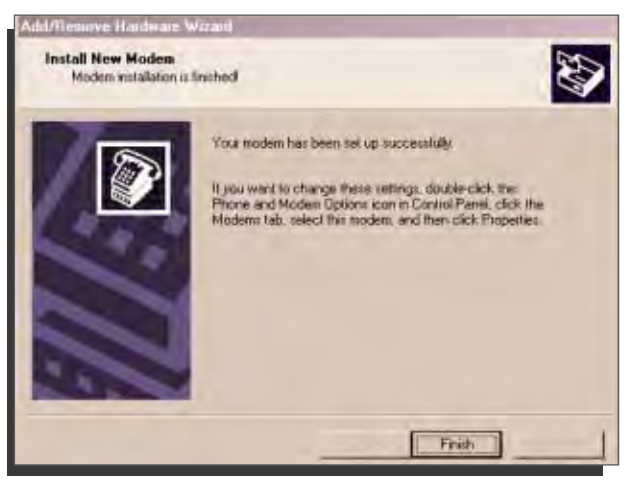

Fig. 8

| l | Phone And Modem Options                         |      |
|---|-------------------------------------------------|------|
|   | Dialing Rules Modems Advanced                   |      |
| l | The following modems are installed:             |      |
|   | Modem Attached To                               |      |
|   | Communications cable between two computers COM1 |      |
|   | SS ES56CVM-PI Data Fax Voice Modem COM3         |      |
|   |                                                 |      |
|   |                                                 |      |
|   |                                                 |      |
|   |                                                 |      |
|   |                                                 |      |
|   |                                                 |      |
|   |                                                 |      |
|   |                                                 |      |
|   |                                                 |      |
|   | Add <u>R</u> emove <u>Propertie</u>             | s    |
|   |                                                 |      |
|   | OK Cancel App                                   | ly - |

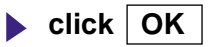

click Finish

M−

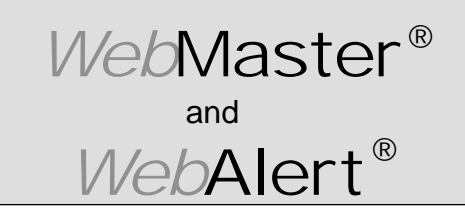

Section III: Windows 2000

## **DIRECT SERIAL SET-UP FOR WINDOWS 2000**

B. Create Direct Serial Dial-Up Adapter

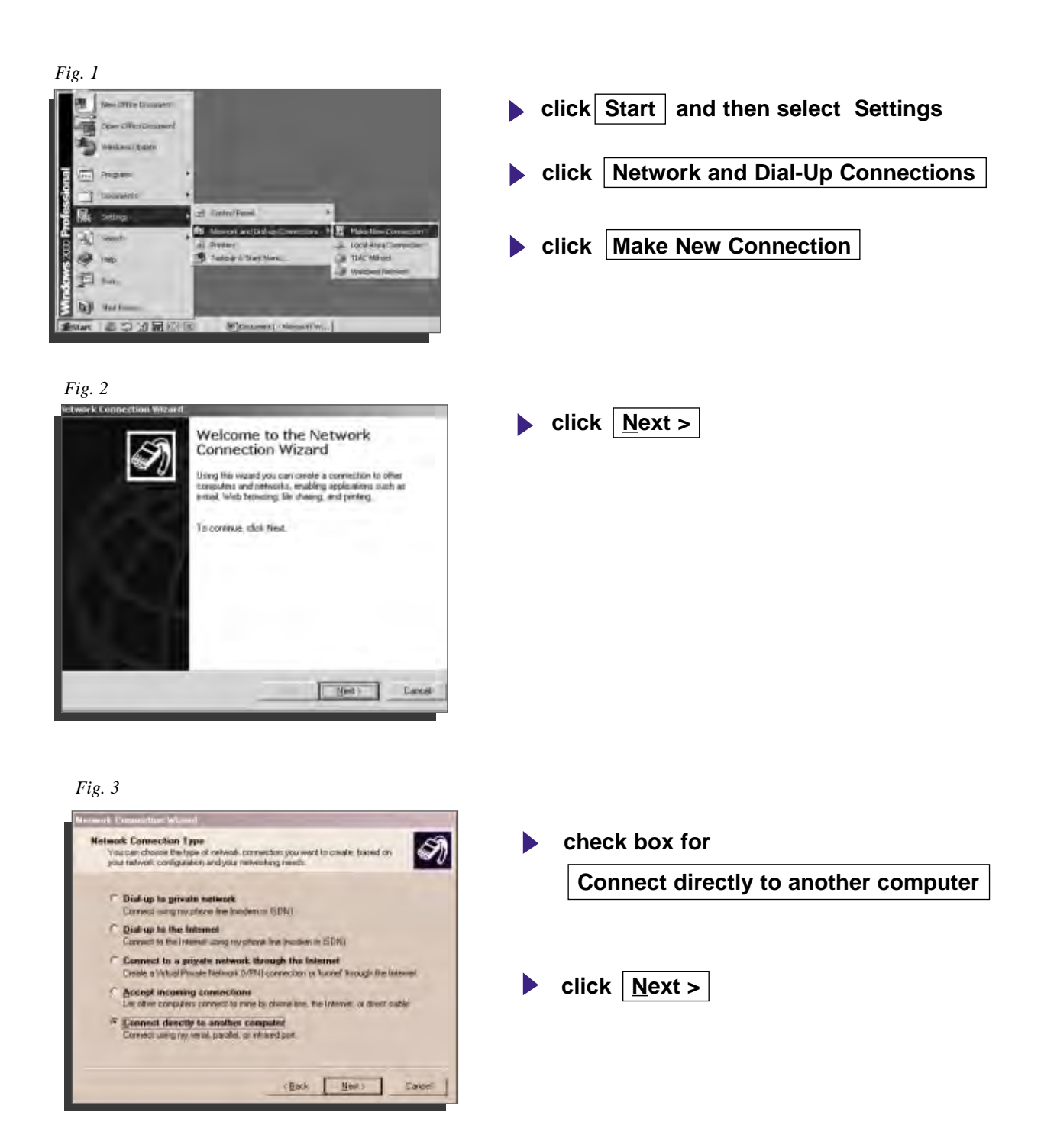

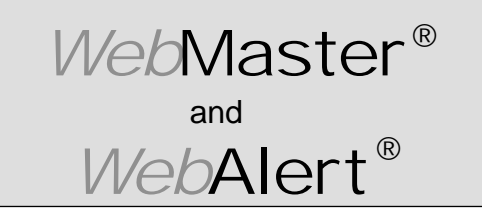

Section III: Windows 2000

**DIRECT SERIAL SET-UP FOR WINDOWS 2000** 

Create Direct Serial Dial-Up Adapter (continued)

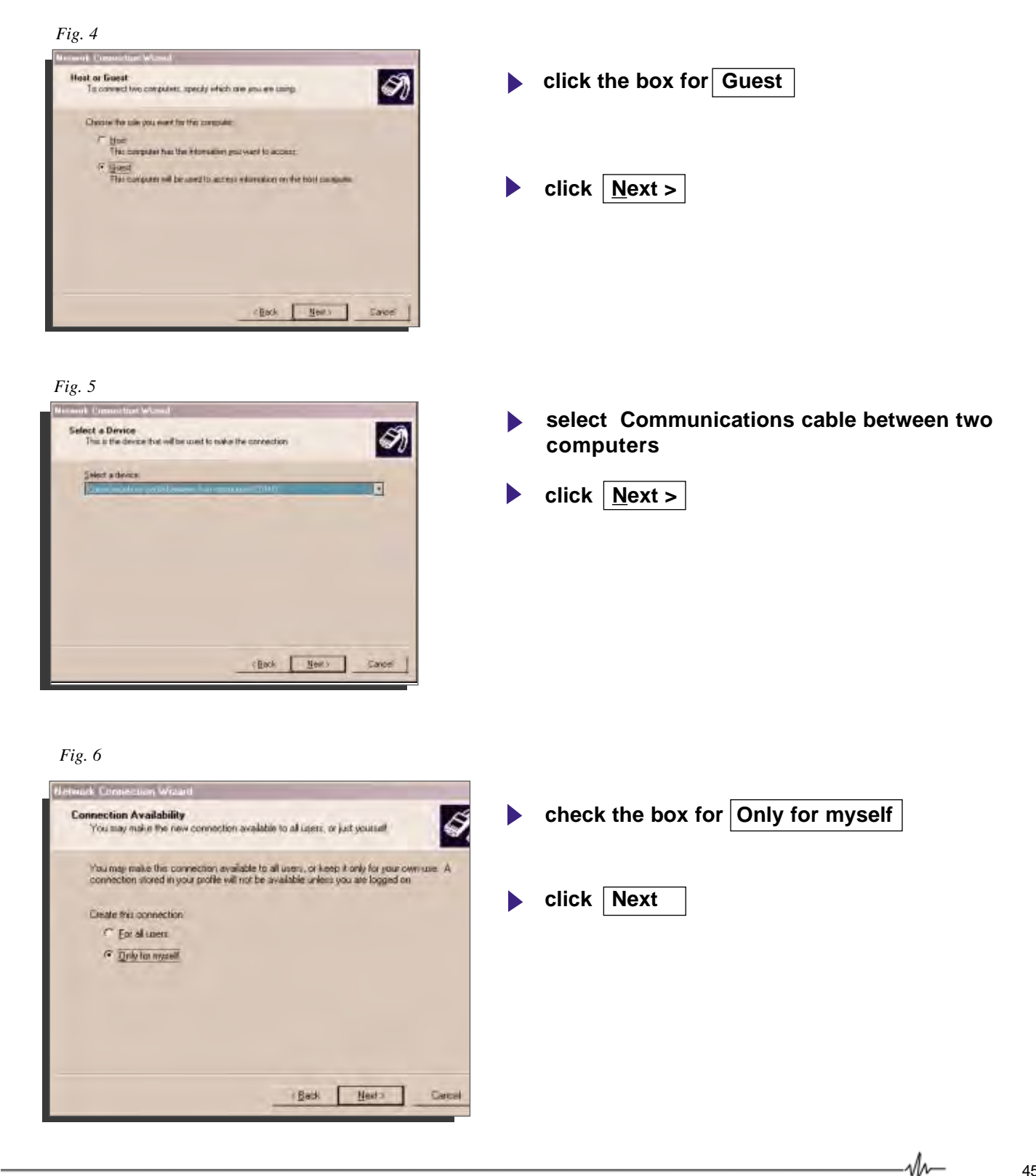

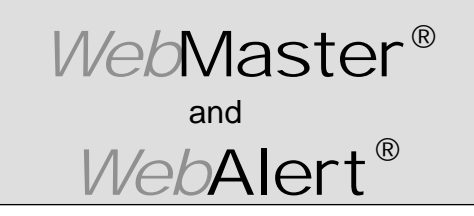

Section III: Windows 2000

## DIRECT SERIAL SET-UP FOR WINDOWS 2000

Create Direct Serial Dial-Up Adapter (continued)

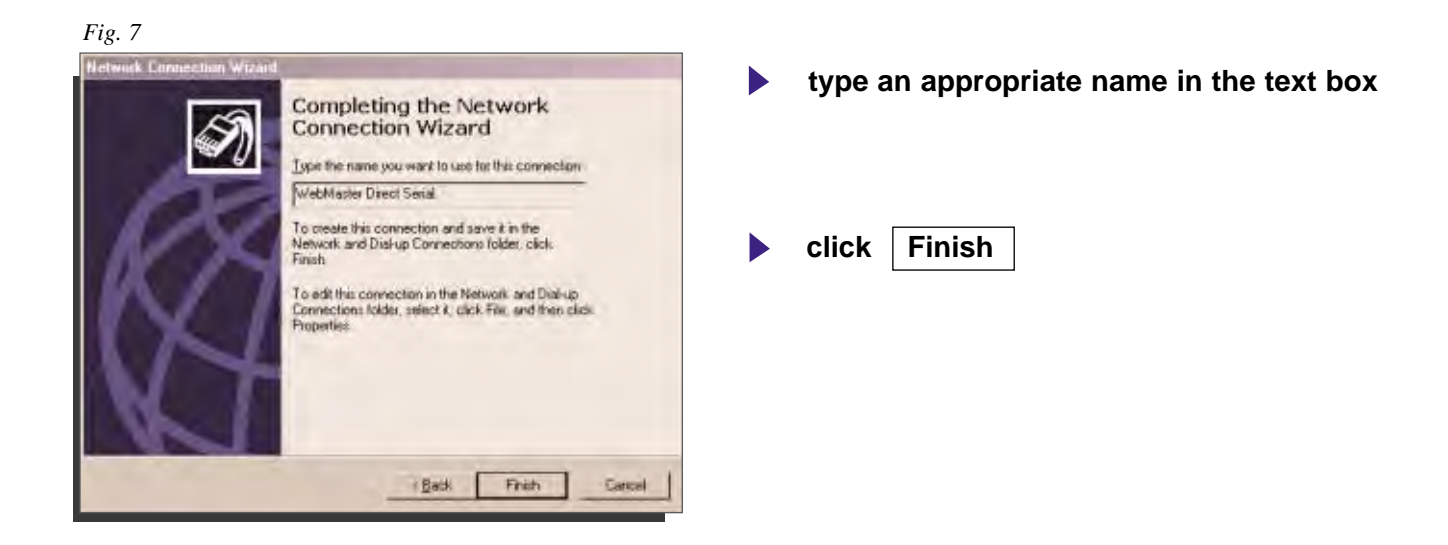

#### Fig. 8

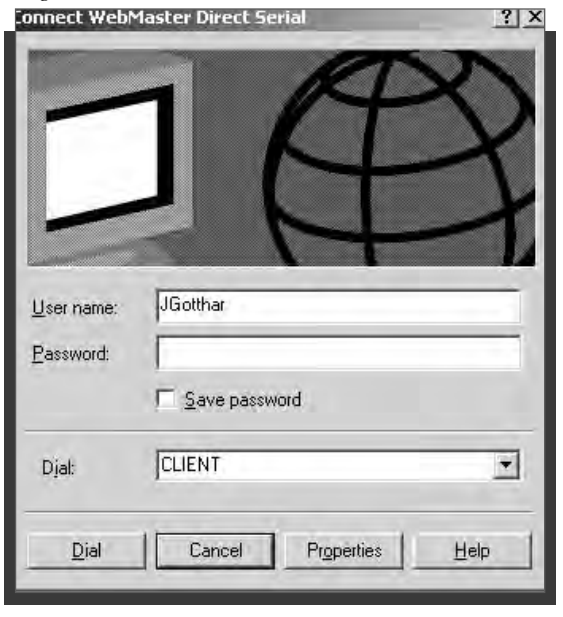

#### **click Properties**

46

M

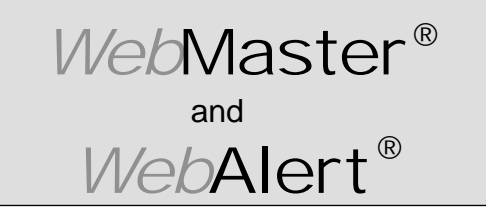

Section III: Windows 2000

#### DIRECT SERIAL SET-UP FOR WINDOWS 2000 Create Direct Serial Dial-Up Adapter (continued)

# Fig. 9 WebMaster Direct Serial General Options Security Networking Sharing Select a device: Communications cable between two computers (COM1) Configure...

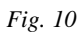

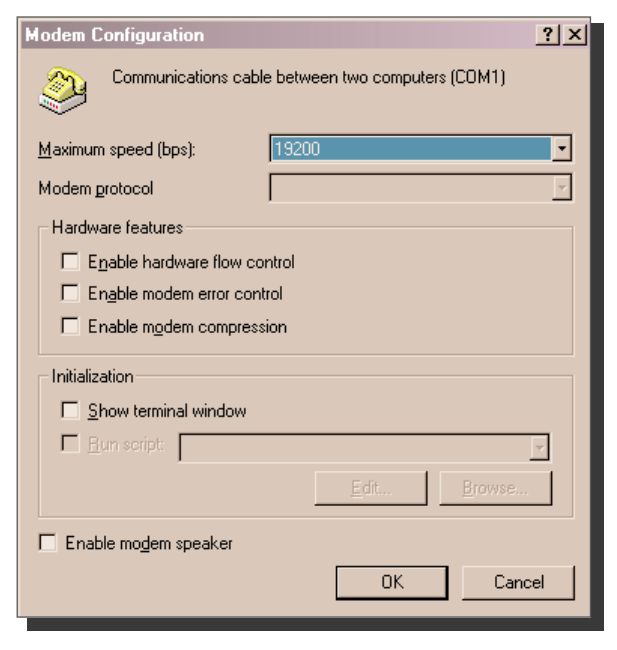

- ▶ select <u>19200</u> for the <u>Maximum speed</u> (bps)
- uncheck Enable hardware flow control
- click OK

w-

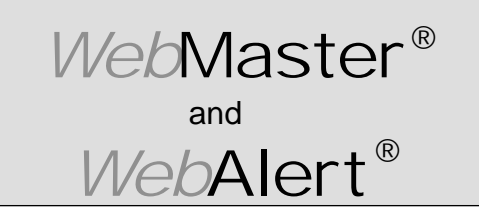

Section III: Windows 2000

#### DIRECT SERIAL SET-UP FOR WINDOWS 2000 Create Direct Serial Dial-Up Adapter (continued)

#### Fig. 11

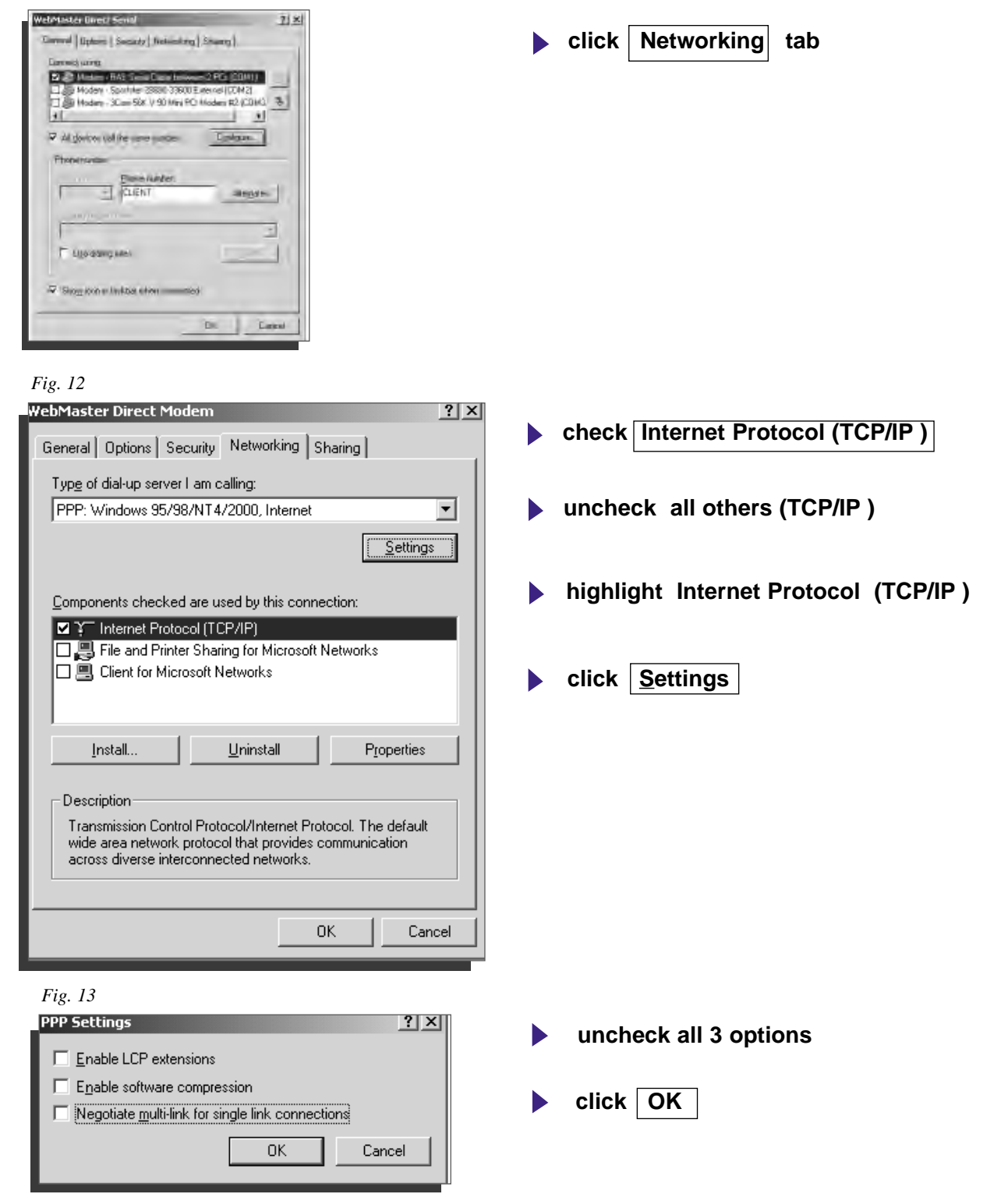

M

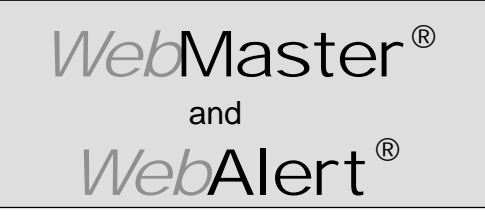

Section III: Windows 2000

#### DIRECT SERIAL SET-UP FOR WINDOWS 2000

Create Direct Serial Dial-Up Adapter (continued)

| Fig. 14                                                                                                    |                        |
|----------------------------------------------------------------------------------------------------|------------------------|
| WebMaster Direct Modem                                                                                                    |                        |
| General Options Security Networking Sharing                                                                                                    |                        |
| Type of dial-up server I am calling:                                                                                                    |                        |
| PPP: Windows 95/98/NT4/2000, Internet                                                                                                    |                        |
|                                                                                                    | <u>S</u> ettings       |
| Components checked are used by this connection:                                                                                                    |                        |
| ✓ Y <sup>−</sup> Internet Protocol (TCP/IP)                                                                                                    |                        |
| File and Printer Sharing for Microsoft Network     Elient for Microsoft Networks                                                                    | s                      |
| Install Uninstall F                                                                                                    | <sup>o</sup> roperties |
|                                                                                                    |                        |
| Transmission Control Protocol/Internet Protocol. The<br>wide area network protocol that provides communi<br>across diverse interconnected networks. | he default<br>ication  |
|                                                                                                    |                        |

| highlight | Internet Protocol | (TCP/IP)   |
|-----------|-------------------|------------|
| nignlight | Internet Protocol | ( 167/17 ) |

click Properties

Fig. 15

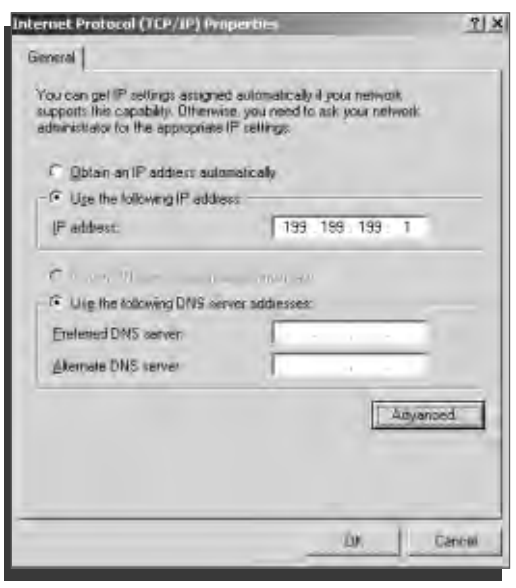

- click Use the following IP address
- enter IP address <u>199.199.199.1</u>

into IP address: box

click Advanced

M∼

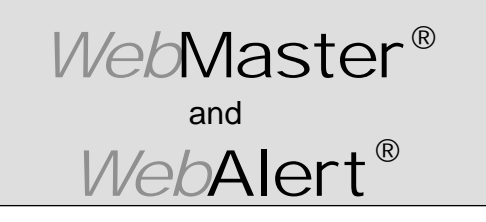

Section III: Windows 2000

#### DIRECT SERIAL SET-UP FOR WINDOWS 2000

Create Direct Serial Dial-Up Adapter (continued)

| Fig. 16                                                                                                    |
|----------------------------------------------------------------------------------------------------|
| dvanced TCP/IP Settings                                                                                                    |
| General DNS WINS Options                                                                                                    |
| This checkbox only applies when you are connected to a local<br>network and a dial-up network simultaneously. When checked, data<br>that cannot be sent on the local network is forwarded to the dial-up<br>network. |
| Use default gateway on remote network                                                                                                    |
| PPP link                                                                                                    |
|                                                                                                    |
|                                                                                                    |
|                                                                                                    |
|                                                                                                    |
|                                                                                                    |
|                                                                                                    |
|                                                                                                    |
| OK Cancel                                                                                                    |
|                                                                                                    |

| uncheck                               |
|---------------------------------------|
| Use default gateway on remote network |
| uncheck                               |
| Use IP header compression             |
| click OK                              |

Fig. 17

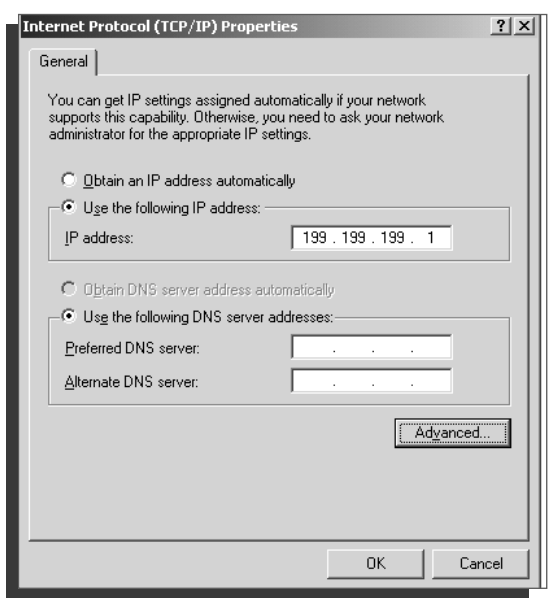

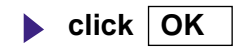

M

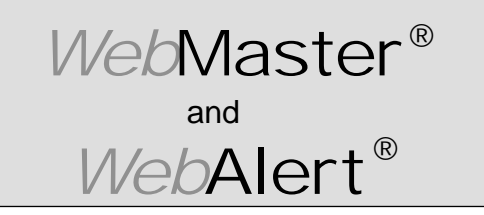

Section III: Windows 2000

#### **DIRECT SERIAL SET-UP FOR WINDOWS 2000** Create Direct Serial Dial-Up Adapter (continued)

| Fig. 18                                                                                                    |
|----------------------------------------------------------------------------------------------------|
| YebMaster Direct Serial                                                                                                    |
| General Options Security Networking Sharing                                                                                                    |
| Type of dial-up server I am calling:                                                                                                    |
| PPP: Windows 95/98/NT4/2000, Internet                                                                                                    |
| <u>S</u> ettings                                                                                                    |
| Components checked are used by this connection:                                                                                                    |
| <ul> <li>☑ Y Internet Protocol (TCP/IP)</li> <li>□ □ □ File and Printer Sharing for Microsoft Networks</li> <li>□ □ □ Client for Microsoft Networks</li> </ul>                   |
| Install Uninstall Properties                                                                                                    |
| Description<br>Transmission Control Protocol/Internet Protocol. The default<br>wide area network protocol that provides communication<br>across diverse interconnected networks. |
| OK Cancel                                                                                                    |

#### Fig. 19

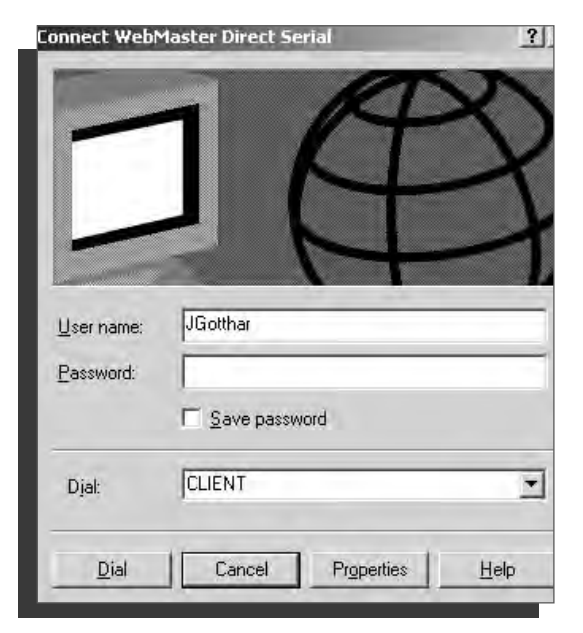

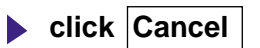

click OK

M∼

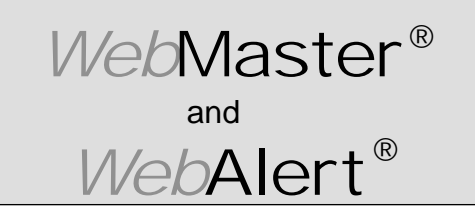

Section III: Windows 2000

DIRECT SERIAL SET-UP FOR WINDOWS 2000 Create Direct Serial Dial-Up Adapter (continued)

Fig. 20

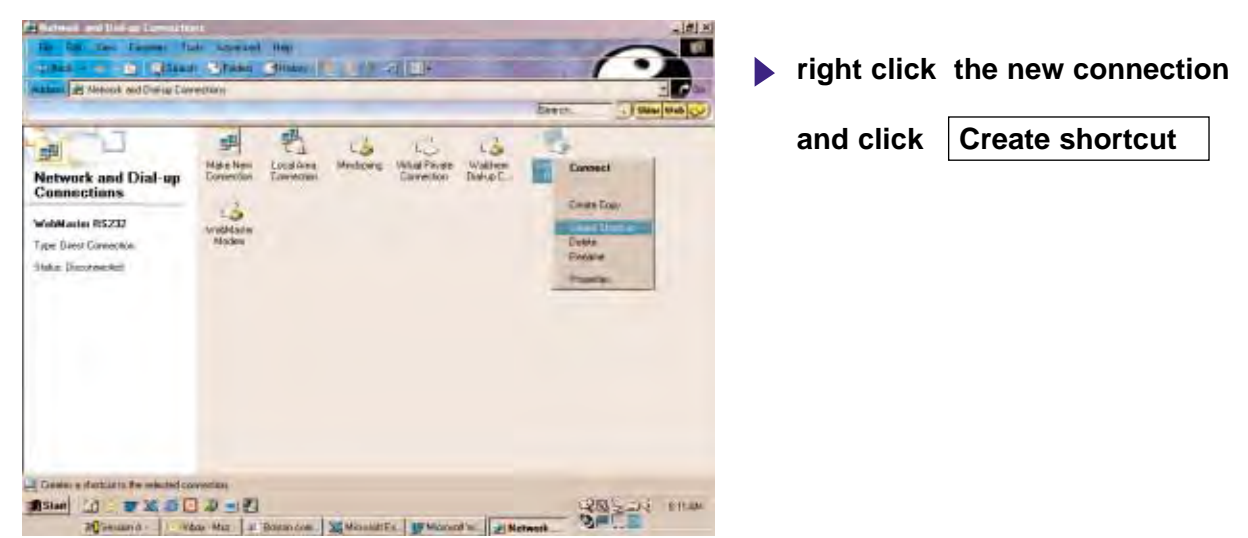

Fig. 21

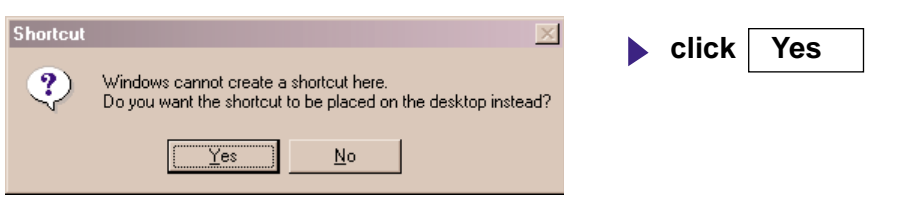

M

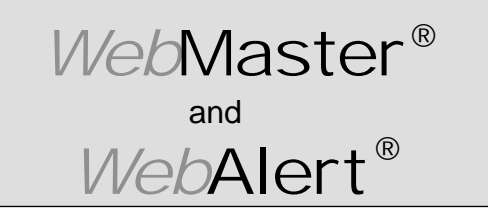

Section III: Windows 2000

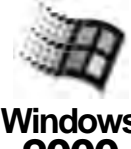

## 2. DIRECT MODEM SET-UP FOR WINDOWS 2000 Create Direct Modem Dial-Up Adapter

Windows 2000

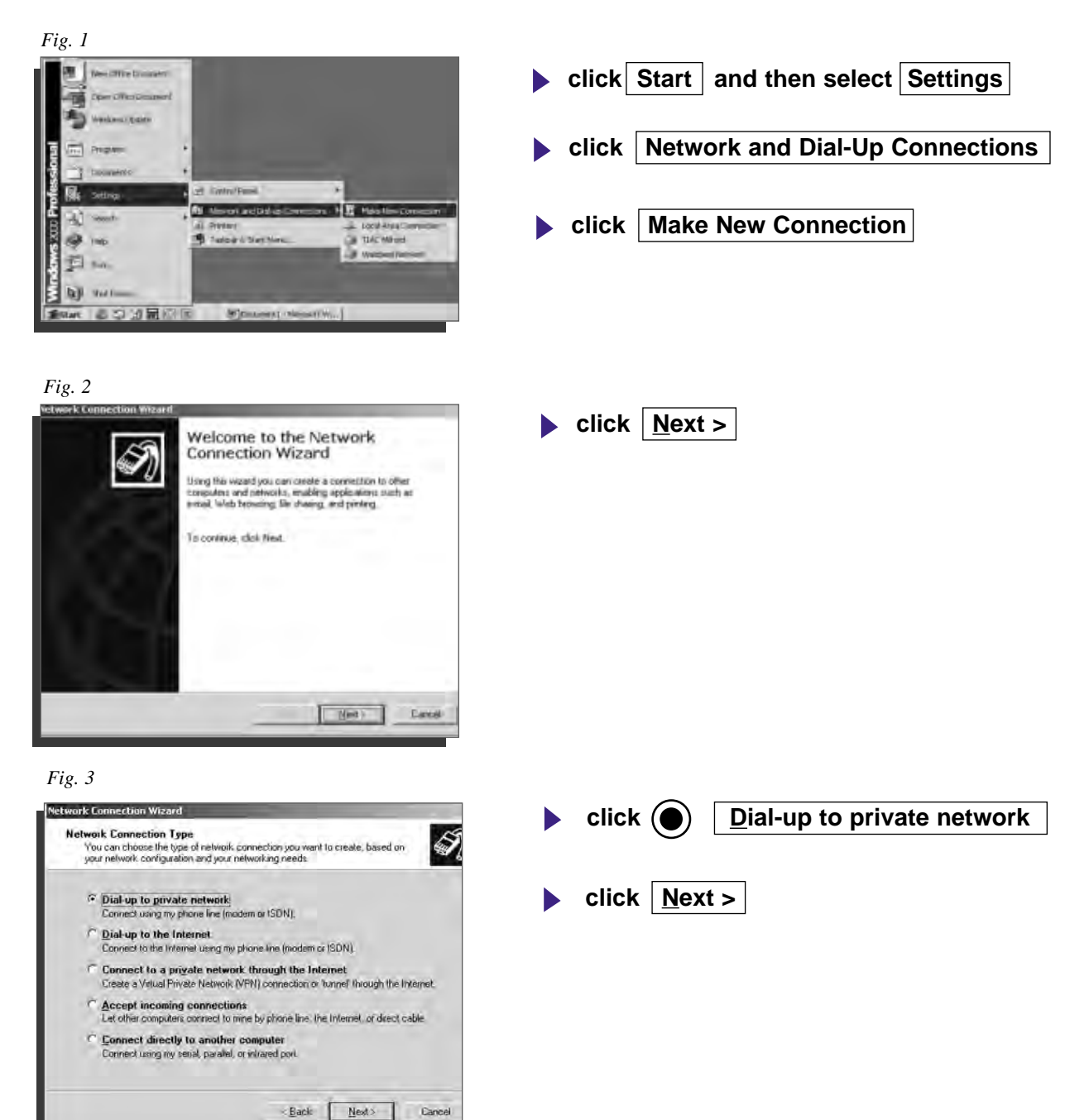

M∼

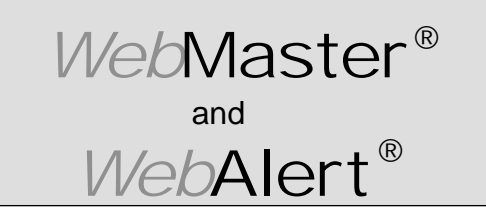

Section III: Windows 2000

#### **DIRECT MODEM SET-UP FOR WINDOWS 2000**

Create Direct Modem Dial-Up Adapter (continued)

| craneci lo                                                                                                    |    | -                                                     |
|----------------------------------------------------------------------------------------------------|----|-------------------------------------------------------|
| ype the phone readberr of the computer or retwork you are connecting to it you want<br>our computer to determine automatically how to diat from different locations; check Use<br>aling rules                                                                                                    |    | Phone number: box 1-508-429-1110                      |
| Enore number<br>150842941110                                                                                                    |    | click Next >                                          |
|                                                                                                    |    |                                                       |
| T Use dawig ude:                                                                                                    |    |                                                       |
|                                                                                                    |    |                                                       |
| t Back Next - Longel                                                                                                    | D. |                                                       |
| and the second second s |    |                                                       |
|                                                                                                    |    |                                                       |
|                                                                                                    |    |                                                       |
|                                                                                                    |    |                                                       |
| ennestina Wizach                                                                                                    |    | click Only for mysolf                                 |
| ntmestions Wilcouti<br>ction Availability<br>crass make the new connectmo available to all users: or just yourset                                                                                                    | 2  | click <u>O</u> nly for myself                         |
| ennestine Waterit<br><b>cline Availability</b><br>area make the new connection available to all uners, or just yourset<br>area tools the connection available to all parts, of knock and to you mensue. *                                                                                                    | 0  | click <u>O</u> nly for myself                         |
| ennections Warsch<br>tinn Availability<br>unage make the new connectory available to all unary, or just yough<br>to the new connectory available to all unary, or kney it one for you over use &<br>rection abaid in your people will not be unailable unline, you as forgod on<br>all I/A norm                                                                                                    | 2  | click Only for myself                                 |
| enmestion Waterit<br>cline Availability<br>are made the new connection available to all users, or just yourset<br>are had to the connection available to all parts, or knep t and to you over use *<br>rection about anyou packet will not be wailable using you are logged on<br>de IIA come                                                                                                    | 2  | click <u>O</u> nly for myself<br>click <u>N</u> ext > |
| ennections Wilcost<br>tion Availability<br>unage make the name connectants associate to all unary, or just you and<br>using hole's this connectant as ablance to all using, of America and the you own uses its<br>receiver abate in your points will not be available using you are fooded on<br>the Unit connectant<br>Examples to an                                                                                                    | 2  | click Only for myself<br>click Next >                 |
| ennection Wide-off.<br><b>stinn Availability</b><br>are only the the next connection available to all users, or just yough?<br>For all the connection available to all users, or knext if only to over user, if<br>rection ability is your production to all users, or knext if only to over user. If<br>rection ability is your production to be writingly users logged on<br>the UA connection.<br>For all come<br>For all come                                                                                                    | 2  | click <u>O</u> nly for myself<br>click <u>N</u> ext > |
| entressition Wicker<br>ting Availability<br>unag make the new connectant available to all users, or just you and<br>using make the new connectant available to all users, or know it in you over use $*$<br>rection abated instance particle will not be unvailable using you are logged on<br>all UA connectant<br>For all case<br>• Q = Q = 0 in second                                                                                                    | 2  | click <u>O</u> nly for myself<br>click <u>N</u> ext > |

Fig. 6

M

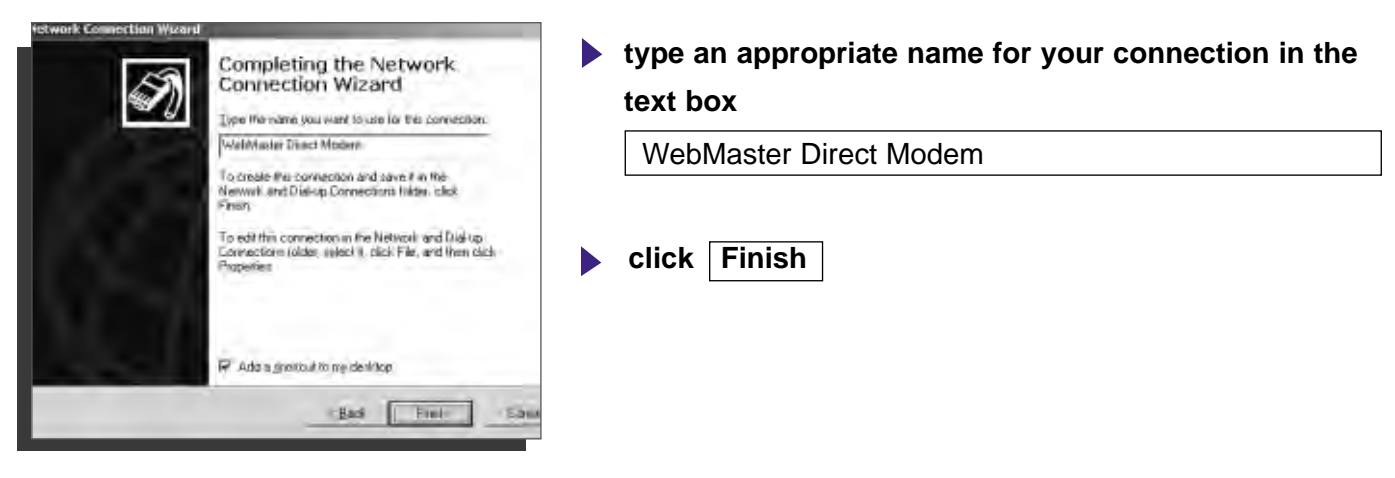

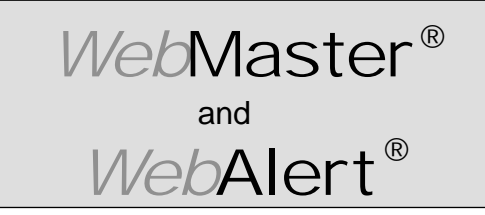

Section III: Windows 2000

#### **DIRECT MODEM SET-UP FOR WINDOWS 2000**

Create Direct Modem Dial-Up Adapter (continued)

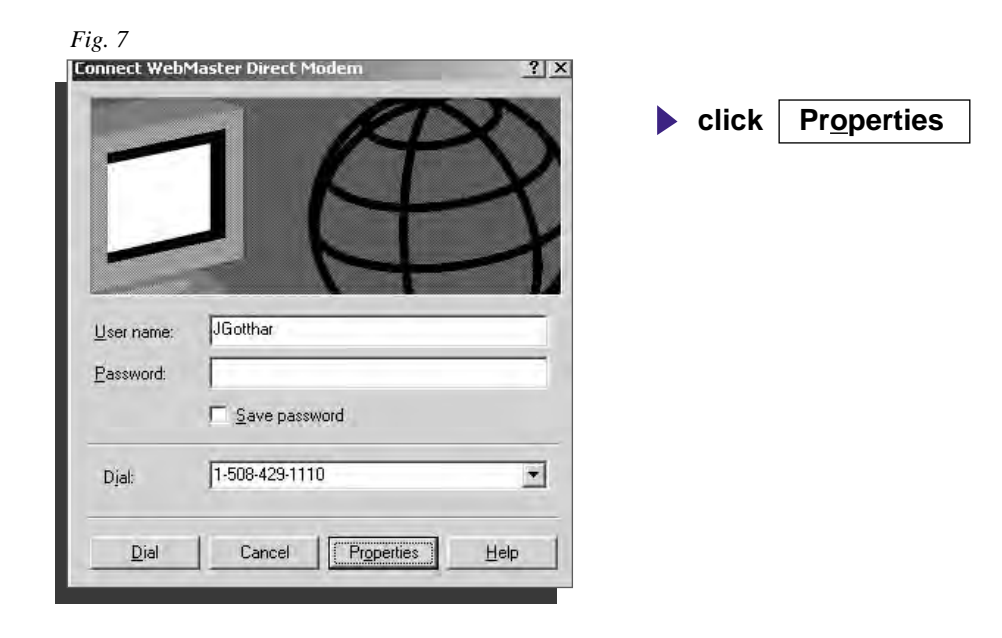

#### Fig. 8 WebMaster Direct Modem ? × General Options Security Networking Sharing Connect using: 🗹 🍣 Modem - 3Com 56K V.90 Mini PCI Modem #2 (COM3 🔗 🔲 🌉 Modem - RAS Serial Cable between 2 PCs (COM1) ₽| 🔲 🎒 Modem - Sportster 28800-33600 External (COM2) • All devices call the same numbers Configure... Phone number $\underline{P}$ hone number: 1-508-429-1110 Alternates Country/region code: -🔲 Use dialing rules <u>R</u>ules 🔽 Sho<u>w</u> icon in taskbar when connected ΟK Cancel

click Networking tab

M−

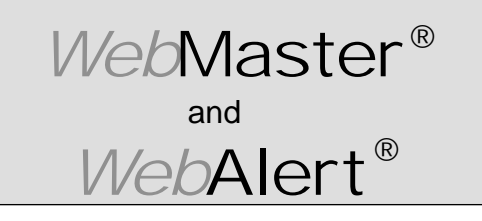

Section III: Windows 2000

#### **DIRECT MODEM SET-UP FOR WINDOWS 2000**

Create Direct Modem Dial-Up Adapter (continued)

| Fig. 9                                                                                                    |                                                                          |                                   |
|----------------------------------------------------------------------------------------------------|--------------------------------------------------------------------------|-----------------------------------|
| WebMaster Direct Mod                                                                                                    | em                                                                       | ? ×                               |
| General Options Sec                                                                                                    | urity Networking Sł                                                      | haring                            |
| Typ <u>e</u> of dial-up server l                                                                                                    | am calling:                                                              |                                   |
| PPP: Windows 95/98                                                                                                    | /NT4/2000, Internet                                                      | ▼                                 |
|                                                                                                    |                                                                          | <u>S</u> ettings                  |
| Components checked                                                                                                    | are used by this conne                                                   | ction:                            |
| <ul> <li>✓ Y Internet Protocol (TCP/IP)</li> <li>□ □ □ File and Printer Sharing for Microsoft Networks</li> <li>□ □ □ Client for Microsoft Networks</li> </ul> |                                                                          |                                   |
| Install                                                                                                    | <u>U</u> ninstall                                                        | P <u>r</u> operties               |
| Description<br>Transmission Contro<br>wide area network p<br>across diverse interc                                                                             | Protocol/Internet Prot<br>rotocol that provides cr<br>onnected networks. | ocol. The default<br>ommunication |
|                                                                                                    | 0                                                                        | K Cancel                          |

- click Internet Protocol (TCP/IP)
   uncheck all others
- click Settings

Fig. 10

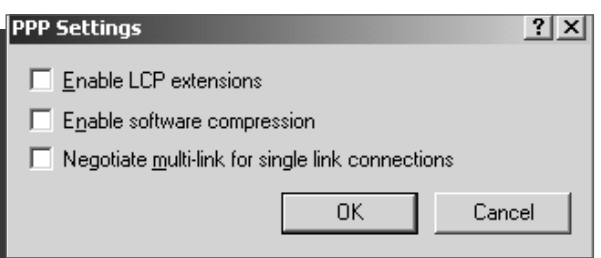

un-check all 3 options

▶ click <u>OK</u>

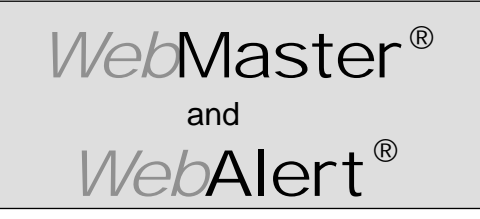

Section III: Windows 2000

#### **DIRECT MODEM SET-UP FOR WINDOWS 2000**

Create Direct Modem Dial-Up Adapter (continued)

| Fig. 11                                                                                                    |  |  |
|----------------------------------------------------------------------------------------------------|--|--|
| WebMaster Direct Modem                                                                                                    |  |  |
| General Options Security Networking Sharing                                                                                                    |  |  |
| Typ <u>e</u> of dial-up server I am calling:                                                                                                    |  |  |
| PPP: Windows 95/98/NT4/2000, Internet                                                                                                    |  |  |
| ( <u>Settings</u> )                                                                                                    |  |  |
| Components checked are used by this connection:                                                                                                    |  |  |
| <ul> <li>✓ Internet Protocol (TCP/IP)</li> <li>□</li></ul>                                                                                                    |  |  |
| Install Uninstall Properties                                                                                                    |  |  |
| Description<br>Transmission Control Protocol/Internet Protocol. The default<br>wide area network protocol that provides communication<br>across diverse interconnected networks. |  |  |
| OK Cancel                                                                                                    |  |  |

- highlight Internet Protocol (TCP/IP)
- click Properties

Fig. 12

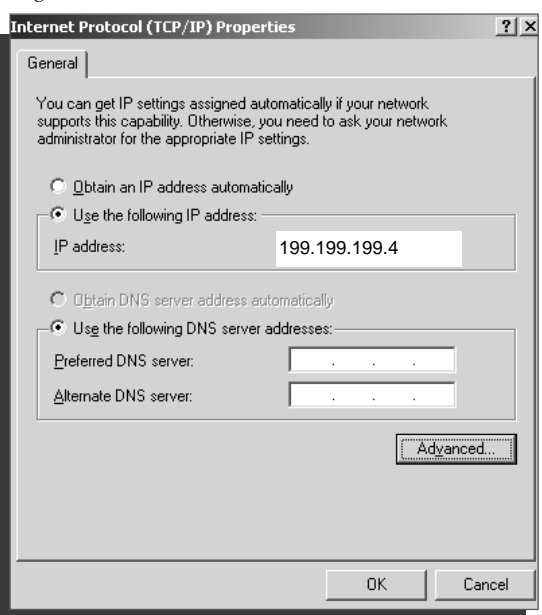

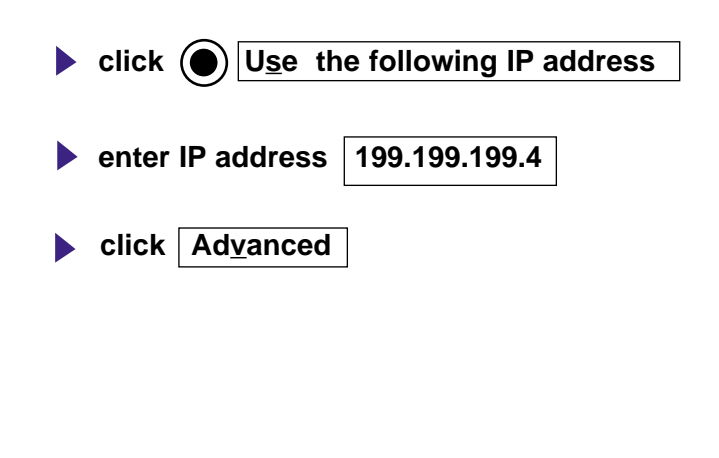

∿∿--

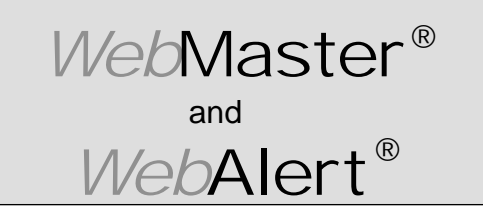

Section III: Windows 2000

#### **DIRECT MODEM SET-UP FOR WINDOWS 2000**

Create Direct Modem Dial-Up Adapter (continued)

#### Fig. 13

| General DNS WINS Options                                                                                                    | 1   |
|----------------------------------------------------------------------------------------------------|-----|
|                                                                                                    |     |
| This checkbox only applies when you are connected to a local<br>network and a dial-up network simultaneously. When checked, data<br>that cannot be sent on the local network is forwarded to the dial-up<br>network. |     |
| Use default gateway on remote network                                                                                                    |     |
| PPP link                                                                                                    | - I |
| Use IP header compression                                                                                                    |     |
|                                                                                                    | -   |
|                                                                                                    |     |
|                                                                                                    |     |
|                                                                                                    |     |
|                                                                                                    |     |
|                                                                                                    |     |
|                                                                                                    |     |
|                                                                                                    |     |
|                                                                                                    |     |
| ОК Салсе                                                                                                    | :   |

- uncheck Use default gateway on remote network
- uncheck <u>U</u>se IP header compression
- click OK

#### Fig. 14

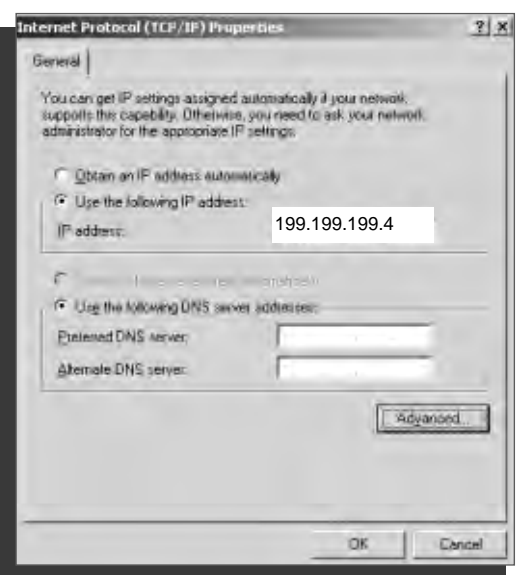

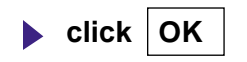

лh

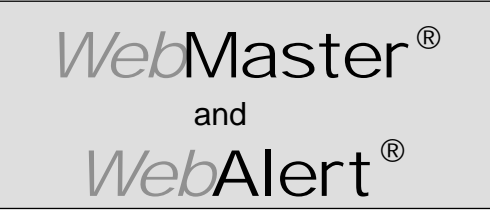

Section III: Windows 2000

#### **DIRECT MODEM SET-UP FOR WINDOWS 2000**

Create Direct Modem Dial-Up Adapter (continued)

| Fig. 15<br>WebMaster Direct Modem                                                                                                    |       |    |
|----------------------------------------------------------------------------------------------------|-------|----|
| General Options Security Networking Sharing                                                                                                    | click | ΟΚ |
| Type of dial-up server I am calling:<br>PPP: Windows 95/98/NT4/2000, Internet                                                                                     |       |    |
| Settings                                                                                                    |       |    |
| Components checked are used by this connection:                                                                                                    |       |    |
| <ul> <li>✓ Y Internet Protocol (TCP/IP)</li> <li>□ □ □ □ File and Printer Sharing for Microsoft Networks</li> <li>□ □ □ Client for Microsoft Networks</li> </ul>  |       |    |
| Install                                                                                                    |       |    |
| Description                                                                                                    |       |    |
| Transmission Control Protocol/Internet Protocol. The default<br>wide area network protocol that provides communication<br>across diverse interconnected networks. |       |    |
| OK Cancel                                                                                                    |       |    |

Fig. 16

| Connect Web!            | 1aster Direct Modem     | ? ×  |
|-------------------------|-------------------------|------|
|                         | 14                      | P    |
| User name:<br>Password: | JGotthar                |      |
|                         | □ <u>S</u> ave password |      |
| Djak                    | 1-508-429-1110          | *    |
| <u>D</u> ial            | Cancel Properties       | Help |

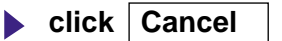

vh—

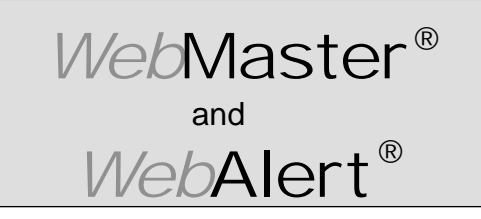

Section III: Windows 2000

#### **DIRECT MODEM SET-UP FOR WINDOWS 2000**

Create Direct Modem Dial-Up Adapter (continued)

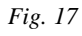

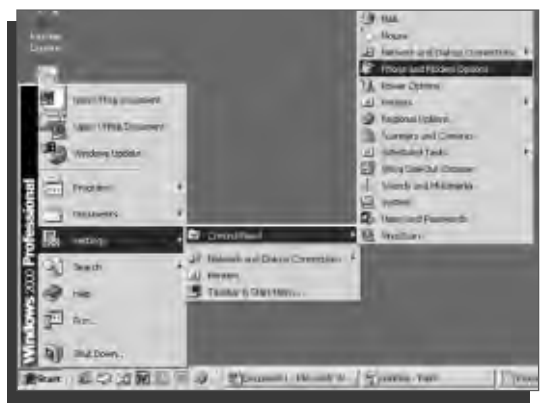

| ▶ click Start       |
|---------------------|
| click Settings      |
| click Control Panel |
|                     |

click Phone and Modem Options

#### Fig. 18

| Phone And Modem Options                      |                                       |               | ?                 |
|----------------------------------------------|---------------------------------------|---------------|-------------------|
| Dialing Rules Modems Ad                      | vanced                                |               |                   |
| The list below displa<br>location from which | ays the locations<br>you are dialing. | you have spec | ified. Select the |
| Locations:                                   |                                       | A C.          |                   |
|                                              |                                       | Area Lo       |                   |
| O My Location                                |                                       | 508           |                   |
|                                              |                                       |               |                   |
|                                              |                                       |               |                   |
|                                              |                                       |               |                   |
|                                              |                                       |               |                   |
|                                              |                                       |               |                   |
|                                              | New                                   | Edit          | Delete            |
|                                              |                                       |               |                   |
|                                              |                                       |               |                   |
|                                              |                                       |               |                   |
|                                              |                                       |               |                   |
|                                              | ОК                                    | Cancel        | Apply             |
|                                              |                                       |               |                   |

**click Modems** tab

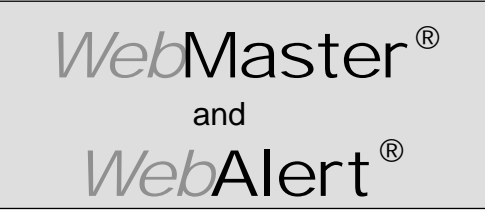

Section III: Windows 2000

#### **DIRECT MODEM SET-UP FOR WINDOWS 2000**

Create Direct Modem Dial-Up Adapter (continued)

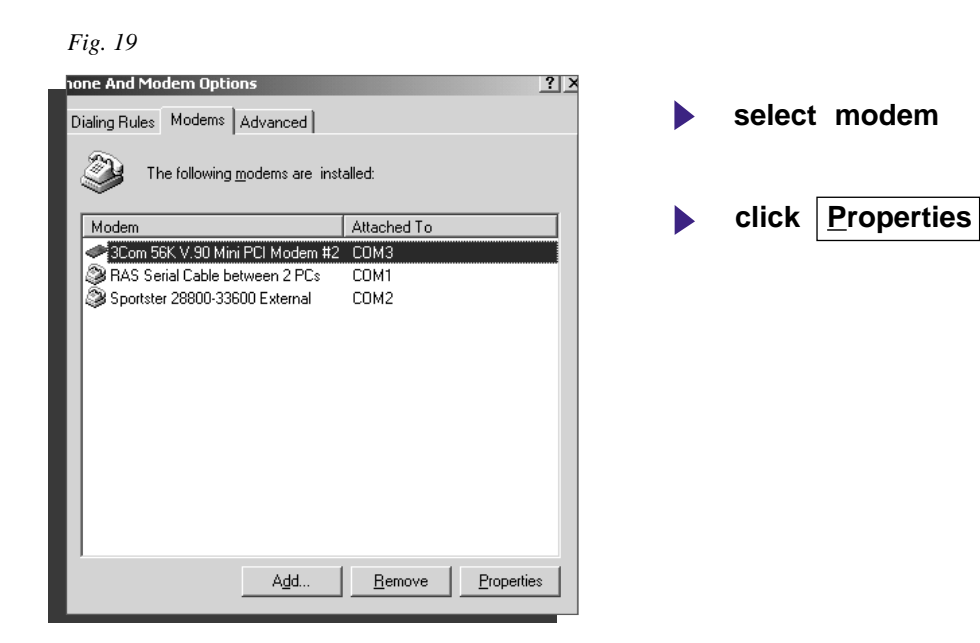

#### Fig. 20

| 3Com 56K ¥.90 Mini PCI Modem #2 Properties | <u>?</u> × |
|--------------------------------------------|------------|
| General Diagnostics Advanced               |            |
| Port: COM3                                 |            |
| Speaker volume                             | - I        |
| Off                                        |            |
| Maximum Port Speed                         |            |
| 115200                                     |            |
| Dial Control                               |            |
| ☑ Wait for dial tone before dialing        |            |
|                                            |            |
|                                            |            |
| OK Car                                     | ncel       |

click Advanced Tab

M∼

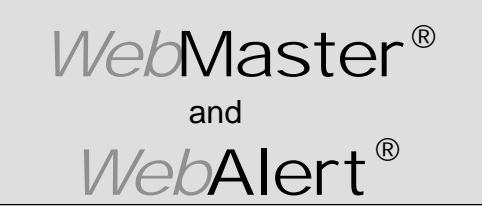

Section III: Windows 2000

#### **DIRECT MODEM SET-UP FOR WINDOWS 2000**

Create Direct Modem Dial-Up Adapter (continued)

| Fig. 21                                    |       |
|--------------------------------------------|-------|
| 3Com 56K V.90 Mini PCI Modem #2 Properties | ?   × |
| General Diagnostics Advanced               |       |
| Extra Settings                             |       |
| Extra initialization commands:             |       |
| S7=200                                     |       |
|                                            |       |
|                                            |       |
|                                            |       |
|                                            |       |
|                                            |       |
|                                            |       |
|                                            |       |
|                                            |       |
|                                            |       |
| <u>A</u> dvanced Port Settings             | ]     |
| Change Default Preferences                 | 1     |
|                                            |       |
| OK Cance                                   | el    |
|                                            |       |

- enter S7=200 in extra initialization commands text box
- click Change <u>D</u>efault Preferences

Fig. 22

| 3Com 56K V.90 Mini PCI Modem #2 Default Preferen? 🗙 |
|-----------------------------------------------------|
| General Advanced                                    |
| Call preferences                                    |
|                                                     |
| Disconnect a call if idle for more than 30 mins     |
| Cancel the call if not connected within 120 secs    |
|                                                     |
| Data Connection Preferences                         |
| Port speed: 115200                                  |
| Data Protocol: Standard EC                          |
| Compression: Enabled                                |
| Flow control: Hardware                              |
|                                                     |
|                                                     |
|                                                     |
|                                                     |

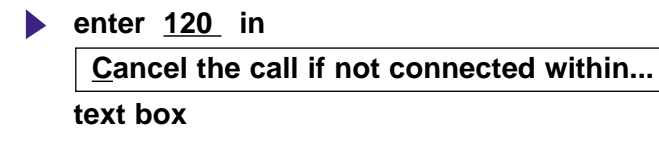

click OK

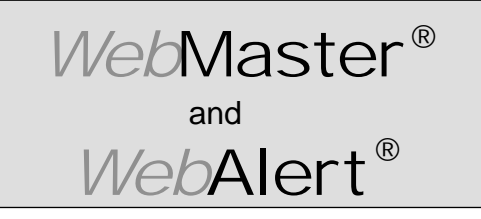

Section III: Windows 2000

#### DIRECT MODEM SET-UP FOR WINDOWS 2000

Create Direct Modem Dial-Up Adapter (continued)

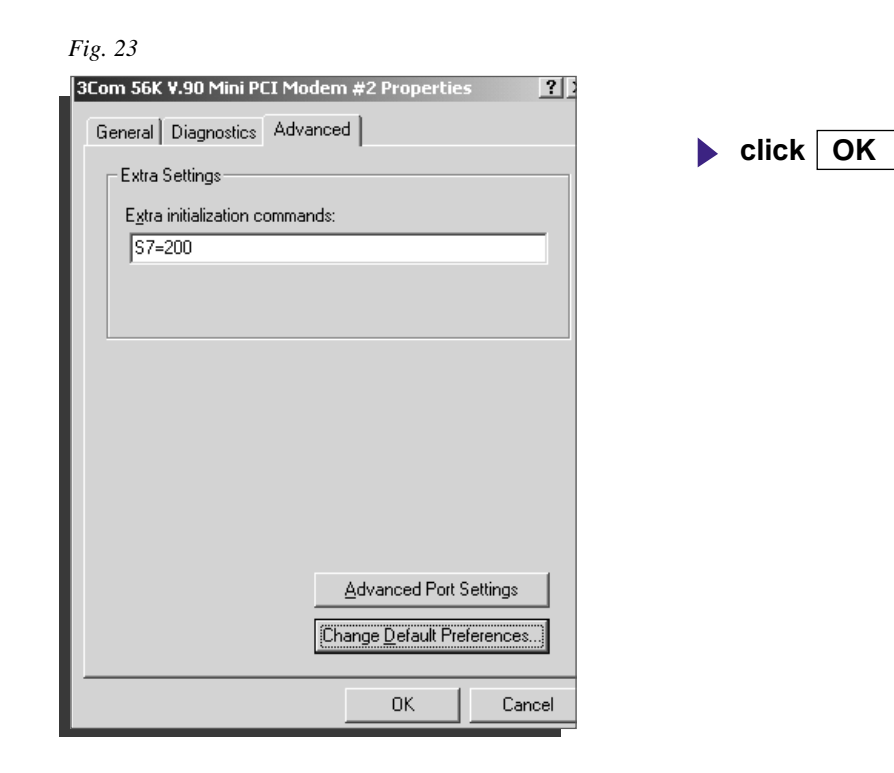

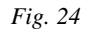

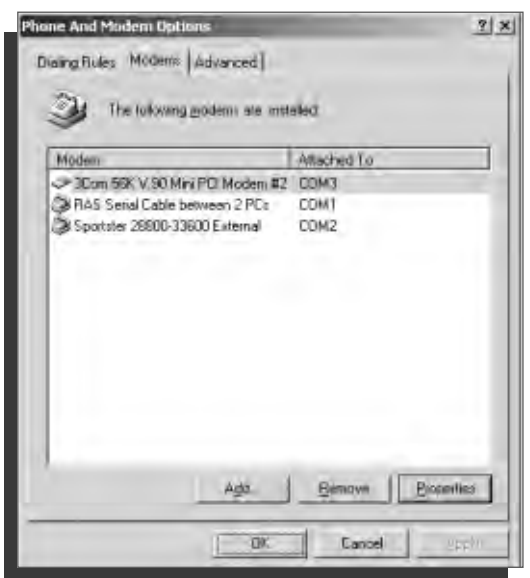

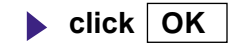

M∼

## WebMaster® <sup>and</sup> WebAlert®

## QUICK SET-UP GUIDE

Section III: Windows 2000

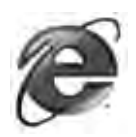

## 3. CHECK INTERNET EXPLORER SETTINGS

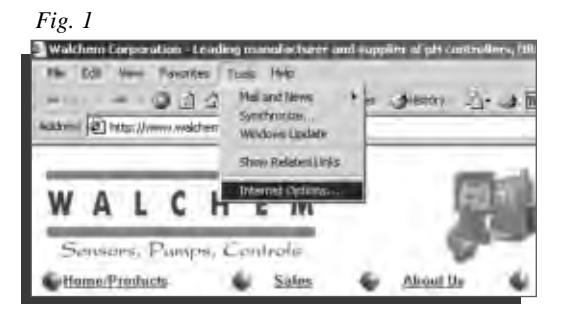

#### Fig. 2

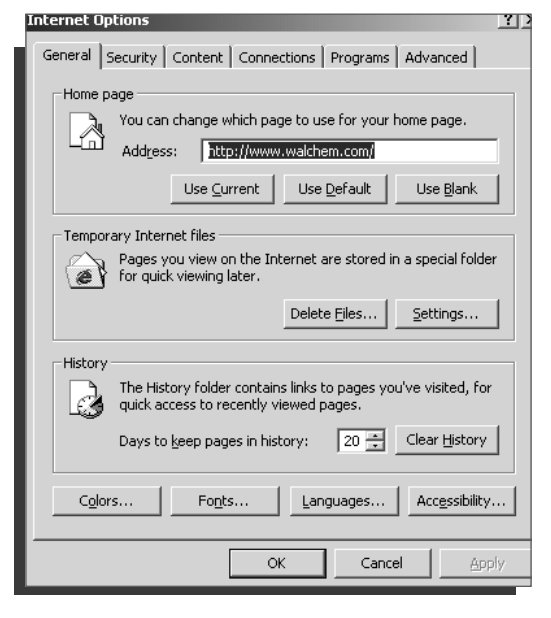

#### Fig. 3

—∕hr

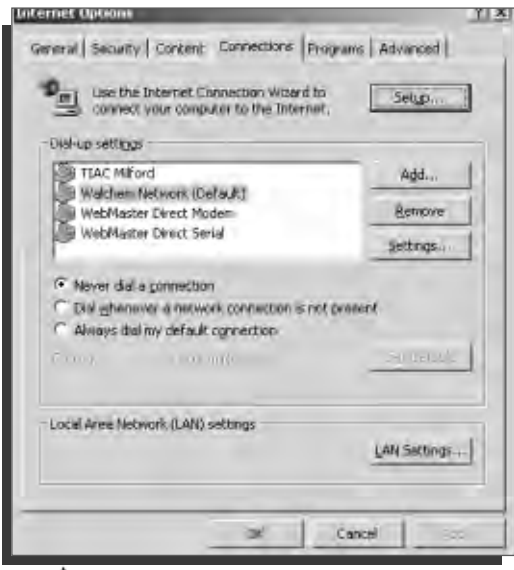

- ▶ click Tools from top menu bar
- select Internet Options... from drop down menu
- click Connections tab

- click 

  Never dial a <u>c</u>onnection
- click OK

Dial-Up Adapter Scripts For WINDOWS XP

## SECTION IV

## 1. Direct Serial Communications (RS232)

- A. Install Null Modem Driver
- B. Create Direct Serial Dial-Up Adapter
- 2. Direct Modem-to-Modem Communications
- 3. Checking Internet Explorer Settings

## WebMaster® and WebAlert®

## QUICK SET-UP GUIDE

Section IV: Windows XP

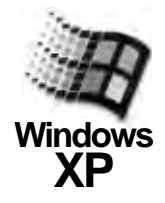

## 1. DIRECT SERIAL SET-UP FOR WINDOWS XP

A. Install Null Modem Driver

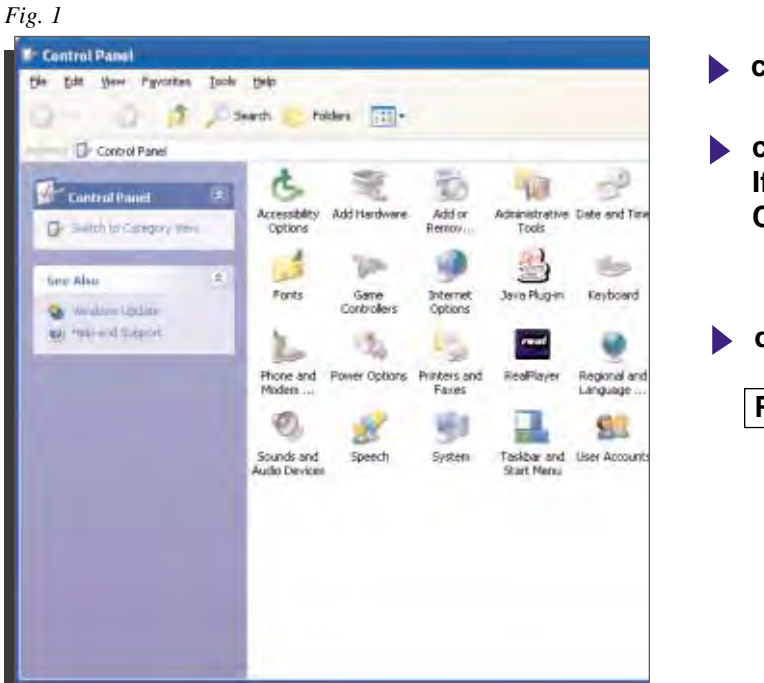

- **click** Start
- click on Control Panel If it doesn t look like this, switch to Classic View

double click on

Phone and Modem Options

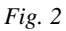

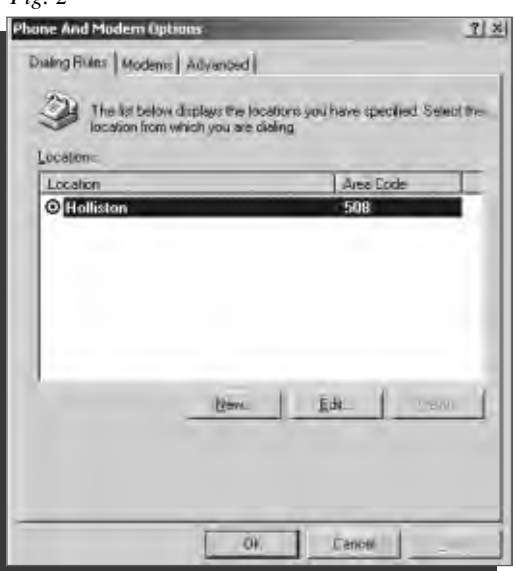

click on Modems tab

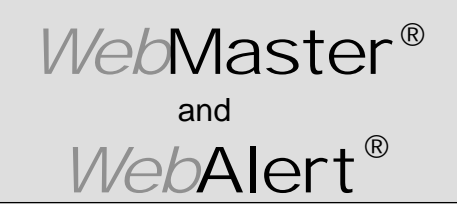

Section IV: Windows XP

## DIRECT SERIAL SET-UP FOR WINDOWS XP

Install Null Modem Driver (continued)

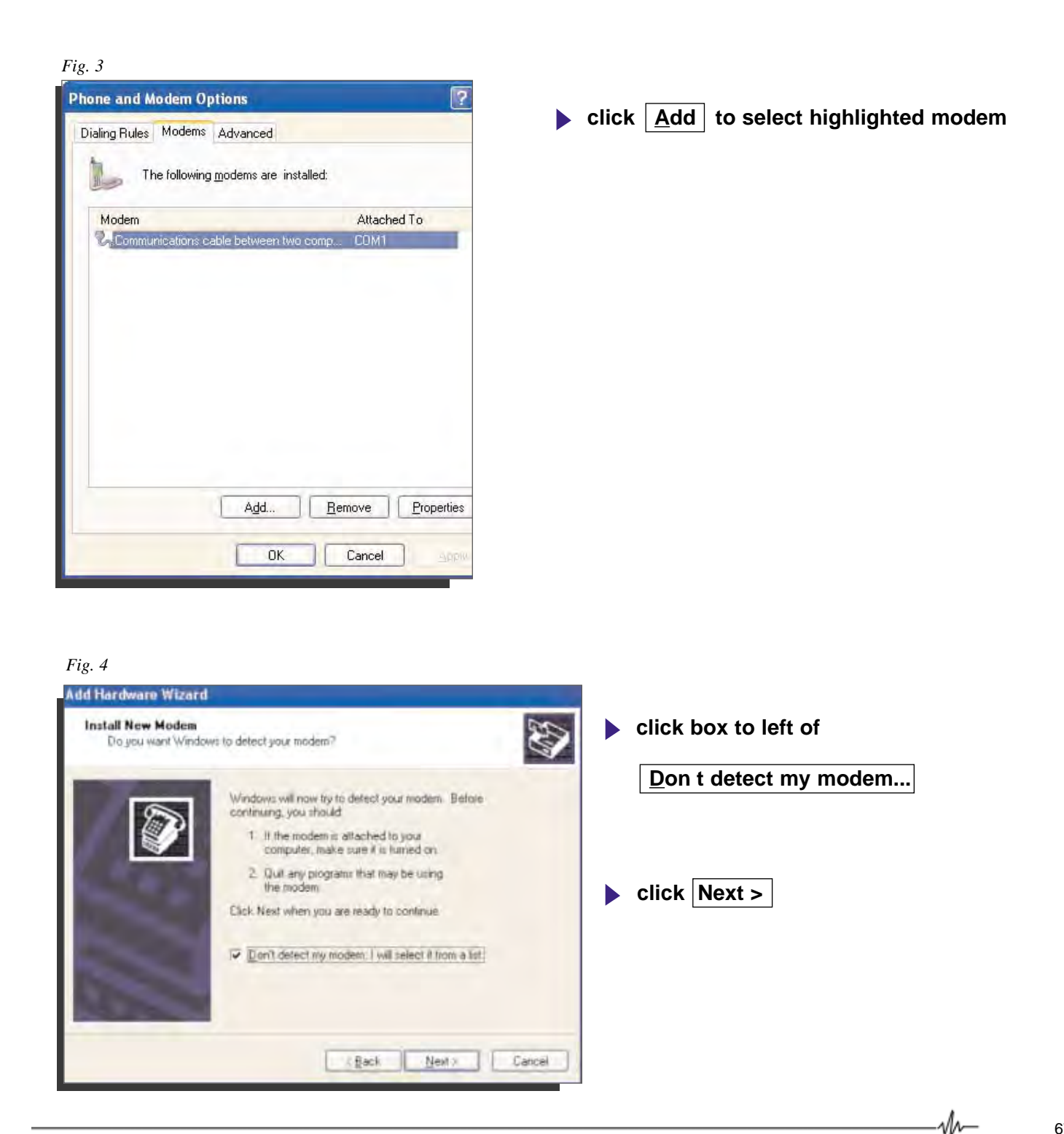

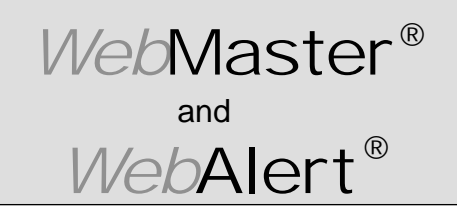

Section IV: Windows XP

## DIRECT SERIAL SET-UP FOR WINDOWS XP

Install Null Modem Driver (continued)

|                                                                                             |                                                                                                    | select                                                                                                    |
|---------------------------------------------------------------------------------------------|----------------------------------------------------------------------------------------------------|----------------------------------------------------------------------------------------------------|
| Install New Modem                                                                           |                                                                                                    |                                                                                                    |
| Select the manufacturer<br>have an installation disk                                        | r and model of your modem. If your modem is not listed, or if y<br>;, click Have Disk.                                                                                                    | puters                                                                                                    |
| Manufacturer<br>(Standard Modem Types)                                                      | Models<br>Communications cable between two computers<br>Parallel cable between two computers<br>Standard 300 bps Modem                                                                                              |                                                                                                    |
| This driver is digitally signed.<br>Tell me why driver signing is                           | important                                                                                                    | k.                                                                                                    |
|                                                                                             |                                                                                                    |                                                                                                    |
| g. 6                                                                                        |                                                                                                    |                                                                                                    |
| g. 6<br><mark>1d Hardware Wizard<br/>Install New Modem</mark><br>Select the pott(s) you wan | t to install the modem on.                                                                                                    | <ul> <li>click Selected ports</li> <li>bigblight the appropriate COM port for</li> </ul>                                                                                                    |
| g. 6<br>Id Hardware Wizard<br>Install New Modem<br>Select the port(s) you wan               | t to install the modem on.<br>You have selected the following modern:<br>Communications cable between two computers<br>In which ports do you want to install it?<br>All ports<br>• Selected ports<br>• COM1<br>COM2 | <ul> <li>click Selected ports</li> <li>highlight the appropriate COM port for your serial connection.<br/>This will normally be COM1, but not always!</li> <li>If your computer does not have a DB9 connector to the serial port, and only has USB ports, then you will need to purchase a USB-to-serial port adapter. Install the software for the adapter according to the manufacturer's instructions. Then install the null modem on the port that the adapter is on.</li> </ul> |

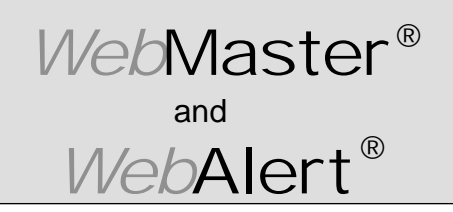

Section IV: Windows XP

## **DIRECT SERIAL SET - UP FOR WINDOWS XP**

Install Null Modem Driver (continued)

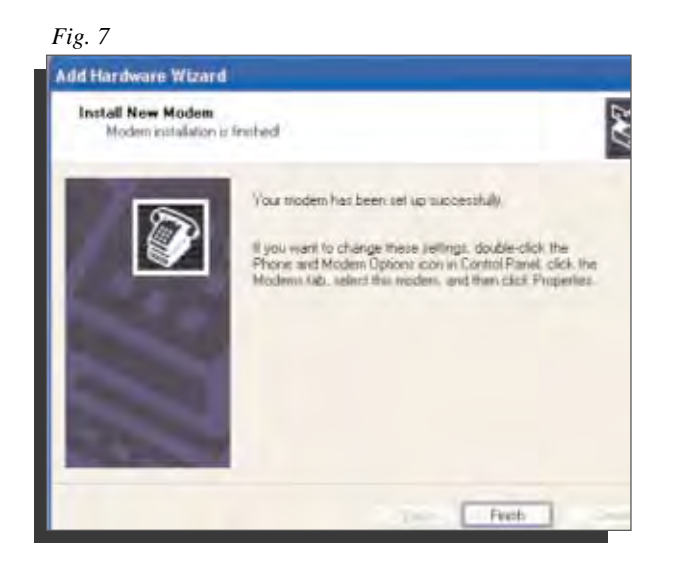

**click** Finish to complete

M−

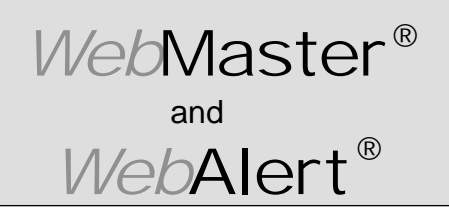

Section IV: Windows XP

#### DIRECT SERIAL SET-UP FOR WINDOWS XP

B. Create Direct Serial Dial-Up Adapter

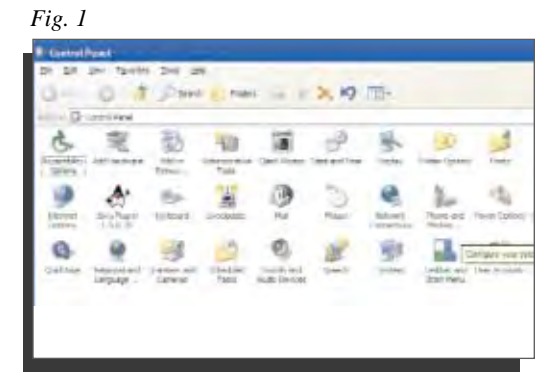

- click Control Panel
- double click Network Connections

Fig. 2

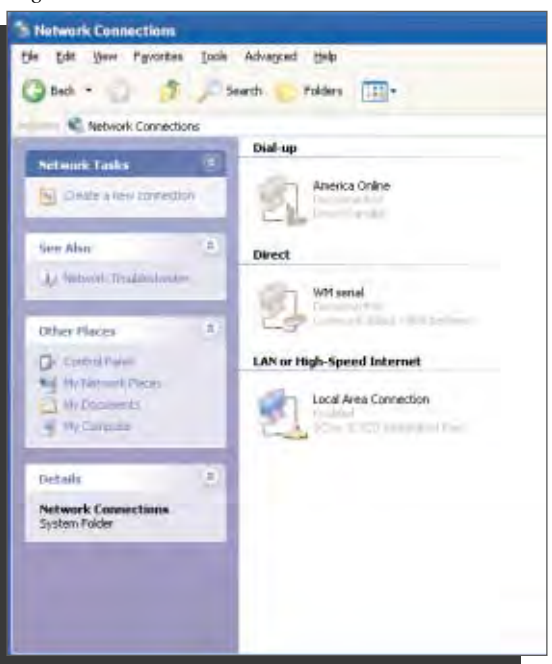

click Create a New Connection

-M
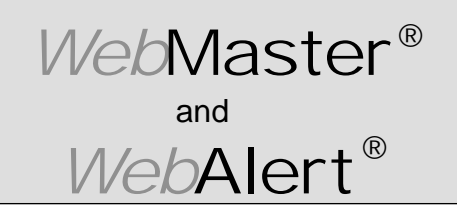

Section IV: Windows XP

### DIRECT SERIAL SET-UP FOR WINDOWS XP

Create Direct Serial Dial-Up Adapter (continued)

Fig. 3

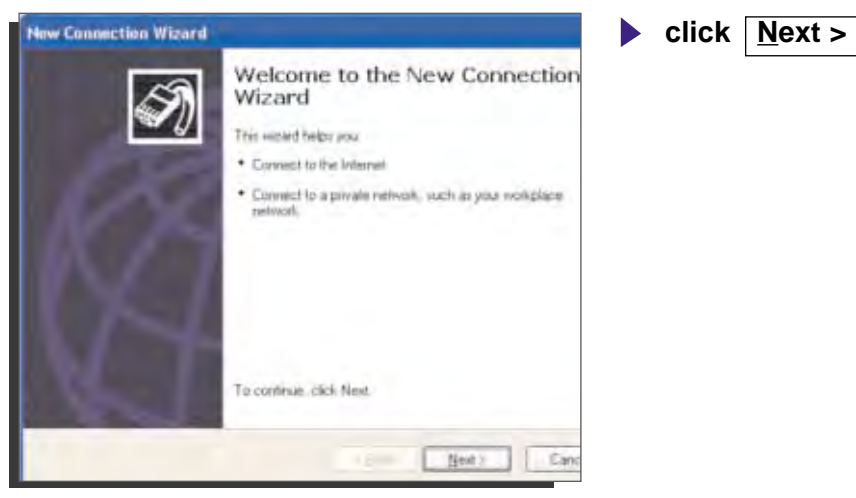

Fig. 4

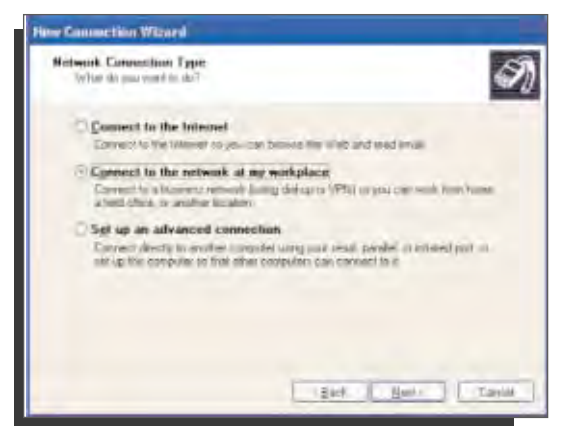

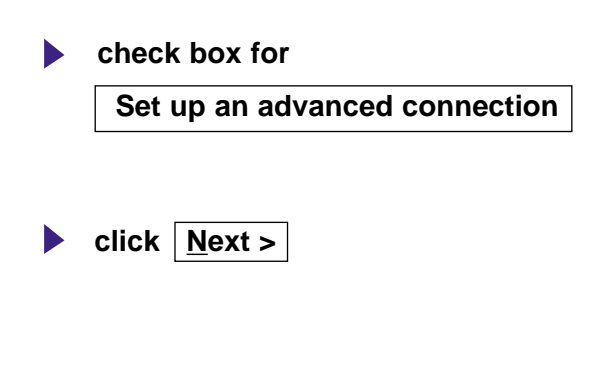

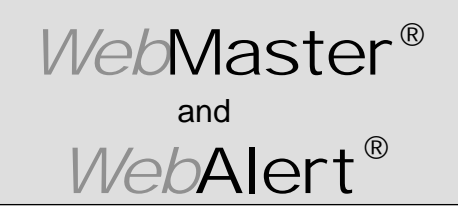

Section IV: Windows XP

#### DIRECT SERIAL SET-UP FOR WINDOWS XP

#### Create Direct Serial Dial-Up Adapter (continued)

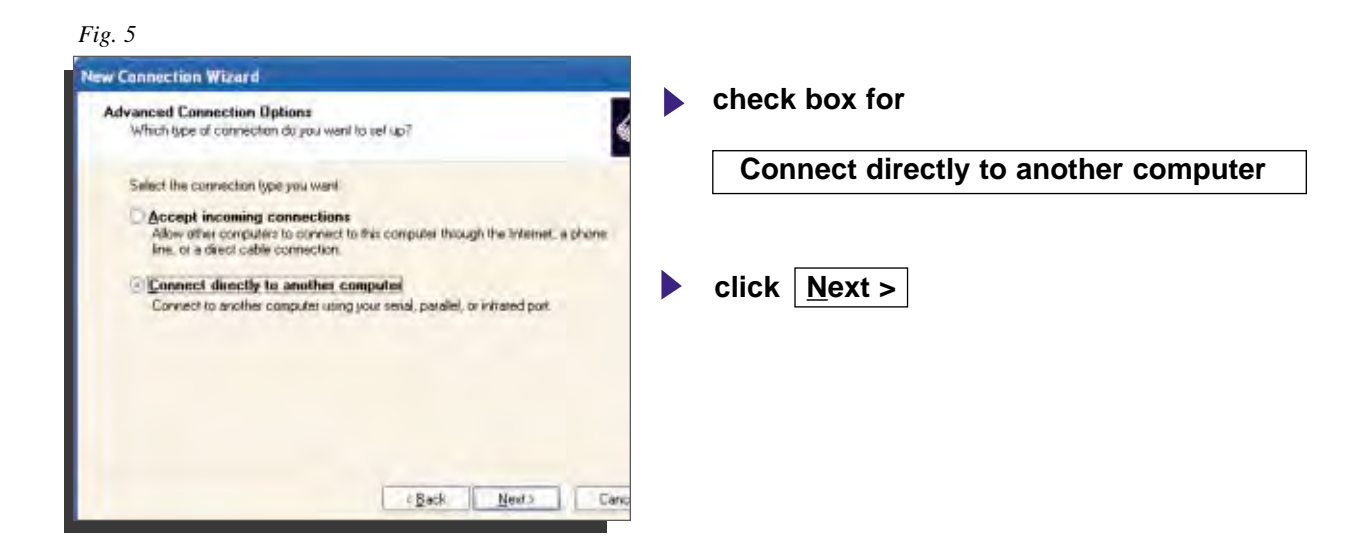

| ew Connection Wizard                                                                                        | check | box for        |
|----------------------------------------------------------------------------------------------------|-------|----------------|
| Hast or Guest?<br>To connect two computes, your computer must be identified as either a host or a<br>guest. | Gu    | est            |
| Choose the role you want for this computer.                                                                 |       |                |
| <ul> <li>Host</li> <li>This constraints has the elementation and under to another</li> </ul>                |       |                |
| · Dust                                                                                                    |       |                |
| This computer is used to access information on the host computer.                                           |       |                |
|                                                                                                    | click | <u>N</u> ext > |
|                                                                                                    |       |                |
|                                                                                                    |       |                |
|                                                                                                    |       |                |
|                                                                                                    |       |                |
|                                                                                                    |       |                |

-M

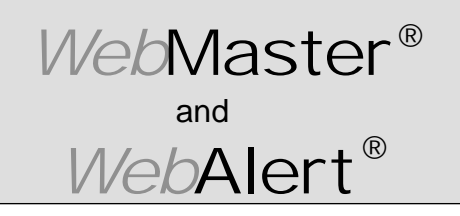

Section IV: Windows XP

### DIRECT SERIAL SET-UP FOR WINDOWS XP

Create Direct Serial Dial-Up Adapter (continued)

Fig. 7

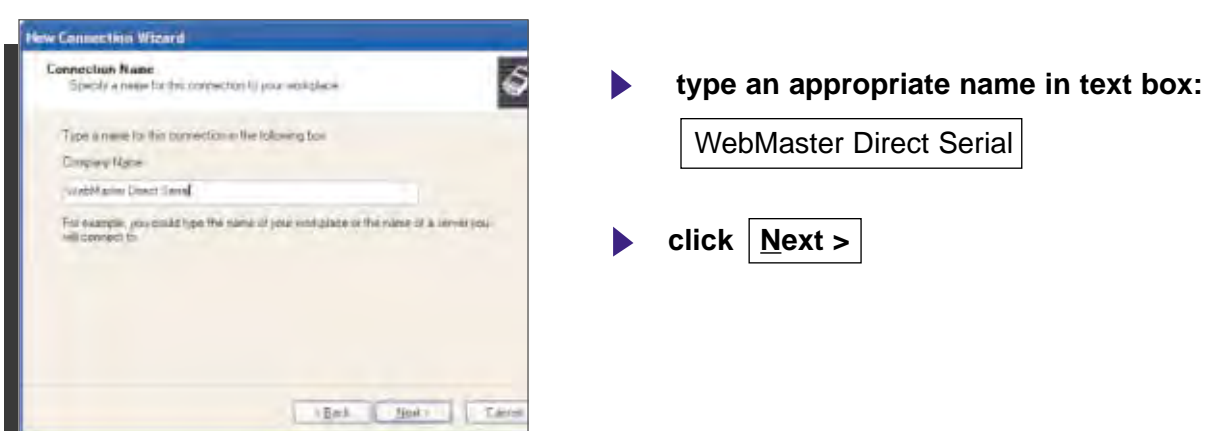

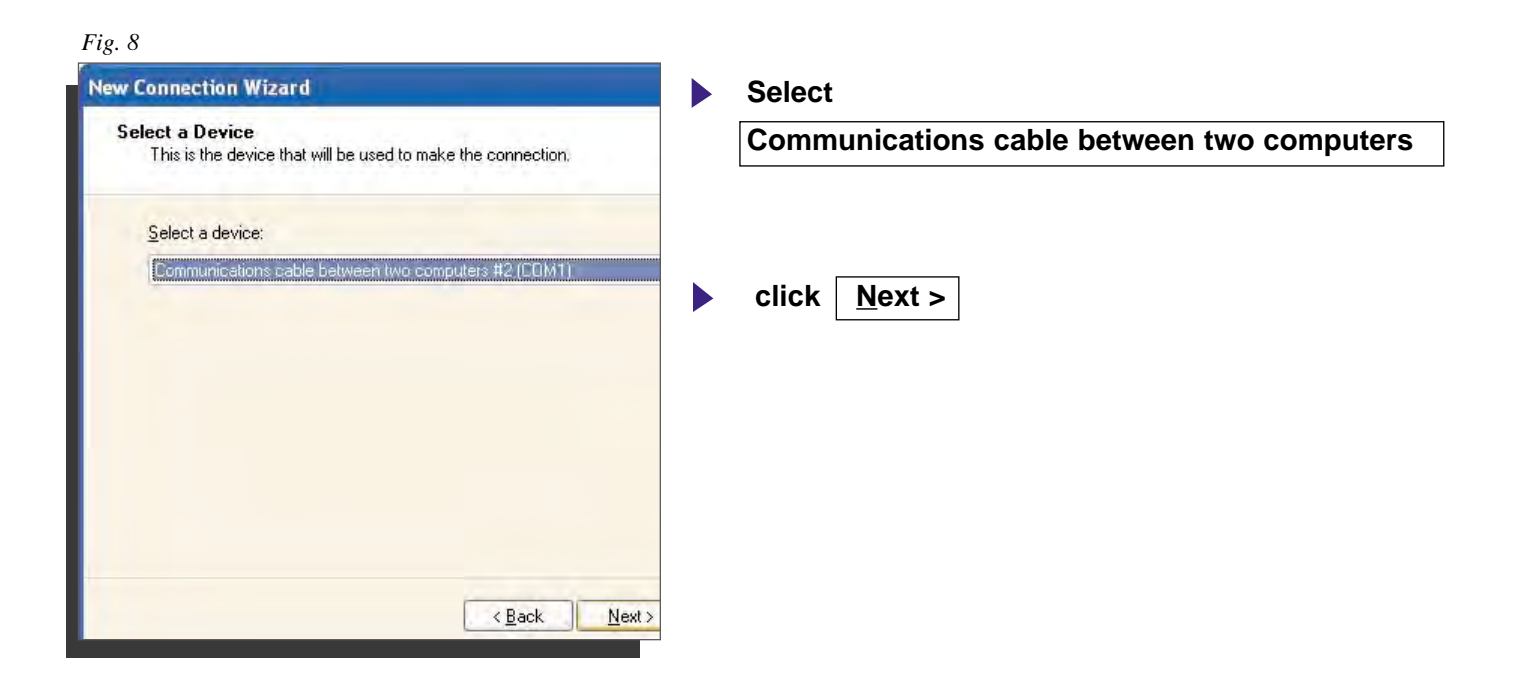

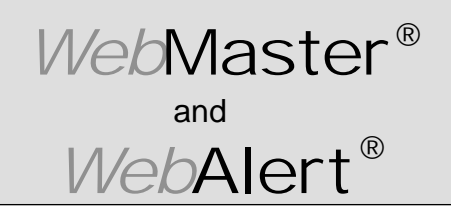

Section IV: Windows XP

#### DIRECT SERIAL SET-UP FOR WINDOWS XP

Create Direct Serial Dial-Up Adapter (continued)

Fig. 9

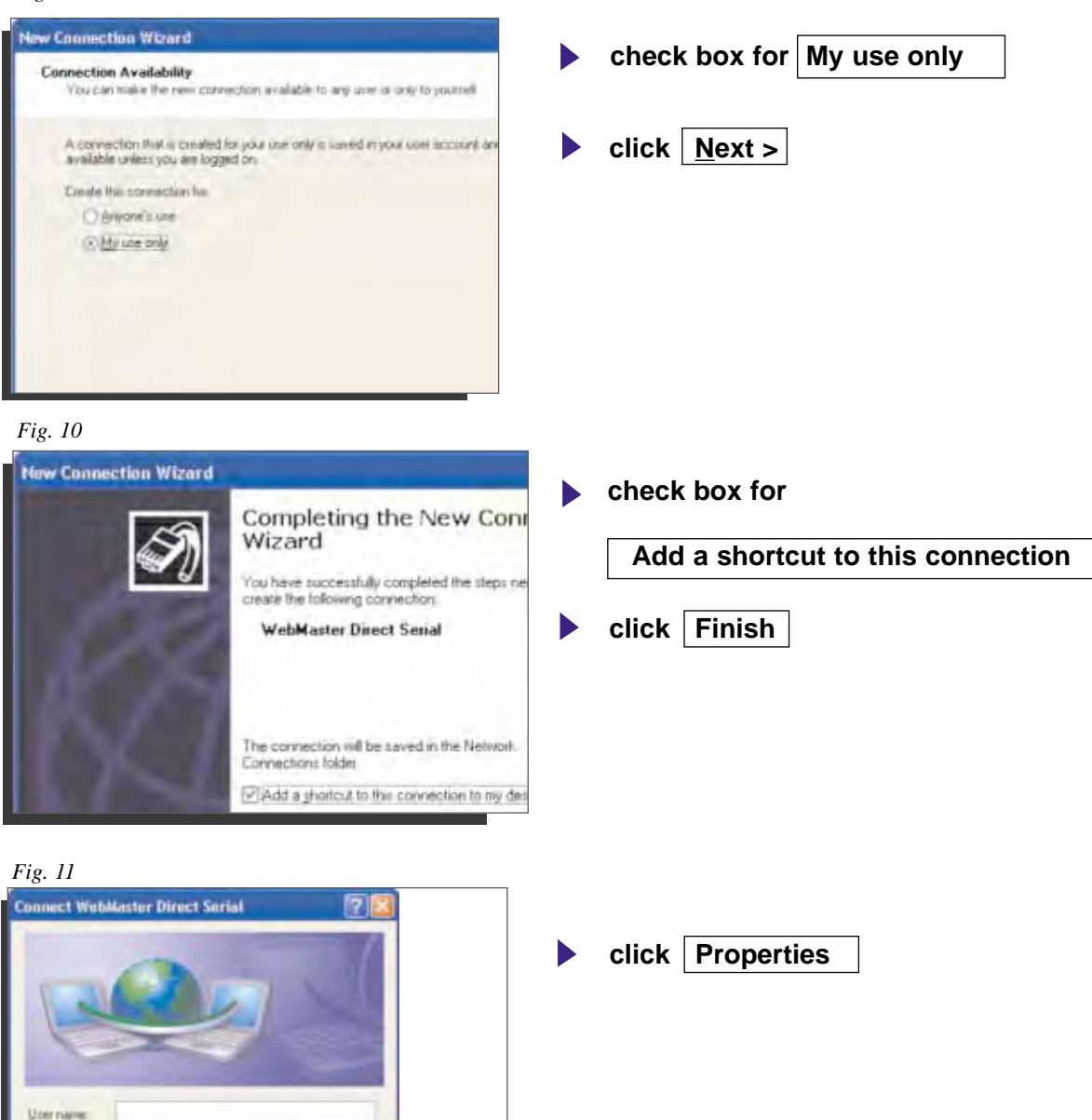

Paraword

Diat

Dial

Save this user name and password for the following users:

Cancel Pigperties Help

4

CLIENT

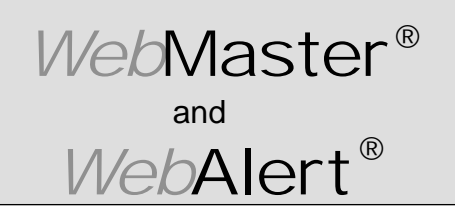

Section IV: Windows XP

### DIRECT SERIAL SET-UP FOR WINDOWS XP

Create Direct Serial Dial-Up Adapter (continued)

Fig.12

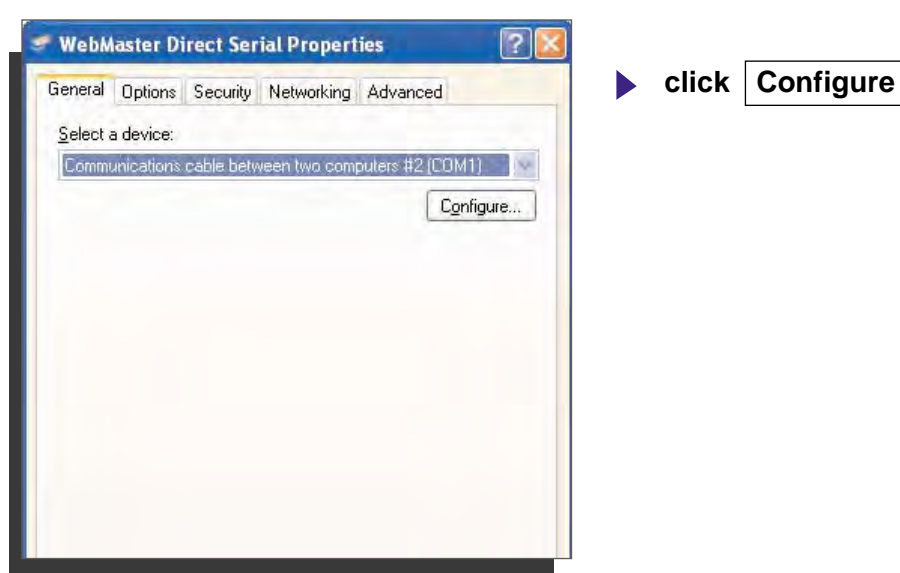

#### Fig. 13

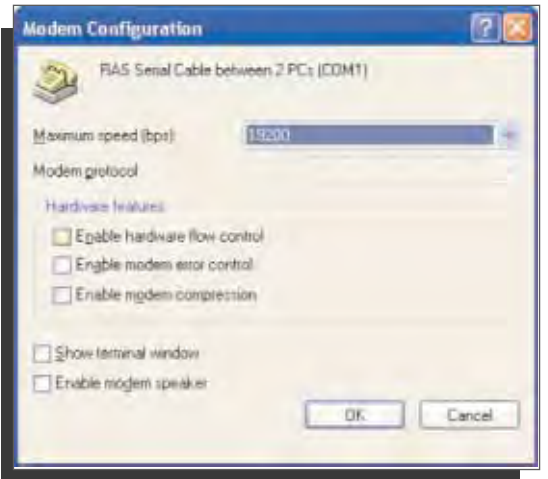

- Select 19200 for Maximum speed (bps)
- uncheck Enable hardware flow control
- click OK

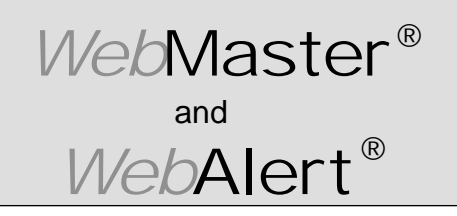

Fig. 14

## QUICK SET-UP GUIDE

Section IV: Windows XP

### DIRECT SERIAL SET-UP FOR WINDOWS XP

Create Direct Serial Dial-Up Adapter (continued)

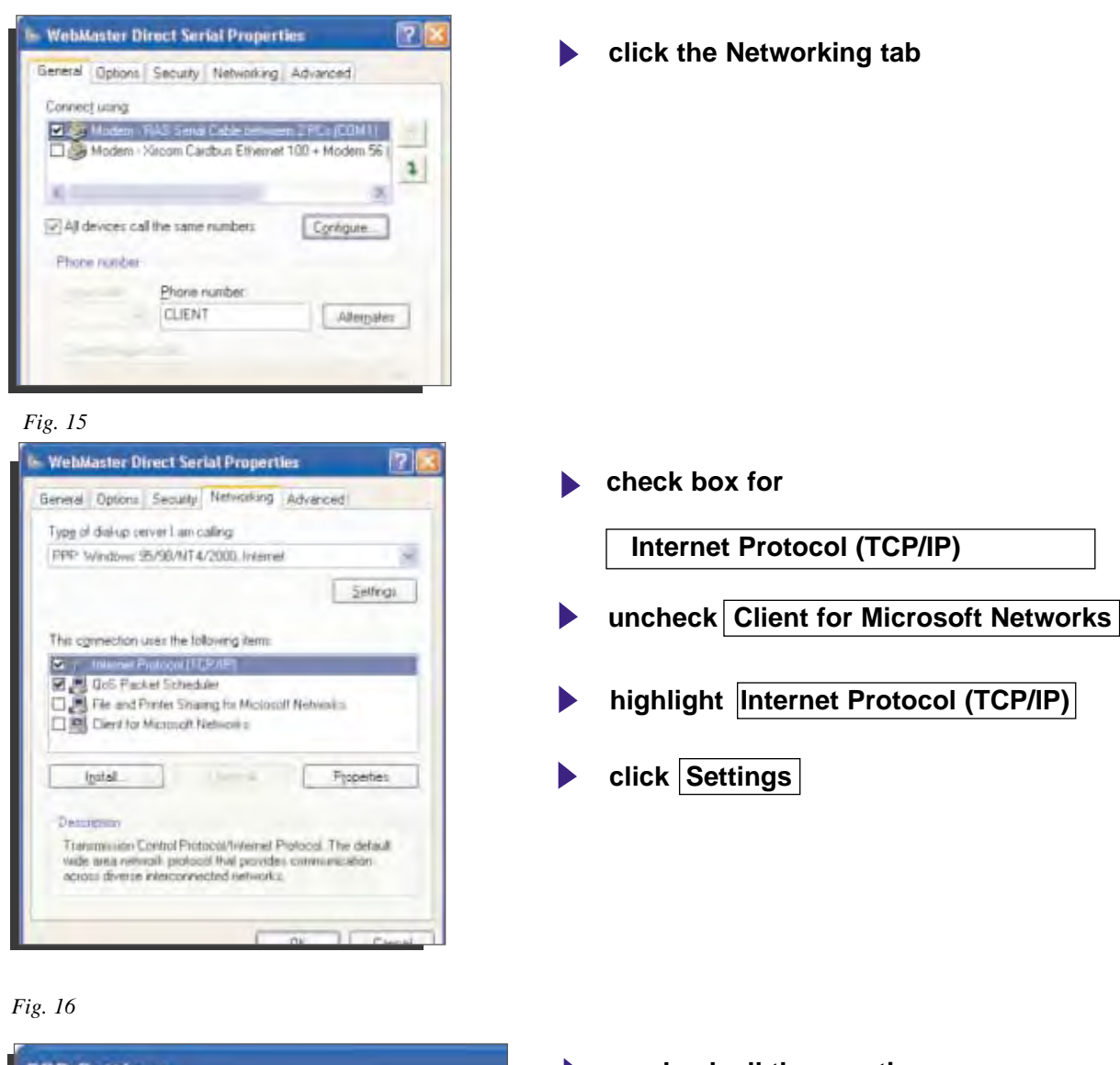

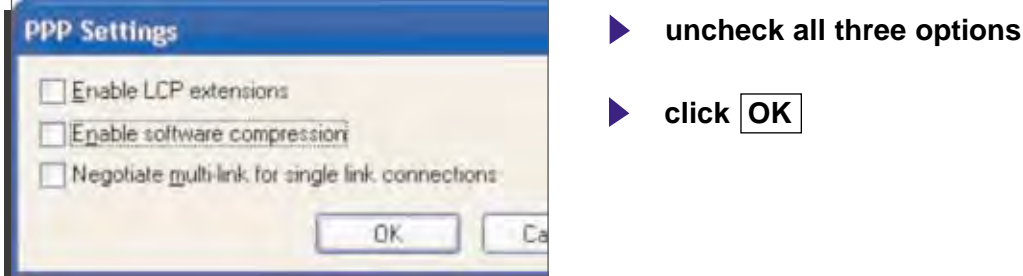

76

M

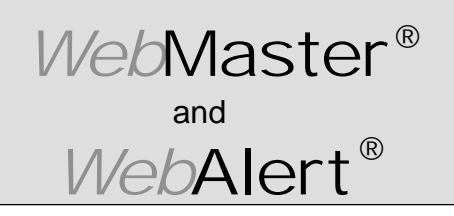

Section IV: Windows XP

### DIRECT SERIAL SET-UP FOR WINDOWS XP

#### Create Direct Serial Dial-Up Adapter (continued)

Fig. 17

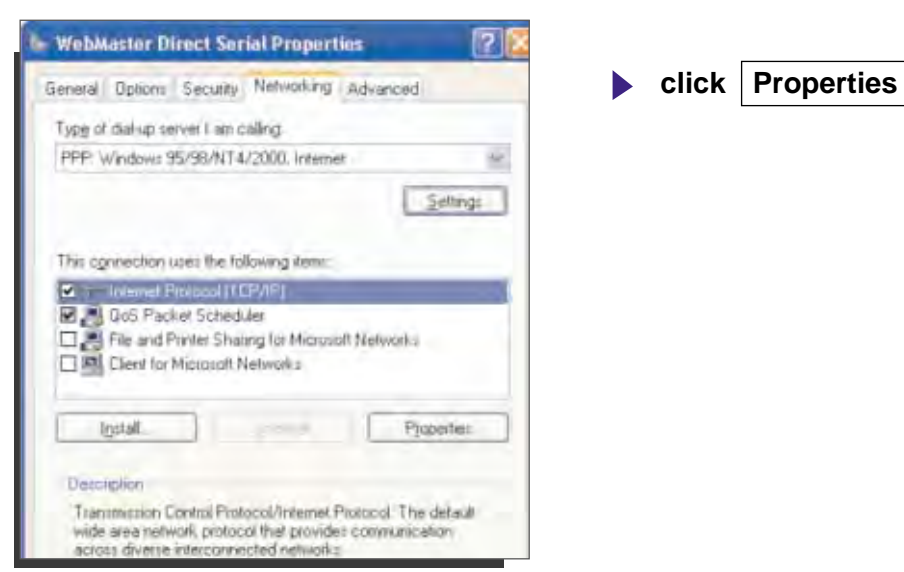

#### Fig. 18

| internet Protocol (TCP/IP) P                                                                                    | roperties                                                                        |
|----------------------------------------------------------------------------------------------------|----------------------------------------------------------------------------------|
| General                                                                                                    |                                                                                  |
| You can get IP settings assigned<br>supports this capability. Otherwise<br>administrator for the appropriate to | automatically if your nativork<br>e, you need to ask your nativork<br>P sattings |
| O Dbtam an IP address autom                                                                                     | ahcaly                                                                           |
| () Use the following IP address                                                                                 | t                                                                                |
| (Pladdeux)                                                                                                    | 199 199 199 1                                                                    |
|                                                                                                    |                                                                                  |
| Use the following DNS served                                                                                    | er addresses:                                                                    |
| Preferred DNS rerver                                                                                            |                                                                                  |
| Alternate DNS server                                                                                            |                                                                                  |
|                                                                                                    | Advance                                                                          |
|                                                                                                    |                                                                                  |
|                                                                                                    |                                                                                  |
|                                                                                                    |                                                                                  |
|                                                                                                    | OK E                                                                             |

- Select Use the following IP address:
- enter IP address 199.199.199.1
- click Advanced

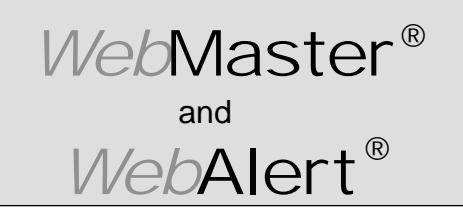

Section IV: Windows XP

#### DIRECT SERIAL SET-UP FOR WINDOWS XP

#### Create Direct Serial Dial-Up Adapter (continued)

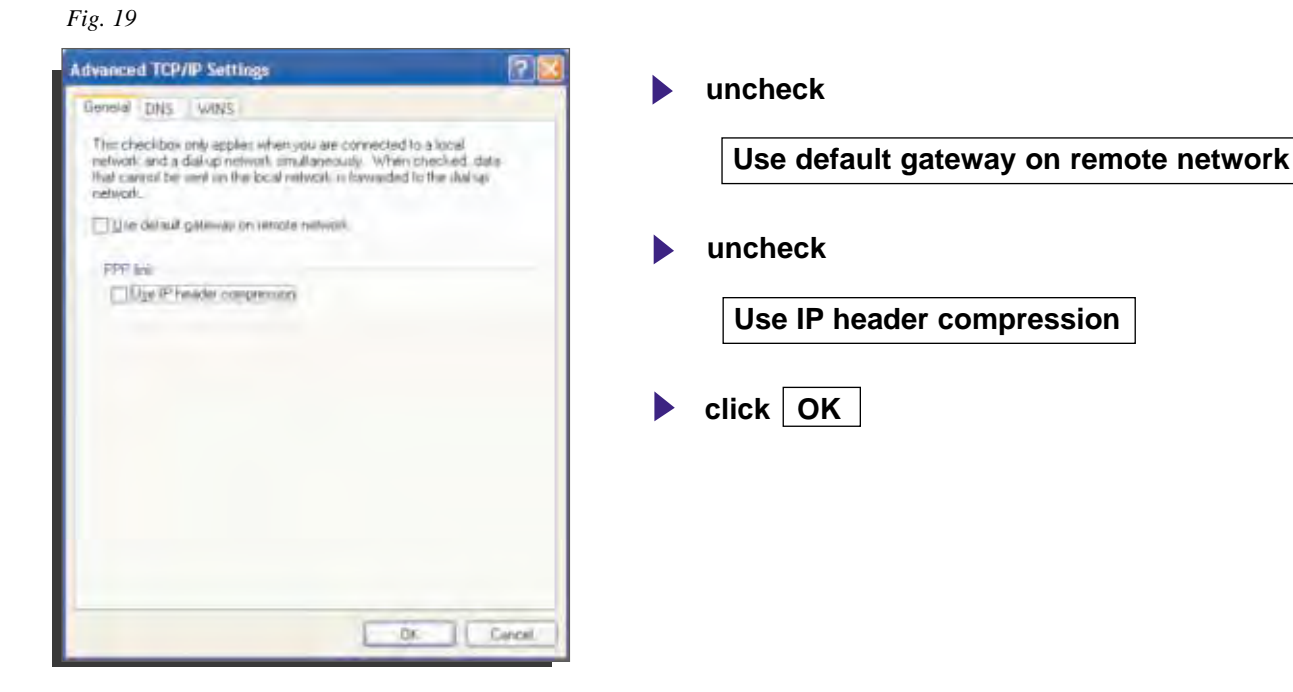

Fig. 20

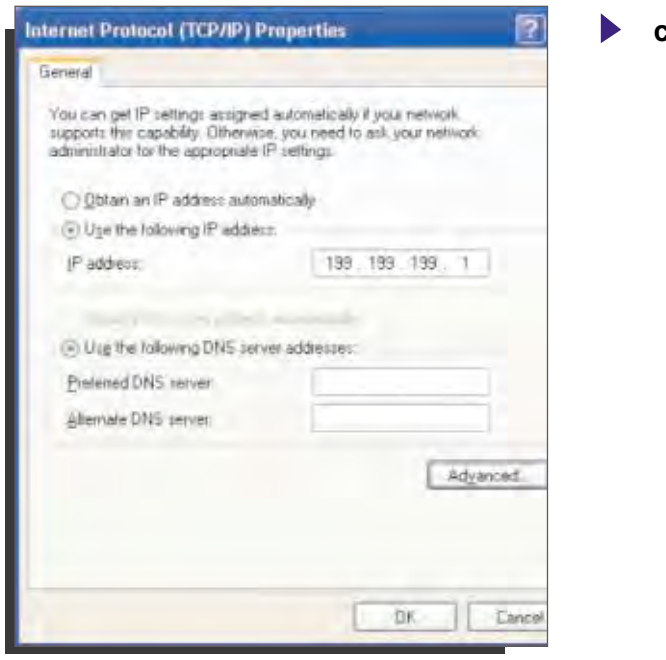

click OK

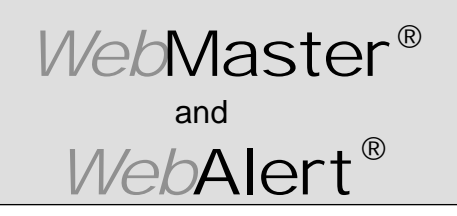

Section IV: Windows XP

### DIRECT SERIAL SET-UP FOR WINDOWS XP

Create Direct Serial Dial-Up Adapter (continued)

Fig. 21

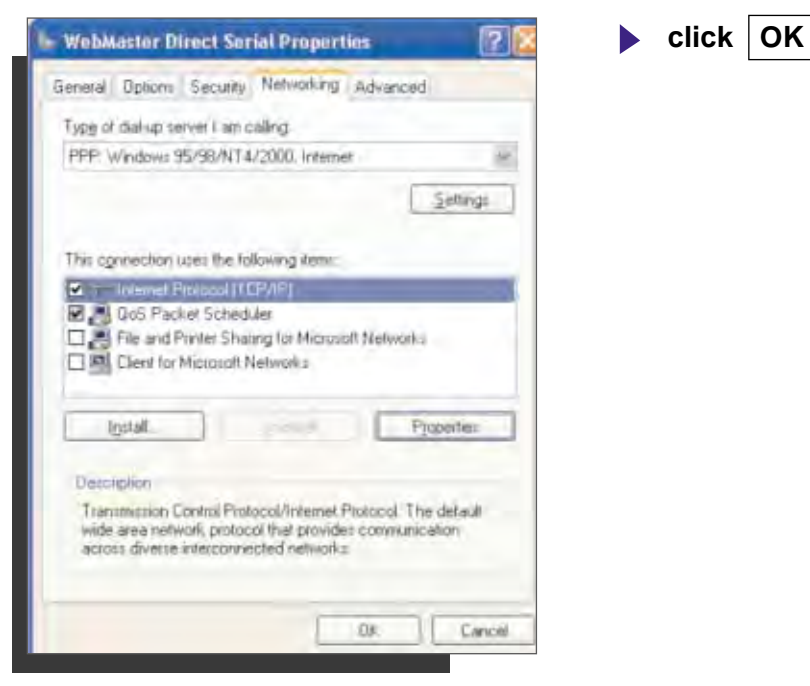

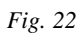

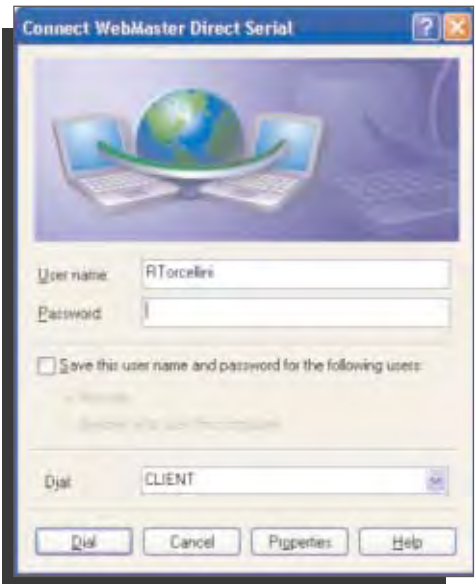

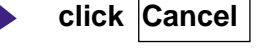

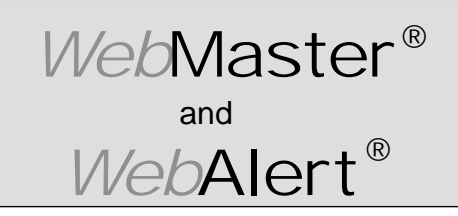

Section IV: Windows XP

#### 2. DIRECT MODEM SET-UP FOR WINDOWS XP

Create Direct Modem Dial-Up Adapter

| Fig. 1                                                                                                    |   |                                              |
|----------------------------------------------------------------------------------------------------|---|----------------------------------------------|
| an beine deren bei Reinen ans<br>O ter 2 O gift frank Ernen ist ist ist in 2 M KO ⊡r<br>Stratt O gift frank Ernen ist ist ist XKO ⊡r                                                                                                    |   | Return to Control Panel, Network Connections |
| And an and a second second sec |   | double click New Connection Wizard           |
| Resultance Museuk                                                                                                    |   |                                              |
|                                                                                                    |   |                                              |
| Fig. 2                                                                                                    |   |                                              |
| New Connection Wizard<br>Welcome to the New Conne<br>Wizard<br>The wizard helps sou<br>• Connect to the Internet<br>• Connect to a private netwolk, such as your wor<br>metwork.                                                                                                    | • | click <u>Next</u> >                          |
| To contrue, click Next                                                                                                    |   |                                              |
| New Connection Wizard                                                                                                    |   | select                                       |
| Network Connection Type<br>What do you want to do?                                                                                                    |   | 50001                                        |
| Connect to the Internet<br>Connect to the Internet or you can below the Wab and Internet Internet                                                                                                    |   | Connect to the network at my workplace       |
| Connect to a business remote luting trained of VPNI to you tay work too hume a field office, or another scotler.     Set up an advanced connections     Connect directly to another computer using you renal parallel, or interedipant, a set up the computer is that other transpacement to it.                                                                                                    | • | click <u>N</u> ext >                         |
| A Baok Net Caret                                                                                                    |   |                                              |

-1h

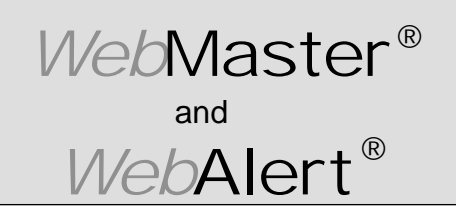

Section IV: Windows XP

### DIRECT MODEM SET-UP FOR WINDOWS XP

#### Create Direct Modem Dial-Up Adapter (continued)

Fig. 4

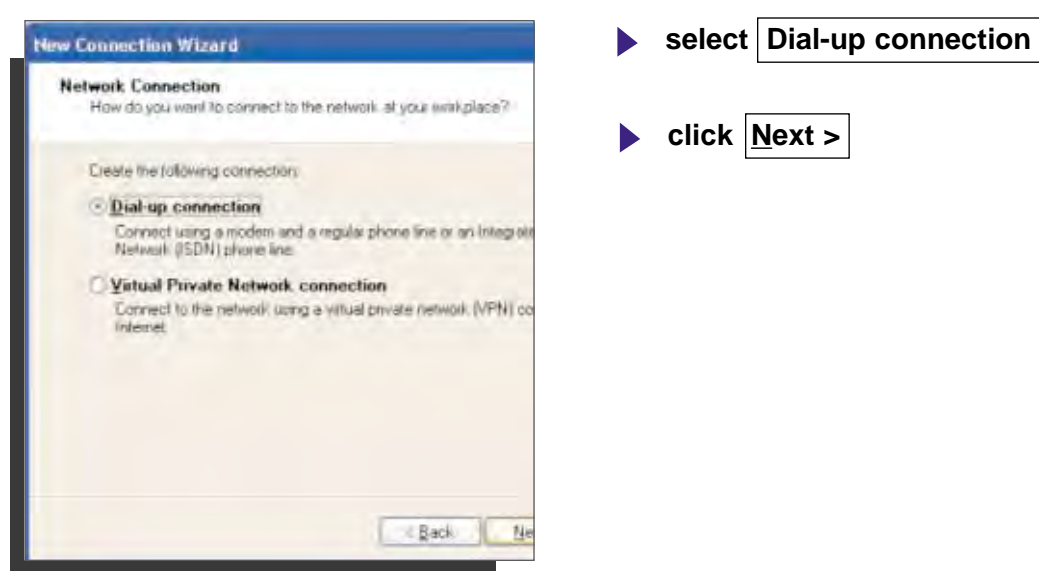

Fig. 5

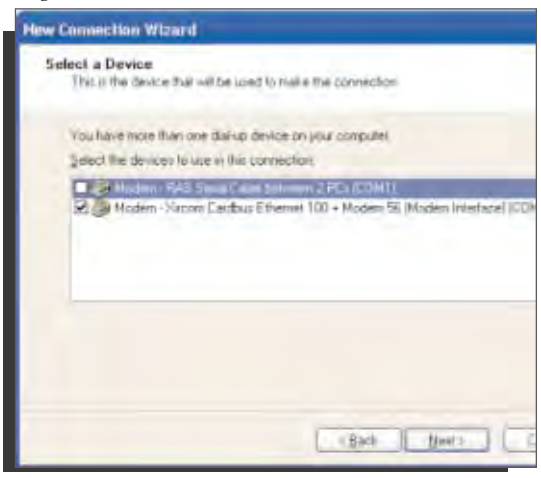

- check the appopriate modem
- uncheck all others

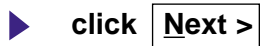

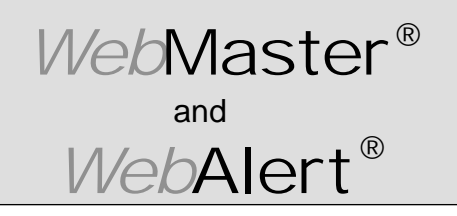

Section IV: Windows XP

#### DIRECT MODEM SET-UP FOR WINDOWS XP

Create Direct Modem Dial-Up Adapter (continued)

Fig. 6

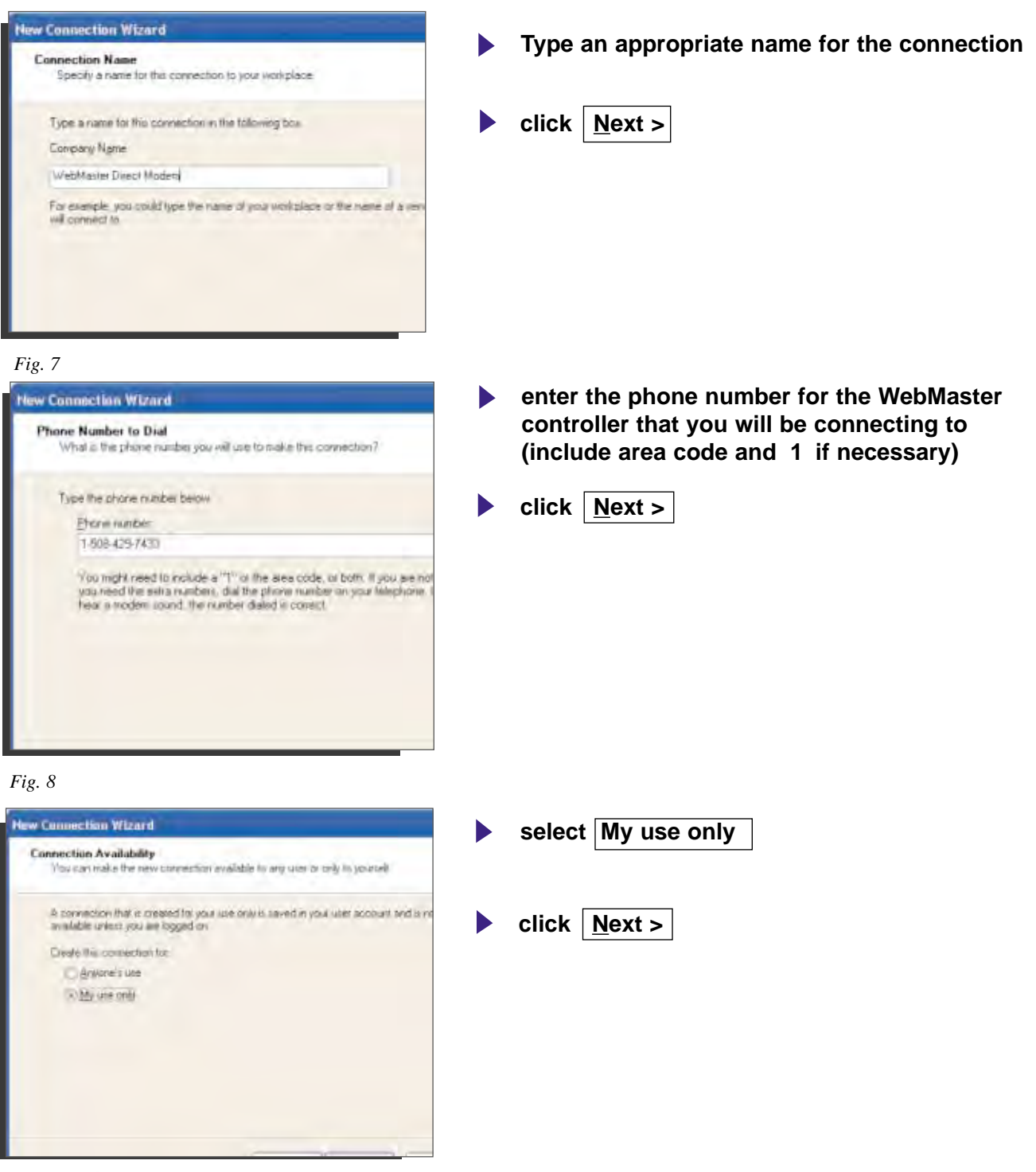

-M

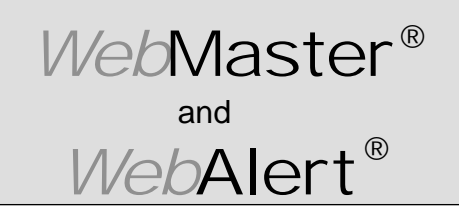

Section IV: Windows XP

#### DIRECT MODEM SET-UP FOR WINDOWS XP

Create Direct Modem Dial-Up Adapter (continued)

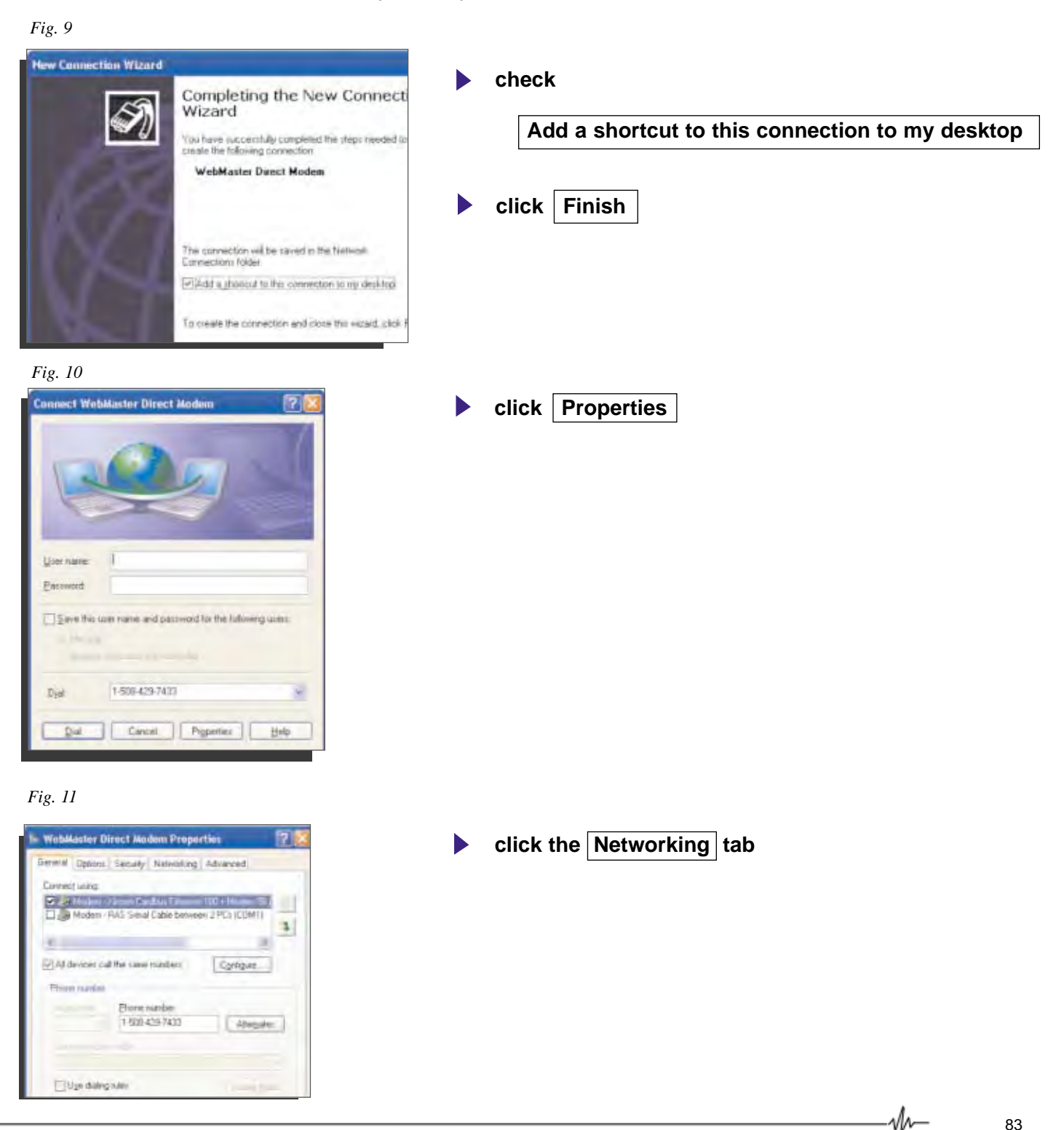

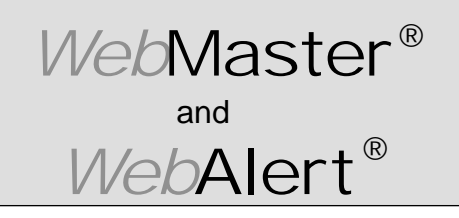

Section IV: Windows XP

### DIRECT MODEM SET-UP FOR WINDOWS XP

Create Direct Modem Dial-Up Adapter (continued)

Fig. 6 WebMaster Direct Modem Properties 21 check Internet Protocol (TCP/IP) General Options Security Networking Advanced Type of dallup server I am calling PPP Windows 95/98/NT4/2000 Internet 10 uncheck all others Settings This ogravitian user the takining items Internet Frukkel () (PhP) click Settings 2 CoS Facket Scheduler Reard Printer Sharing for Microsoft Networks Clent for Microsoft Networks Initak. Propenser Deslepho Fig. 7 uncheck all three options ? **PPP Settings** Enable LCP extensions Enable software compression click OK Negotiate multi-link for single link connections 0K Cancel Fig. 8 WebMaster Direct Modern Properties ? highlight Internet Protocol (TCP/IP) General Options Security Networking Advanced Type of dial-up server I am calling click **Properties** PPP: Windows 95/98/NT4/2000, Internet R Settings

This connection uses the following lettic:

Client for Microsoft Networks

Instal.

M

Description

E File and Printer Sharing for Microsoft Networks

Transmission Control Ptotocol/Internet Protocol. The default wide area network protocol that provides communication across diverse interconnected networks.

Properties

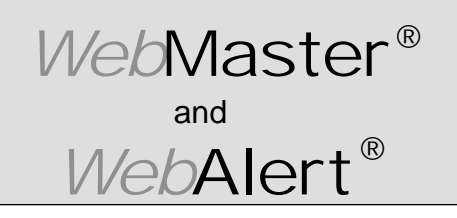

Section IV: Windows XP

#### DIRECT MODEM SET-UP FOR WINDOWS XP

Create Direct Modem Dial-Up Adapter (continued)

Fig. 9

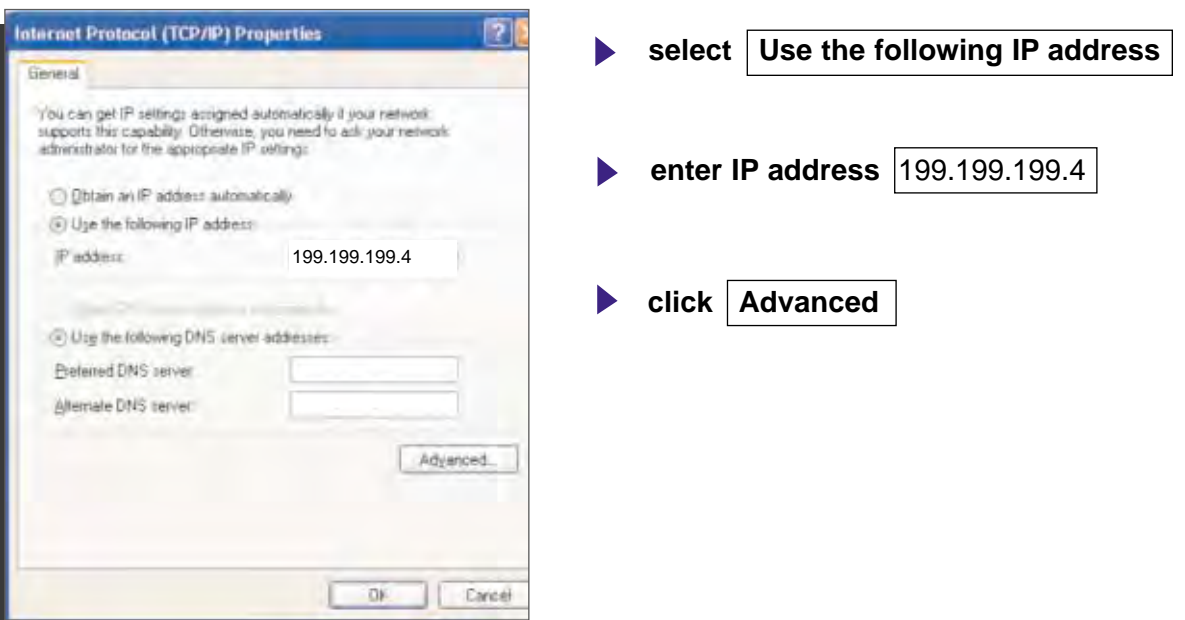

#### Fig. 10

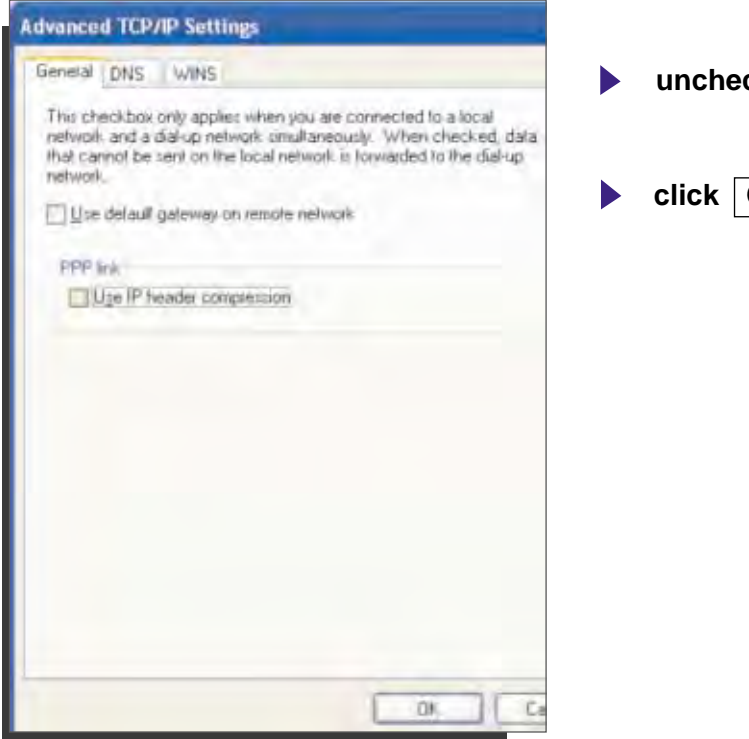

uncheck both boxes

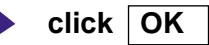

м-

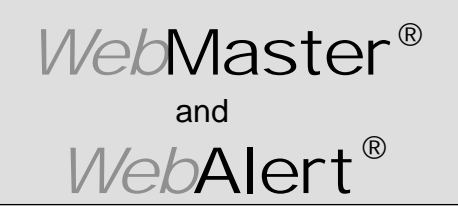

Section IV: Windows XP

### DIRECT MODEM SET-UP FOR WINDOWS XP

Create Direct Modem Dial-Up Adapter (continued)

click OK

Click OK

Fig. 11

| Internet Protocol (TCP/IP) P                                                                                 | Properties                                                                          |
|----------------------------------------------------------------------------------------------------|-------------------------------------------------------------------------------------|
| General                                                                                                    |                                                                                     |
| You can get IP settings assigned<br>supports this capability. Otherwise<br>administrator for the appropriate | d autometically if your network<br>re, you need to ank your network.<br>IP settings |
| O Obtain an IP address autor                                                                                 | natically                                                                           |
| O Uge the following IP address                                                                               | 47                                                                                  |
| (P address                                                                                                   | 199.199.199.4                                                                       |
|                                                                                                    |                                                                                     |
| Dig the following DNS cen                                                                                    | ver addiesses:                                                                      |
| Etelented DNS server                                                                                         |                                                                                     |
| Alternate DNS server                                                                                         |                                                                                     |
|                                                                                                    | Advanced                                                                            |
|                                                                                                    | OK Can                                                                              |

Fig. 12

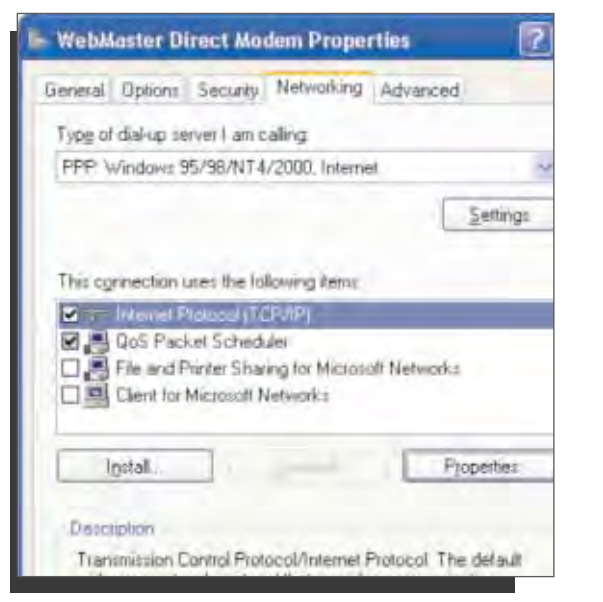

86

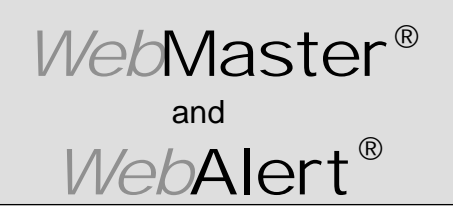

Section IV: Windows XP

### DIRECT MODEM SET-UP FOR WINDOWS XP

Create Direct Modem Dial-Up Adapter (continued)

Fig. 13

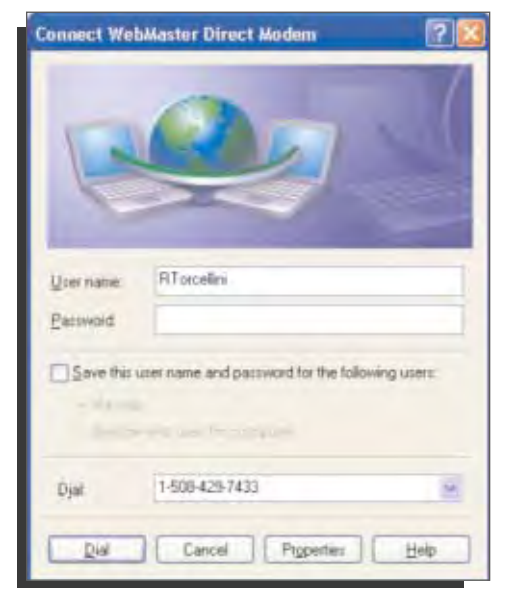

| click | Cancel |
|-------|--------|
|-------|--------|

#### Fig. 14

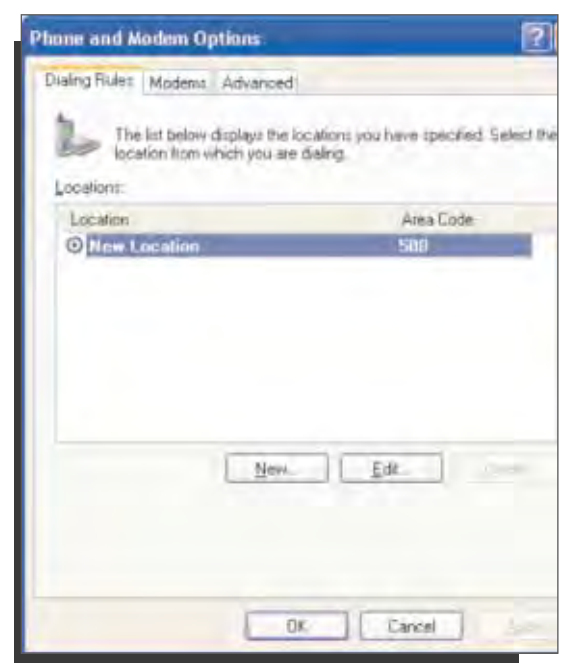

- return to Control Panel and double click
   Phone and Modem Options
- click Modems tab

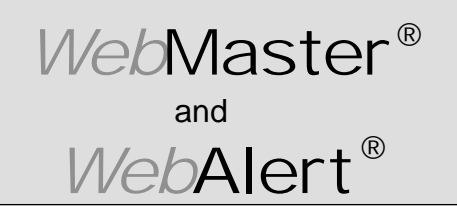

Section IV: Windows XP

### DIRECT MODEM SET-UP FOR WINDOWS XP

Create Direct Modem Dial-Up Adapter (continued)

Fig. 15

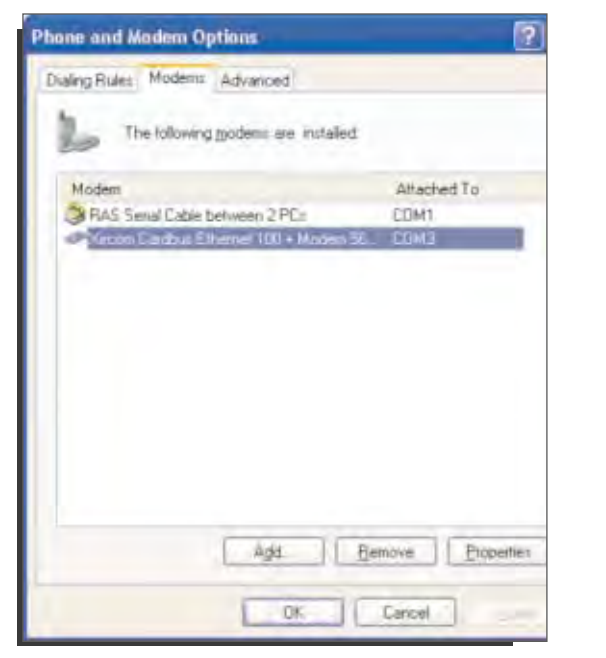

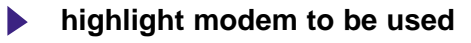

click Properties

Fig. 16

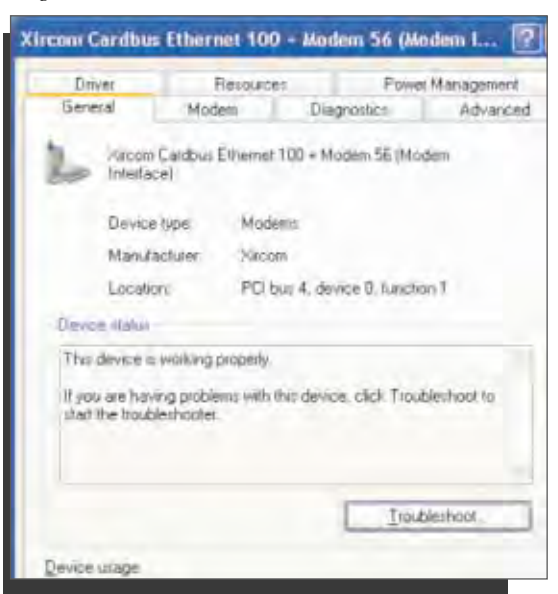

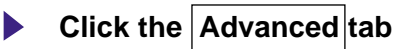

M

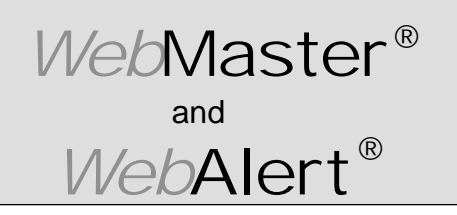

Section IV: Windows XP

### DIRECT MODEM SET-UP FOR WINDOWS XP

#### Create Direct Modem Dial-Up Adapter (continued)

Fig. 17

| rcon caraota creater 100 + Abden 36 (Abd |         |
|------------------------------------------|---------|
| General Modern Diagnostics               | Advance |
| and read and and a                       |         |
| Estra Settinge                           |         |
| Egba inhalization commands               |         |
| 17=203                                   |         |
|                                          |         |
|                                          |         |
| Country/Region Select                    |         |
| Histori Dama                             |         |
| Disign blocks                            |         |
|                                          |         |
|                                          |         |
|                                          |         |
|                                          |         |
| Advanced Prot Sullivers                  | 1       |
| Thursday in against                      |         |
| Change Delavil Preferences               |         |
|                                          |         |
|                                          |         |

| in the Extra initialization commands b | ох |
|----------------------------------------|----|
| enter S7=200                           |    |
| click Change Default Preferences       |    |
|                                        |    |

Fig. 18

| Call preterionces   |                      |      |     |      |
|---------------------|----------------------|------|-----|------|
| Decorrected         | si i ide for more th | an   |     |      |
| Cancel the call     | if not connected w   | thin | 180 | Jeci |
|                     |                      |      |     |      |
| Data Convection Pro | honeen               |      |     |      |
| Eut peed            | 115200               | -    |     |      |
| Dara Protocol       | Standard EC          | -    |     |      |
| Congession          | Enabled              | 8    |     |      |
| Elow control        | Radware              | -    |     |      |
|                     |                      |      |     |      |
|                     |                      |      |     |      |

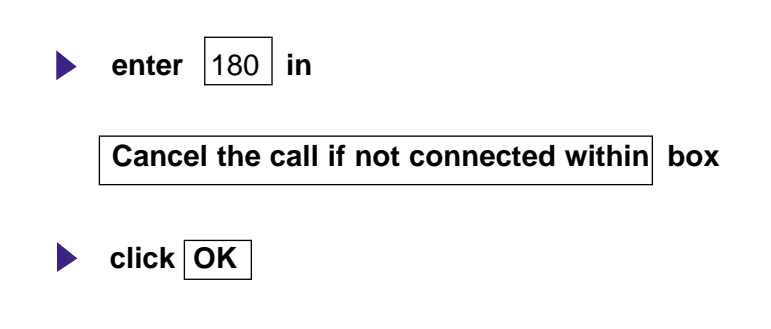

vh−

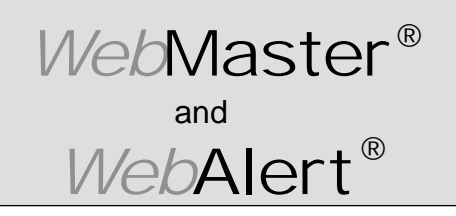

Section IV: Windows XP

### DIRECT MODEM SET-UP FOR WINDOWS XP

Create Direct Modem Dial-Up Adapter (continued)

Fig. 19

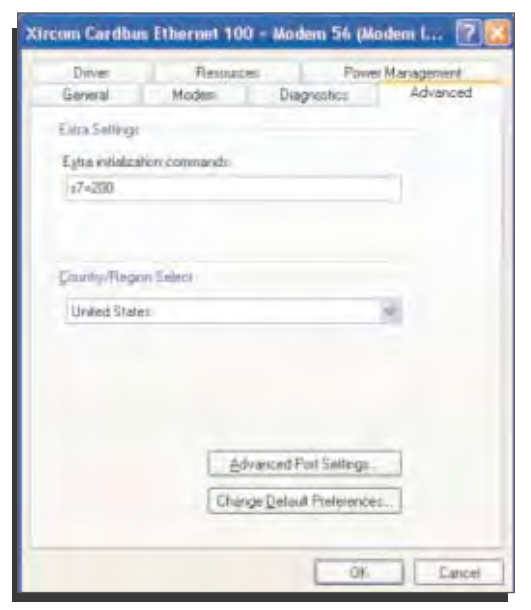

#### Fig. 16

| Phone and Moden: Options                                      | 2                 |
|---------------------------------------------------------------|-------------------|
| Dialing Rules Modems Advanced                                 |                   |
| The following moderns are installed                           |                   |
| Modem                                                         | Attached To       |
| RAS Senal Cable between 2 PC:                                 | COM1              |
| <ul> <li>Variate Evaluat Ethernet 100 + Modern 56.</li> </ul> | EDM3              |
| ( ádž ) ( Re                                                  | move   Propetties |
|                                                               |                   |
| DK                                                            | Cancel            |

Click OK

click OK

-M

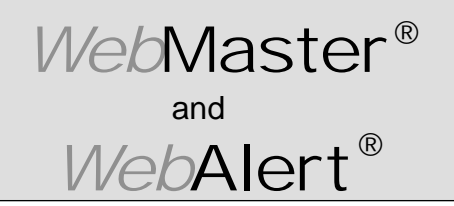

Section IV: Windows XP

tab

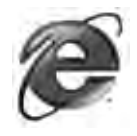

### 3. CHECK INTERNET EXPLORER SETTINGS

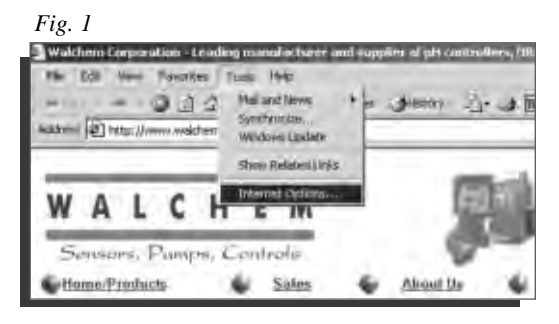

Fig. 2

| Internet Options                                                                                         |
|----------------------------------------------------------------------------------------------------|
| General Security Content Connections Programs Advanced                                                   |
| Home page                                                                                                |
| Address: http://www.walchem.com/                                                                         |
| Use <u>C</u> urrent Use <u>D</u> efault Use <u>B</u> lank                                                |
| Temporary Internet files                                                                                 |
| Pages you view on the Internet are stored in a special folder for quick viewing later.                   |
| Delete Eiles                                                                                             |
| History                                                                                                  |
| The History folder contains links to pages you've visited, for<br>quick access to recently viewed pages. |
| Days to keep pages in history: 20 📩 Clear History                                                        |
| Colors Fonts Languages Accessibility                                                                     |
| OK Cancel Apply                                                                                          |
|                                                                                                    |

Fig. 3

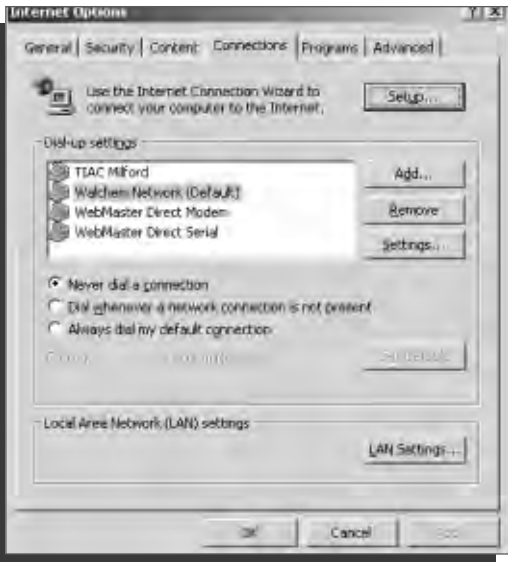

- click Tools from top menu bar
   select Internet Options... from drop down menu
  - click Connections

- click Never dial a <u>connection</u>
- click OK

# **The Walchem Group**

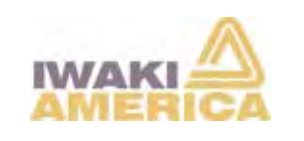

Iwaki America Corporation
www.iwakiamerica.com

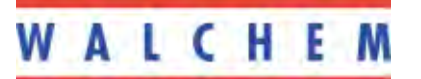

Walchem Corporation

www.walchem.com

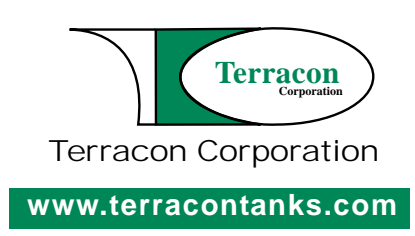

#180156.F2 9/2/04